# FrontOffice 3: Instrukcja obsługi

### PAR Bakuła Sp. Jawna

### Część I – podstawowe operacje na domenie

wersja v. 1.60, opublikowana 21.11.2017

### Spis treści

| Spis treści                                                                                            | 2  |
|----------------------------------------------------------------------------------------------------|----|
| Użytkowanie oprogramowania FrontOffice 3                                                               | 4  |
| Strona kliencka                                                                                        | 6  |
| Chcę się zarejestrować                                                                                 | 6  |
| Chcę kupić produkt z katalogu                                                                          | 8  |
| Chcę kupić produkt z usługą zdobienia                                                                  | 13 |
| Chcę sprawdzić status mojego zamówienia                                                                | 16 |
| Chcę pobrać list przewozowy lub fakturę                                                                | 17 |
| Strona partnerska                                                                                      |    |
| Chce mieć własny internetowy katalog produktów lub sklep internetowy z oprogramowaniem FrontOffice 3   | 18 |
| Ustawienia domeny                                                                                      | 19 |
| Chcę zmienić treść maili wysyłanych przez domenę przy rejestracji użytkownika lub składaniu zamówienia | 28 |
| Chcę sprawdzić czy zdefiniowane szablony maili wysyłają się poprawnie                                  |    |
| Chcę stworzyć własne kategorie dla oferowanych produktów                                               | 34 |
| Chcę przenieść wybrane produkty do moich kategorii                                                     |    |
| Chcę udostępnić w swojej domenie wszystkie produkty z wybranej kolekcji                                | 42 |
| Chcę określić ceny i warunki zakupu                                                                    | 43 |
| Chcę w szybki sposób ustawić ceny produktów w mojej domenie                                            | 46 |
| Chcę podpiąć regulamin mojego sklepu do koszyka internetowego                                          | 48 |
| Zarejestrował się w domenie nowy użytkownik, jak skonfigurować jego konto?                             | 50 |
| Chcę sprzedawać produkty ze zdobieniem                                                                 | 51 |
| Chce w szybki sposób skonfigurować cennik zdobień                                                      | 52 |
| Chcę obsługiwać zamówienia od klientów końcowych składane w mojej domenie                              | 54 |
| Chcę mieć więcej niż jedną domenę                                                                      | 67 |
| Interfejs API do integracji z innymi programami                                                        | 69 |
| Wstep                                                                                                  | 69 |
| Przykład aplikacji webowej typu sklep internetowy zintegrowanej w pełni z API                          | 69 |
| Włączanie API w domenie oraz autoryzowanie użytkownika                                                 | 71 |
| Oprogramowanie potrzebne do konstruowania zapytań                                                      | 72 |
| Autoryzacja i sposób konstruowania zapytania                                                           | 73 |
| Produkty                                                                                               | 74 |
| Pobieranie listy produktów.                                                                            |    |
| Pobleranie aktualnych cen i stanów magazynowych                                                        | 77 |
| Pobieranie struktury katalogu                                                                          |    |
| Rezervacio                                                                                             | 80 |
| Pohieranie listy rezerwacij                                                                            | 80 |
|                                                                                                    |    |
| Adrony                                                                                                 |    |
| Aulesy                                                                                                 | 83 |
| Podieranie listy adresow wysyłki i adresu taktury                                                      | 83 |
| Zamówienia                                                                                             | 85 |
| Tworzenie zamówienia i pobieranie listy                                                                | 85 |

| Studio             | 89 |
|--------------------|----|
| Techniki zdobienia | 90 |
| Wersje językowe    | 92 |
|                    |    |

### Użytkowanie oprogramowania FrontOffice 3

Oprogramowanie FrontOffice 3 składa się z dwóch części:

- publicznej, dostępnej dla wszystkich użytkowników sieci Internet (z niektórymi funkcjami osiągalnymi tylko dla wybranych użytkowników)
- administracyjnej, dostępnej tylko dla użytkowników posiadających określone role w systemie.

Publiczna część serwisu FrontOffice 3 to klasyczna witryna WWW połączona z zaawansowanym sklepem internetowym on-line, dostosowanym w pełni do sprzedaży gadżetów reklamowych wraz ze zdobieniem. W odróżnieniu od klasycznych sklepów internetowych, w jednym spójnym oprogramowaniu mamy zintegrowane:

- tworzenie menu oraz artykułów na stronę WWW;
- tworzenie bannerów i grafik reklamowych na stronę główną;
- publikowanie katalogu produktów wraz z zaawansowanymi funkcjami filtrowania i definiowania promocji;
- udostępnianie koszyka zakupowego, w którym można określić technikę zdobienia i kolorystykę (otrzymując od razu wycenę zdobienia);
- udostępnienie Studia Graficznego, w którym klient sam wykona wizualizację zdobienia na stronie WWW;
- newsletter pozwalający gromadzić adresy użytkowników i wysyłać do nich informacje mailowe.

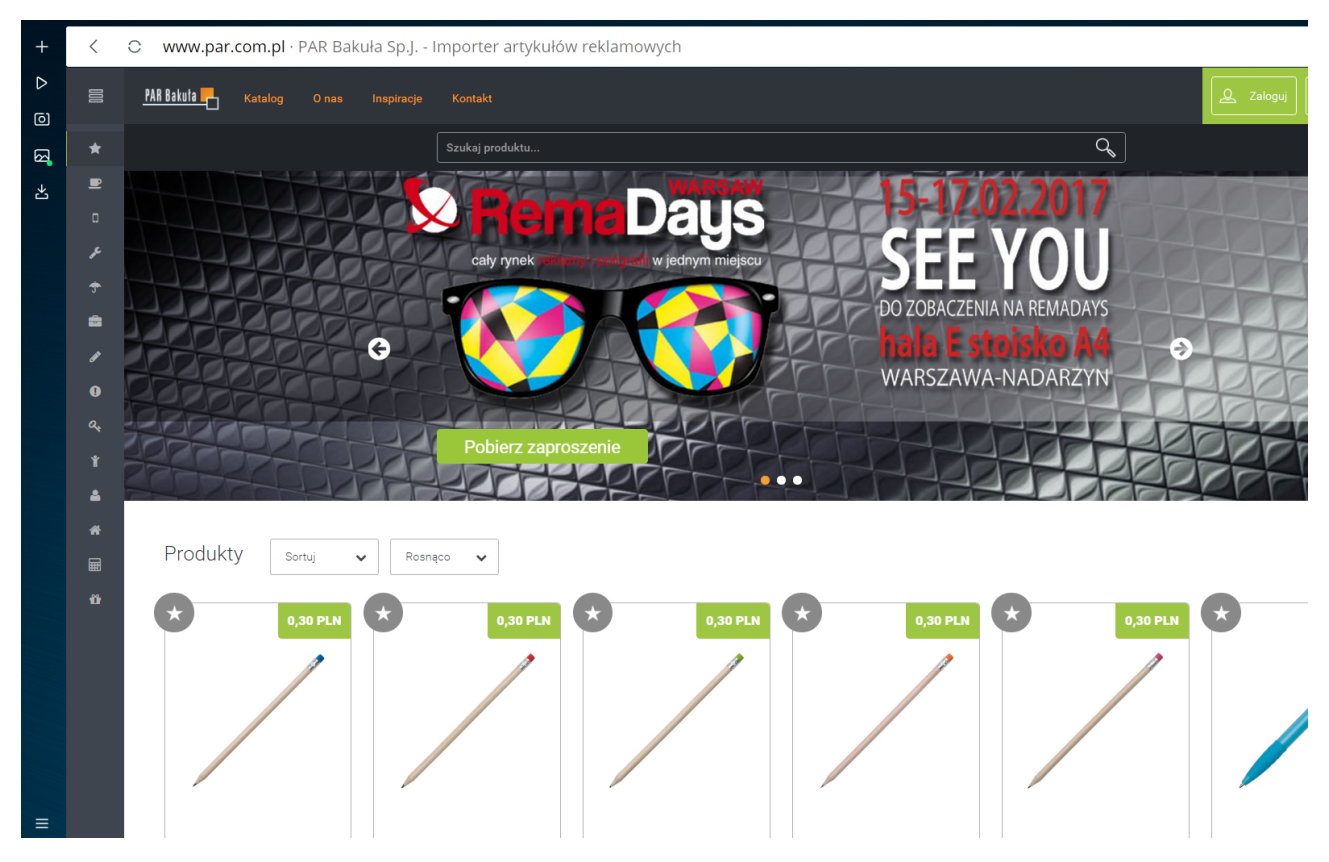

Każdy z Partnerów korzystających z FrontOffice 3 może zdefiniować własną domenę, w której sam określi jakie chce mieć pozycje menu na stronie głównej, jakie artykuły i dane kontaktowe prezentować klientom, jakim logiem i kolorystyką witryny chce się posługiwać, w jakim zakresie udostępniać swoim klientom narzędzia do prezentacji katalogu oraz sprzedaży gadżetów reklamowych on-line. Te i inne funkcje konfiguracyjne dostępne są w części administracyjnej oprogramowania FrontOffice 3.

Administracyjna część serwisu FrontOffice 3 to zaawansowany system zarządzania kolekcjami produktów, technikami zdobienia, materiałami graficznymi i zamówieniami. Na tej stronie właściciel domeny (lub uprawnieni przez niego użytkownicy, np. pracownicy obsługujący klientów) ma możliwość wglądu w listę zamówień, nadawanie im statusów realizacji, prowadzenie korespondencji z klientem odnośnie realizacji danego zamówienia, załączanie do zamówienia dodatkowych materiałów oraz tworzenie z zebranych zamówień tzw. zleceń zakupowych – czyli zamówień dostawy towarów, które zamówili klienci końcowi.

Oprócz tego część administracyjna pozwala na dostęp do szeregu ustawień – cenników, newsletterów, profili użytkowników, tłumaczeń itd. Jeśli do tego dodamy możliwość dodawania własnych kolekcji produktów, możliwość udostępniania własnych kolekcji innym Partnerom, płatności elektroniczne i systemy promocji to uzyskujemy potężne narzędzie sprzedażowe. Dodatkowo istnieje możliwość integracji systemu FrontOffice 3 z oprogramowaniem magazynowym lub finansowo-księgowym funkcjonującym w firmie Partnera. Dzięki temu wszystkie zamówienia mogą od razu wpadać w tryb realizacji, a po zakończeniu tego procesu, na stronie WWW w zakładce danych klienta pojawi się odpowiedni status oraz linki do pobrania faktury lub listu przewozowego.

Na szczęście rozpoczynając pracę z systemem można stopniowo włączać kolejne moduły tworząc rozwiązania genialne w swej prostocie lub potężne w swojej złożoności.

#### **Podsumowanie:**

Niniejszy opis należy traktować zarówno jako instrukcję korzystania z domen udostępnianych przez Partnerów marki RoyalDesign, testując opisywane funkcje na jednej z aktywnych domen (np. <u>https://www.par.com.pl</u>). Jednakże zachęcamy również do zapoznania się z niniejszym dokumentem pod kątem użycia oprogramowania FrontOffice 3 w celu stworzenia i opublikowania w sieci własnej domeny bazującej na tym oprogramowaniu.

### Strona kliencka

Strona kliencka jest to część systemu widoczna dla klienta końcowego. Klienta który w przeglądarce internetowej po wpisaniu adresu sklepu internetowego, ma możliwość zapoznania się z katalogiem produktów, możliwościami zdobień sprzedawanych artykułów oraz ma dostęp do studia graficznego. W ramach strony klienckiej możemy zaobserwować dwa widoki:

- widok katalogu i sklepu internetowego w których możemy dokonywać zamówień i zdobień produktów
- oraz widok panelu administracyjnego użytkownika w którym może zobaczyć swoją listę zamówień itp.

Systemu Front Office 3 jest bardzo zaawansowanym sklepem internetowym. Warto zapoznać się z możliwościami i mechanizmami działania poszczególnych niespotykanych nigdzie indziej funkcji oprogramowania FrontOffice 3.

#### Chcę się zarejestrować

Jeśli nie posiadasz jeszcze swojego konta w systemie FrontOffice3 to czym prędzej je załóż. Przeglądanie katalogu systemu nie wymaga rejestracji, jednakże zamówienie produktów z tego sklepu internetowego będzie możliwe tylko wówczas gdy się zarejestrujemy. Zatem aby przejść do okna Rejestracji / Logowania się musimy kliknąć w widoczny w górnym pasku przycisk "ZALOGUJ" (1).

| <  | C www.par.com.pl · PAR Bakuła Sp.J           | mporter artykułów reklamowych | i |                | _ Q   |
|----|----------------------------------------------|-------------------------------|---|----------------|-------|
| 00 | <u>PAR Bakula –</u> Katalog O nas Inspiracje |                               | [ | ∠ Zaloguj 🏹 PL | . 😭 0 |
|    |                                              | Szukaj produktu               | Q |                |       |

Na widocznym oknie obserwujemy formularz do logowania się, poniżej przycisku "ZALOGUJ SIĘ" możemy dostrzec dwa dodatkowe przyciski:

- zarejestruj się
- oraz zapomniałeś hasła

Aby się zarejestrować musimy kliknąć na słowo "ZAREJESTRUJ SIĘ (2).

| PAR Bakuta | Katalog | O nas | Inspiracje | Kontakt                       |                                                                                                    | 👤 Zaloguj |
|------------|---------|-------|------------|-------------------------------|----------------------------------------------------------------------------------------------------|-----------|
|            |         |       |            | Szukaj produktu               | Q                                                                                                    |           |
|            |         |       |            |                               |                                                                                                    |           |
|            |         |       | Logow      | anie                          |                                                                                                    |           |
|            |         |       | Adre       | s email                       | Nie masz konta?                                                                                                    |           |
|            |         |       | Ad         | res email                     | Aby dokonać zakupów w naszym sklepie, musisz być zarejestrowanym i<br>zalogowanym użytkownikiem. Podaj swój login i hasło aby kontynuować. Jeśli |           |
|            |         |       | Has        | 0                             | jeszcze nie masz konta w naszym serwisie, to wypełnij formularz Rejestracji. Po<br>aktywacji konta możesz logować się i składać zamówienia.      |           |
|            |         |       | На         | sło                           | Zarojestruj sje                                                                                                    |           |
|            |         |       |            | Zapomniałeś hasła?<br>Zaloguj | 20(5510) 510                                                                                                    |           |
|            |         |       |            |                               |                                                                                                    |           |

System pokaże man teraz formularz do rejestracji:

| Dane rejestracyjne                                                                                                    |                                                                               | Masz już konto?                                                                  |
|----------------------------------------------------------------------------------------------------|-------------------------------------------------------------------------------|----------------------------------------------------------------------------------|
| Adres email                                                                                                    |                                                                               | Jeśli posiadasz już konto w serwisie i<br>zostałeś zweryfikowany przez Biuro Obs |
| jan.kowalski@gmail.com                                                                                                    | Klienta, przejdź do strony z logowaniem,<br>zaloguj się i składaj zamówienia. |                                                                                  |
| Hasło                                                                                                    | Powtórz hasło                                                                 | Logowanie                                                                        |
| Hasło                                                                                                    | Powtórz hasło                                                                 |                                                                                  |
| mię                                                                                                    | Nazwisko                                                                      |                                                                                  |
| Imię                                                                                                    | Nazwisko                                                                      |                                                                                  |
|                                                                                                    |                                                                               |                                                                                  |
| Numer telefonu                                                                                                    |                                                                               |                                                                                  |
| Numer telefonu<br>Numer telefonu                                                                                                    |                                                                               |                                                                                  |
| Numer telefonu<br>Numer telefonu<br>Dane do fakturowania<br>Firma                                                                            | Firma cd.                                                                     |                                                                                  |
| Numer telefonu<br>Numer telefonu<br>Dane do fakturowania<br>Firma                                                                            | Firma cd.<br>Firma cd.                                                        |                                                                                  |
| Numer telefonu<br>Numer telefonu<br>Dane do fakturowania<br>Firma<br>Firma<br>Jlica, numer budynku i lokalu                                  | Firma cd.<br>Firma cd.<br>Kod pocztowy                                        |                                                                                  |
| Numer telefonu<br>Numer telefonu<br>Dane do fakturowania<br>Firma<br>Firma<br>Jlica, numer budynku i lokalu<br>Ulica, numer budynku i lokalu | Firma cd.<br>Firma cd.<br>Kod pocztowy<br>Kod pocztowy                        |                                                                                  |
| Numer telefonu Numer telefonu Dane do fakturowania Firma Firma Ulica, numer budynku i lokalu Ulica, numer budynku i lokalu                   | Firma cd.<br>Firma cd.<br>Kod pocztowy<br>Kod pocztowy<br>NIP                 |                                                                                  |
| Numer telefonu<br>Numer telefonu<br>Dane do fakturowania                                                                                     | Firms of                                                                      |                                                                                  |
| Numer telefonu<br>Numer telefonu<br>Dane do fakturowania<br>Firma<br>Firma<br>Ulica, numer budynku i lokalu<br>Ulica, numer budynku i lokalu | Firma cd.<br>Firma cd.<br>Kod pocztowy<br>Kod pocztowy                        |                                                                                  |
| Numer telefonu Numer telefonu Dane do fakturowania Firma Firma Ulica, numer budynku i lokalu Ulica, numer budynku i lokalu                   | Firma cd.<br>Firma cd.<br>Kod pocztowy<br>Kod pocztowy<br>NIP                 |                                                                                  |

Aby poprawnie przejść ten proces należy wypełnić wszystkie pola widoczne na zdjęciu powyżej.

#### Pamiętaj!

Należy pamiętać, że zanim nasze konto zostanie aktywowane przez pracowników firmy PAR, najpierw przechodzi proces sprawdzania wiarygodności danych. Dopiero wówczas gdy nasze dane zostaną uznane za prawidłowe pracownicy firmy aktywują nam konto w systemie.

Po wprowadzeniu danych do formularza należy zaakceptować je i przesłać do systemu poprzez wciśnięcie przycisku "ZAŁÓŻ KONTO" widoczny u dołu formularza.

Na podany w formularzu adres mailowy zostanie wysłana wiadomość z głównymi informacjami o systemie FO3. Każdy nowo założony klient jest aktywowany ręcznie przez pracowników firmy, dlatego też czas oczekiwania na aktywację może się nieco przedłużyć.

O aktywacji konta zostaniemy poinformowani mailem. Gdy to nastąpi można już w prawym górnym rogu głównego menu wybrać przycisk "ZALOGUJ" (3) i wpisać w formularzu dane które podaliśmy podczas rejestracji konta.

| <u>PAR Bakula</u> Katalog O nas Inspiracje | Kontakt         | 3  | Q Zaloguj |
|--------------------------------------------|-----------------|----|-----------|
|                                            | Szukaj produktu | Q, |           |

Teraz już bez przeszkód możesz nie tylko odszukać interesujący Cie asortyment, ale również zamówić go wraz ze zdobieniem.

#### Uwaga!

Na podany adres mailowy zostanie wysłana informacja o aktywacji konta. Podanie prawidłowego adresu jest istotne także z uwagi na składanie przez nas zamówień. Wszystkie informacje dotyczące statusów są wysyłane tą droga.

#### Chcę kupić produkt z katalogu

Jeśli jesteś na stronie Front Office 3 i chcesz sprawnie dokonać zakupu konkretnego asortymentu to aby odfiltrować nieinteresujące nas przedmioty należy wybrać w górnym menu (znajduje się po lewej stronie okna przeglądarki) odpowiednią kategorie z całego asortymentu dostępnego na stronie PAR (1):

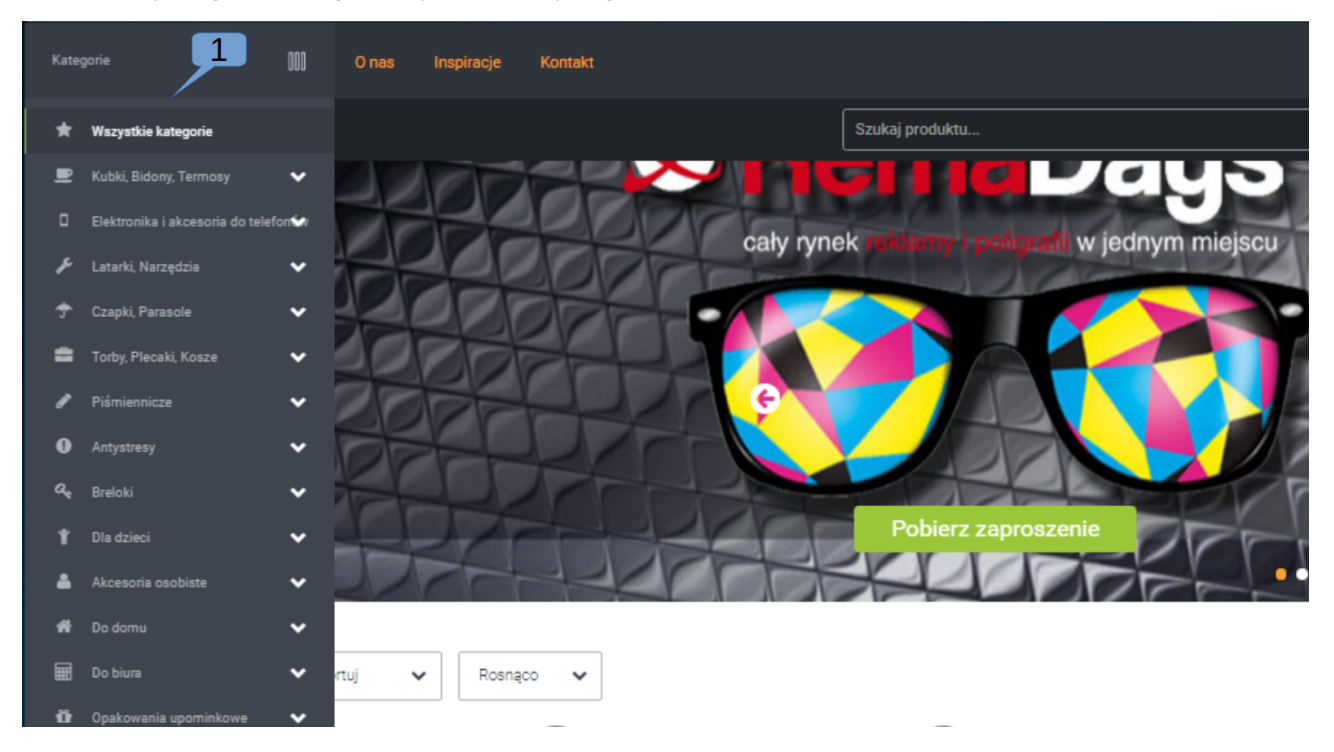

Dzięki temu jeśli wiesz co dokładnie Cię interesuje, bez przeszukiwania całego asortymentu szybko znajdziesz się tam, gdzie chcesz.

Na przykład: chcę zamówić długopisy, niebieskie, ale interesują mnie tylko te które są wykonane z metalu. Z widocznego menu po lewej stronie wybieram pozycję "PIŚMIENNICZE" (2), a następnie menu przedstawia mi podkategorię tej pozycji. Dokonuje wyboru podkategorii "DŁUGOPISY METALOWE" (3).

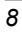

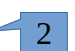

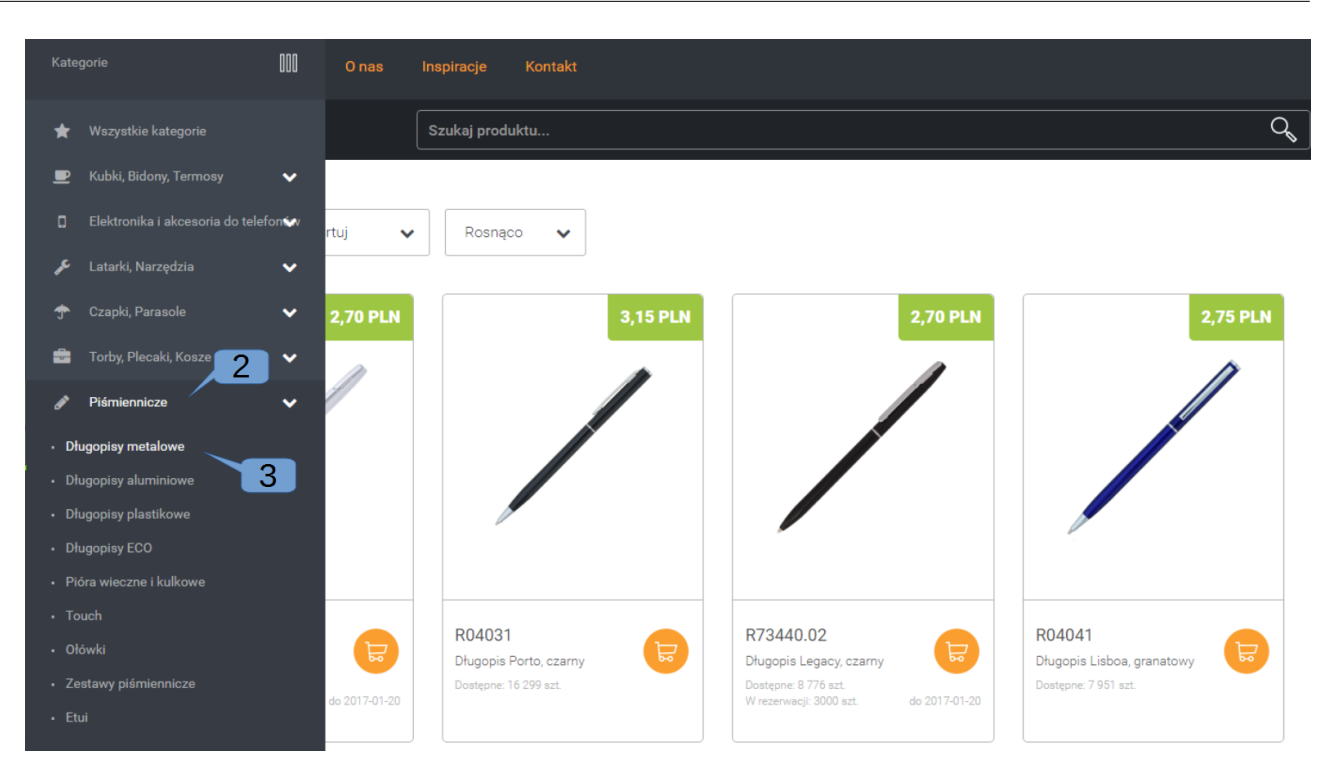

Aby jeszcze szybciej dokonać weryfikacji całego asortymentu mogę dodatkowo określić kolor<sup>1</sup> który mnie interesuje (4). Jak również mogę wpisać ilość potrzebnych mi sztuk (5) czy przedział cenowego (6), aby długopis nie okazał się dla mnie za drogi.

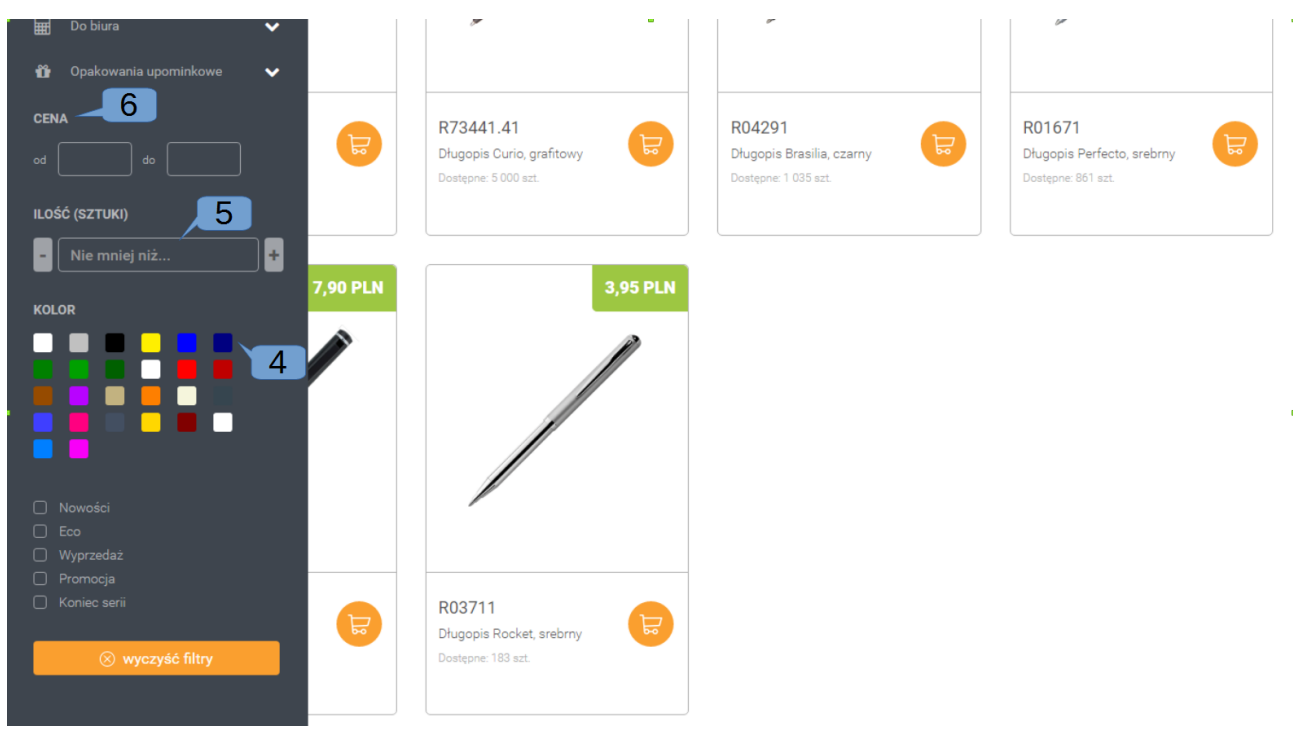

1 Możesz zaznaczyć więcej niż jeden kolor, np. niebieski i granatowy – w wynikach zobaczysz produkty pasujące do jednego z wybranych przez Ciebie kolorów.

Dodając każdy parametr mogę zaobserwować, że lista produktów jest na bieżąco filtrowana. Spośród wyników wybieramy ten produkt (te produkty) które spełniają nasze oczekiwania np. długopis spełniający wymogi to "DŁUGOPIS LIMA, NIEBIESKI".

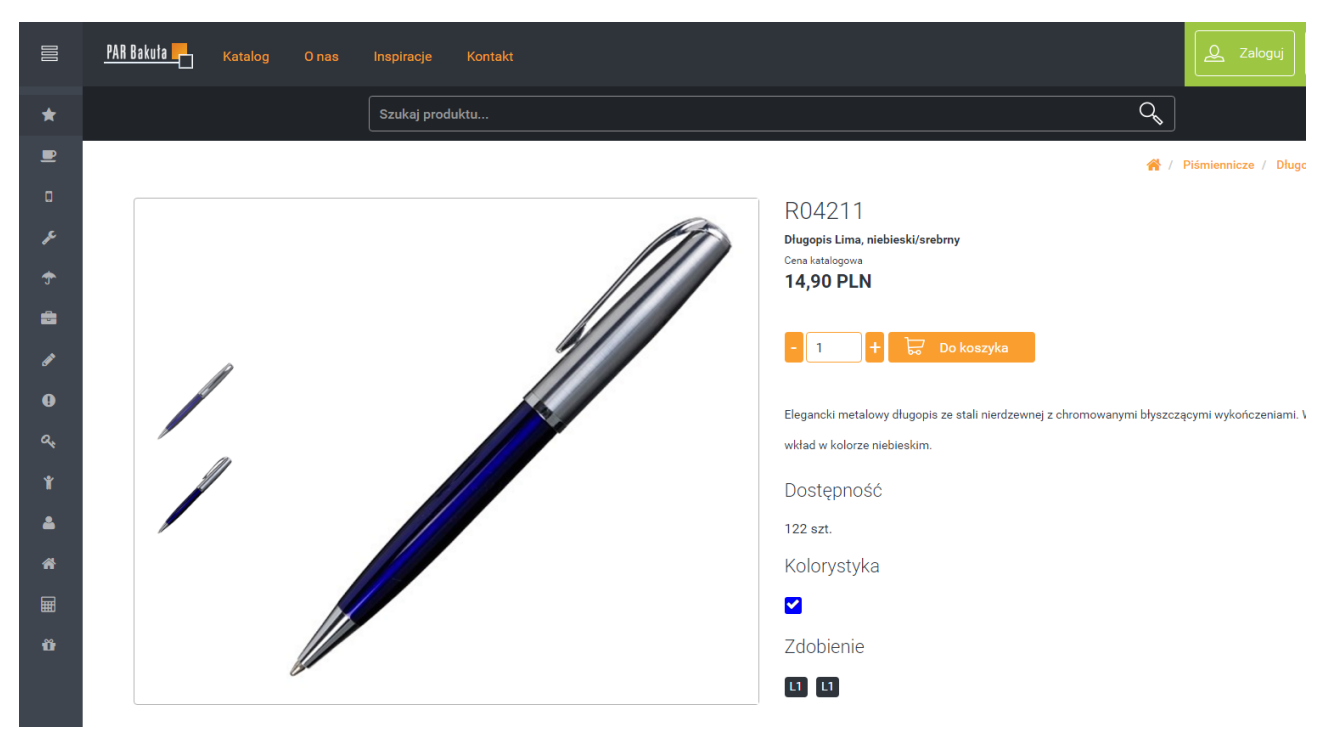

Przy każdym z produktów jest duży przycisk "DO KOSZYKA" dzięki któremu ten produkt zostanie zapisany jako wybrany przeze mnie. Efekt dokonania tego wyboru można zaobserwować na głównym pasku (7):

| PAR Bakuta 📕 Katal |                 | Inspiracje Kontakt |                                                                                                    |
|--------------------|-----------------|--------------------|----------------------------------------------------------------------------------------------------|
|                    |                 | Szukaj produktu    |                                                                                                    |
|                    |                 |                    | 👫 / Plśmiennicze / Długopisy metalowe / R04211                                                                                                    |
| Produkt R042       | 11 został dodar | y do koszyka.      | Zobacz koszyk                                                                                                    |
|                    |                 |                    | R04211<br>Dugopis Lima, niebieski/srebmy<br>Cena katalogowa<br>14,90 PLN<br>• 1 + 🐷 Do koszyka<br>Elegancki metalowy długopis ze stali nierdzewnej z chromowanymi błyszczącymi wykończeniami. Wyposażony w<br>wkład w kolorze niebieskim. |

Aby wejść do koszyka musimy kliknąć na ikonkę koszyka widoczną w prawym górnym rogu okna. Po wejściu do niego możemy zobaczyć: zdjęcie produktu, jego nazwę, ilość oraz cenę za sztuką oraz koszt zakupu całej interesującej mnie ilości. Po dodaniu produktu do koszyka domyślnie została dodana jedna sztuka. Załóżmy, że nas interesuje 150 sztuk (6) i po wpisaniu ilości klikam na przycisk w prawym dolnym rogu "ZŁÓŻ ZAMÓWIENIE".

Jeśli dotąd nie zalogowaliśmy się w systemie FrontOffice 3, to będziemy poproszeni o zrobienie tego teraz – system wymaga, aby każdy kto chce dokonać zakupu asortymentu był osobą zalogowaną. Jeśli jeszcze nie posiadasz konta, możesz założyć je teraz poprzez kliknięcie na przycisk "ZAREJESTRUJ SIĘ" (7).

Aby nie stracić zawartości koszyka, do czasu potwierdzenia rejestracji i zalogowania się nie zamykaj okna przeglądarki.

Po zalogowaniu ponownie możemy wejść do koszyka i tam wybrać "ZŁÓŻ ZAMÓWIENIE". System przeniesie nas do podsumowania zamówienia i poprosi o uzupełnienie takich danych jak np. adres do wysyłki. Będzie wymagał również od nas aby wybrać metodę płatności.

| <b>-</b>                   |           | -8  |   | 倄 / Moje konto / Two                                                         | oje zamówienie                             |
|----------------------------|-----------|-----|---|------------------------------------------------------------------------------|--------------------------------------------|
| Twoje zamówienie           |           |     |   |                                                                              |                                            |
| Metody odbioru i płatności |           |     |   | Podsumowan                                                                   | ie                                         |
| Wybierz sposób dostawy     |           | ~   |   | Razem (netto)                                                                | 7,45 PLN                                   |
|                            |           |     | 0 | Koszt wysyłki (netto)                                                        | 0,00 PLN                                   |
| Wybierz adres do wysyłki   |           | ~ + |   |                                                                              |                                            |
|                            |           |     |   | Do zapłaty (netto)                                                           | 7,45 PLN                                   |
| Wybierz metodę płatności   |           | ~   |   | * Podane ceny są cenami netto, r<br>podatek VAT w wysokości 23%              | należy doliczyć                            |
|                            |           |     |   | <ul> <li>Oświadczam, że zapoznałe:<br/>zasady i warunki współprac</li> </ul> | m się i akceptuję<br>;y z PAR Bakuła Sp.j. |
| Dane do fakturowania       |           |     |   | Wróć do kosz                                                                 | zyka                                       |
| Darie do lakturowalila     |           |     |   | Zamawia                                                                      | am                                         |
| Firma                      | Firma cd. |     |   |                                                                              |                                            |
| Jan Kowalski               |           |     |   |                                                                              |                                            |

Dodanie nowego niezdefiniowanego jeszcze adresu dostawy wymaga kliknięcia przycisku "DODAJ ADRES" (8) gdzie system otworzy nam okno z formularzem do wypełnienia:

| Metody odbioru i pł     | atności            |        |                           |           | Ρ      | odsumowani                                               | е                                         |
|-------------------------|--------------------|--------|---------------------------|-----------|--------|----------------------------------------------------------|-------------------------------------------|
| Wybierz sposób dostawy  |                    |        |                           | ~         | Ra     | zem (netto)                                              | 7,45 PLN                                  |
|                         |                    |        |                           |           | х      | zt wysyłki (netto)                                       | 0,00 PLN                                  |
| Wybierz adres do wysyłł | Nazwa firmy (imię) |        | Nazwa firmy cd (nazwisko) |           |        | apłaty (netto)                                           | 7,45 PLN                                  |
| Wybierz metodę płatnoś  |                    |        |                           |           |        | lane ceny są cenami netto, n<br>tek VAT w wysokości 23%  | ależy doliczyć                            |
|                         | Ulica              |        | Kod                       |           |        | Oświadczam, że zapoznałer<br>zasady i warunki współpracj | n się i akceptuję<br>/ z PAR Bakuła Sp.j. |
| Dane do fakturow:       | Miasto             |        | Kraj                      |           |        | Wróć do kosz                                             | yka                                       |
| Firma                   |                    |        | Polska                    |           | ~      | Zamawia                                                  | im                                        |
| Jan Kowalski            |                    |        | Zapisz                    | $\otimes$ | Anuluj |                                                          |                                           |
| Konwaliowa 15           |                    | 80-000 |                           |           |        |                                                          |                                           |

Raz wprowadzone dane dostawy są zapisywane w naszym koncie, to oznacza, że przy kolejnym zamówieniu będziemy mogli wybrać go spośród zdefiniowanych adresów - bez konieczności wprowadzania go od początku.

Dane do faktury są niezmieniane z poziomu użytkownika. System prezentuje tu dane które wprowadziliśmy podczas rejestracji. Każdorazowa zmiana danych do faktury musi być zgłaszana do Biura Obsługi Klienta. Dopiero po ich weryfikacji zostaną one zmienione.

Każdy zakup wymaga również wybrania metody płatności. Wybór metody wprowadza nam zmiany w docelowej kwocie wartości zamówienia. Przed dokonaniem ostatecznego potwierdzenia zamówienia musimy zgodzić się, że zapoznaliśmy się i akceptujemy zasady i warunki współpracy z firmą:

#### Twoje zamówienie

| Metody odbioru i płatności                  |          |   |   | Podsumowar                                                    | nie                                          |
|---------------------------------------------|----------|---|---|---------------------------------------------------------------|----------------------------------------------|
| Kurier GLS                                  |          |   | ~ | Razem (netto)                                                 | 7,45 PLN                                     |
|                                             |          |   |   | Koszt wysyłki (netto)                                         | 10,90 PLN                                    |
| Jan Kowalski , Konwaliowa 15, 80-000 Gdańsk |          | ~ | + |                                                               |                                              |
|                                             |          |   |   | Do zapłaty (netto)                                            | 18,35 PLN                                    |
| Wybierz metodę płatności                    |          |   | ~ | * Podane ceny są cenami netto,<br>podatek VAT w wysokości 23% | należy doliczyć                              |
|                                             |          |   |   | Oświadczam, że zapoznał<br>zasady i warunki współpra          | em się i akceptuję<br>acy z PAR Bakuła Sp.j. |
| Dane do fakturowania                        |          |   |   | Wróć do kos                                                   | szyka                                        |
| Firma                                       | Firma od |   |   | Zamawi                                                        | am                                           |
| - mma                                       | hind od. |   |   |                                                               |                                              |

#### Uwaga:

#### Wszystkie podane ceny i kwoty są cenami NETTO.

Gdy chcemy przekazać dostawcy jakieś dodatkowe wskazówki co do realizacji naszego zamówienia, to możemy je opisać w polu tekstowym "UWAGI".

Gotowe? To klikamy "ZAMAWIAM" i jeśli wszystkie dane są przez nas poprawnie wprowadzone to, towar zostanie zarezerwowany, a zamówienie przekazane do realizacji. Aktualny stan zamówienia można podejrzeć w panelu użytkownika.

#### Czy wiesz, że:

System FO3 ma określone kwoty jednostkowych zakupów, powyżej której opłata za transport nie będzie naliczana. Dotyczy to zakupów które będą realizowane jedną wysyłką. Zatem jeśli czasy dostawy towarów są różne i będą one wysyłane osobnymi przesyłkami, to opłata za transport będzie naliczona dla drugiej i kolejnych wysyłek.

To samo dotyczy produktów wysyłanych z różnych magazynów.

#### Chcę kupić produkt z usługą zdobienia

Jeśli już wiemy, jak wyszukać produkt, zarejestrować się w systemie i dokonać zamówienia to najwyższa pora na złożenie zamówienia ze zdobieniem!

Tak jak poprzednio po zalogowaniu się, wybraniu interesującego nas asortymentu (w naszym przypadku zrobimy to na metalowym, niebieskim długopisie Lima w ilości 120 sztuk) dodaje go do koszyka. Koszyk jest specjalnym narzędziem gdzie prócz zwykłego złożenia zamówienia, znajduje się opcja "ZDOBIENIE" (1), **niedostępna w żadnym innym** sklepie internetowym:

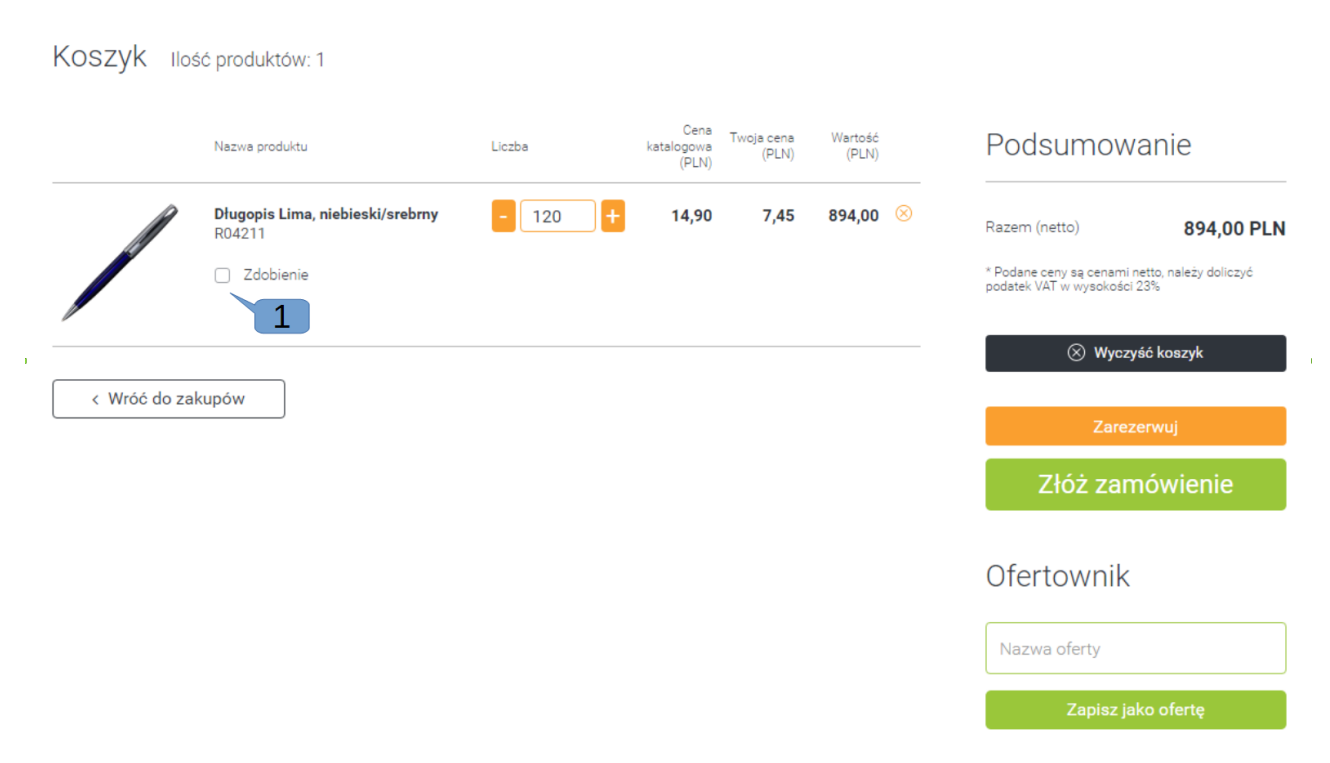

Każdy produkt ma określone miejsca, gdzie można dokonać zdobień oraz określoną ilość kolorów które można użyć. Nasz długopis Lima posiada dwa miejsca do zdobienia: oba pod skuwką, o maksymalnym rozmiarze 35x6 milimetrów, techniką grawerowanie laserem (informacje o miejscach zdobienia, technice możemy zaobserwować w rozwiniętym parametrze "ZDOBIENIE"). Rozmiar graweru ma nas poinformować jakiej maksymalnej wielkości grafika będzie się tam mogła znajdować. Prócz tych informacji możemy się dowiedzieć też o przewidywanym terminie wykonania takiego zdobienia na naszych długopisach: w tym przypadku jest to do 6 dni roboczych.

|   | Nazwa produktu                                                                                           | Liczba         | Cena Twoja cena Wartość<br>katalogowa (PLN) (PLN) (PLN) |               | Podsumowanie                                                                  |
|---|----------------------------------------------------------------------------------------------------|----------------|---------------------------------------------------------|---------------|-------------------------------------------------------------------------------|
|   | <b>Długopis Lima, niebieski/sre</b><br>R04211                                                            | brny - 120 +   | 14,90 7,4                                               | 5 894,00 😣    | Razem (netto) 894,00 PLN                                                      |
|   | <ul> <li>Zdobienie</li> </ul>                                                                            |                |                                                         |               | * Podane ceny są cenami netto, należy doliczyć<br>podatek VAT w wysokości 23% |
|   | 🕀 grawer L1                                                                                              | Liczba kolorów | Cena (PLN)                                              | Wartość (PLN) | ⊗ Wyczyść koszyk                                                              |
|   | <ul> <li>pod skuwką</li> <li>Termin: do 6 dni roboczych</li> <li>may, rozmiar logo (mm): 35y6</li> </ul> |                |                                                         | 0,00          | Zarezerwuj                                                                    |
| 3 | <ul> <li>Max. rozmianogo (mini). Soxo</li> <li></li></ul>                                                | max 1          |                                                         |               | Złóż zamówienie                                                               |
|   |                                                                                                    |                |                                                         |               | Ofertownik                                                                    |
|   | 🕀 grawer L1                                                                                              | Liczba kolorów | Cena (PLN)                                              | Wartość (PLN) | Nazwa oferty                                                                  |
|   | <ul> <li>pod skuwką</li> <li>Termin: do 6 dni roboczych</li> <li>max. rozmiar logo [mm]: 35x6</li> </ul> | +              |                                                         | 0,00          | Zapisz jako ofertę                                                            |
|   | ↑ Wgraj projekt                                                                                          | 🕼 Projektuj    |                                                         |               |                                                                               |

COPYRIGHT © PAR BAKUŁA SP. JAWNA, GDAŃSK 2017

Zatem wprowadzamy ilość kolorów (2), oraz poprzez przycisk "WGRAJ PROJEKT" (3) dodajemy grafikę którą ma zostać przyozdobiony nasz niebieski długopis.

Poprzez przycisk "DODAJ PLIKI" wyszukuje grafikę która mnie interesuje. Wybrany plik, po dodaniu go do sklepu zostanie on zaprezentowany w poniższym zestawieniu:

|   |                                                                                 |                                            |                    |               | (PLN)         | (1 (4) | (1 = 14)    |   |                                             |
|---|---------------------------------------------------------------------------------|--------------------------------------------|--------------------|---------------|---------------|--------|-------------|---|---------------------------------------------|
| 2 | <b>Długopis Lima, ni</b><br>R04211                                              | ebieski/srebrny                            | - 120              | ] 🕇           | 14,90         | 7,45   | 894,00 🛞    | ſ | Razem (netto)                               |
|   | <ul> <li>Zdobienier</li> </ul>                                                  |                                            |                    |               |               |        | ×           |   | * Podane ceny są cen<br>podatek VAT w wysok |
|   | (+) grawer                                                                      |                                            |                    |               |               | Ĝ      | Dodaj pliki | 1 | ⊗ w:                                        |
|   | <ul> <li>pod skuwką</li> <li>Termin: do 6 dr</li> <li>max. rozmiar k</li> </ul> | Lista wgranych                             | plików             |               |               |        |             |   |                                             |
|   | ↑ Wgraj pr                                                                      | <b>grafika.jpg.jpg</b><br>dodane przez: ja | ankowalski@anteeo. | .com.pl, 2017 | 7-01-18 19:23 |        | <b>1</b>    |   | Złóż z                                      |
|   |                                                                                 |                                            |                    |               |               |        |             |   | Ofertown                                    |
|   | pod skuwką                                                                      |                                            |                    |               |               |        |             |   | Nazwa oferty                                |
|   | Termin: do 6 dr     max. rozmiar lc                                             |                                            |                    |               |               |        | ⊘ ок        |   |                                             |
|   | <b>∳</b> Wgraj projek                                                           |                                            | ojektuj            |               |               |        |             |   |                                             |
|   |                                                                                 |                                            |                    |               |               |        |             |   |                                             |

Możemy również podejrzeć wgrane grafiki zdobień przed ich zaakceptowaniem. W razie konieczności możemy go usunąć gdy okazało się, ze to nie ten o który nam chodziło. Po upewnieniu się, że plik wgrany jest prawidłowy, klikamy przycisk "OK".

Na zestawieniu koszyka, które widzimy możemy zauważyć, że do ceny produktu została dodana osobna pozycja: cenę za wykonanie zdobienia. Zatem, jeśli wybraliśmy już kolor zdobienia, wgraliśmy plik na podstawie którego ma zostać wykonany grawer, to nie pozostaje już nic prócz kliknięcia na przycisk "ZŁÓŻ ZAMÓWIENIE".

Po złożeniu zamówienia pracownik firmy przygotuje projekt wizualizacji zdobienia i prześle nam go mailem do zaakceptowania. Jeśli nam się spodoba - to zostanie on wysłany do realizacji, jeśli nie - to najlepiej jak opiszemy w uwagach, co byśmy zmienili w projekcie. Pracownik dzięki temu będzie wiedział jakiego efektu my oczekujemy.

#### Czy wiesz, że:

Produkty w koszyku mogą być pomieszane – jedne obejmować zdobienie, inne nie. Można je wszystkie zamówić jednym zamówieniem. Jednakże będą one realizowane niezależnie i pojawić się dla nich niezależne faktury oraz niezależne listy przewozowe. Tym samym będą miały zastosowanie niezależne przeliczenia dla zwolnień z opłaty za transport!

#### Chcę sprawdzić status mojego zamówienia

Wyszukaliśmy interesujący nas asortyment, zamówiliśmy go jak i wybraliśmy sposób wysyłki. Ale jak sprawdzić status tego zamówienia?

Nic trudnego. Za pomocą swojego loginu i hasła które zostało wprowadzone podczas rejestracji logujemy się do systemu (1), gdzie następnie przechodzę do opcji "MOJE KONTO" (2):

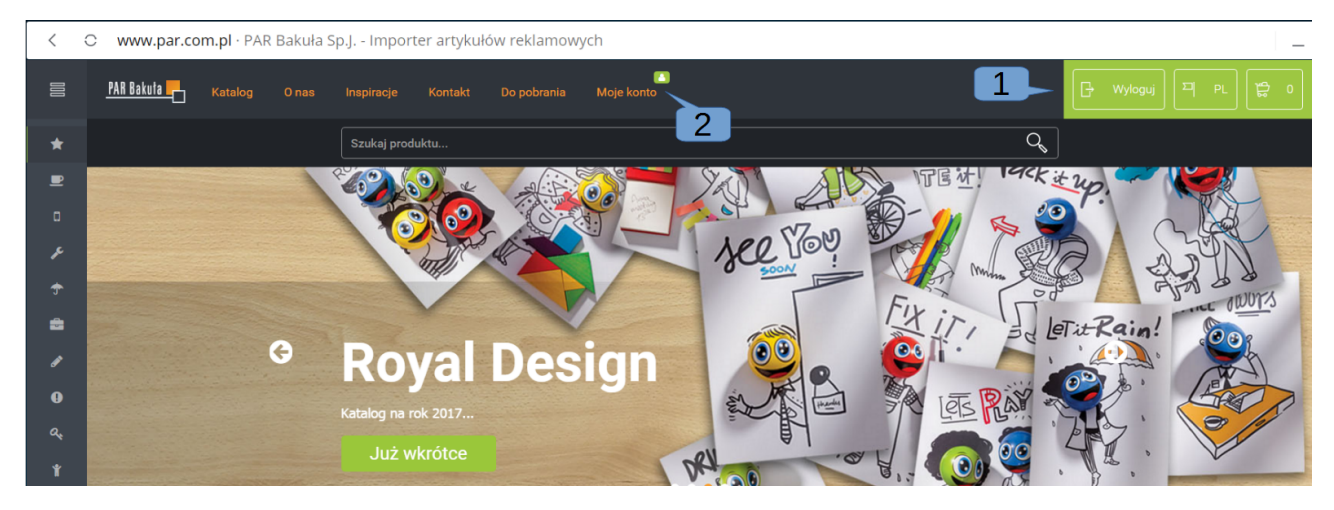

Na ekranie przeglądarki ukaże nam się okno z dodatkowymi opcjami: "PROFIL UŻYTKOWNIKA", "MOJE ZAMÓWIENIA", "MOJE REZERWACJE", "MOJE OFERTY" oraz "ZMIEŃ HASŁO".

Po wejściu w tę pozycję "MOJE ZAMÓWIENIA" możemy zobaczyć listę ze wszystkimi naszymi złożonymi zamówieniami w systemie. Załóżmy, że interesuje nas ostatnie złożone zamówienie. Każde zamówienie jest oddzielone linią, dzięki czemu w łatwy sposób możemy zobaczyć dokąd znajdują się treści tyczące tylko tego zamówienia. Status zamówienia znajdziemy w drugiej kolumnie danych (3):

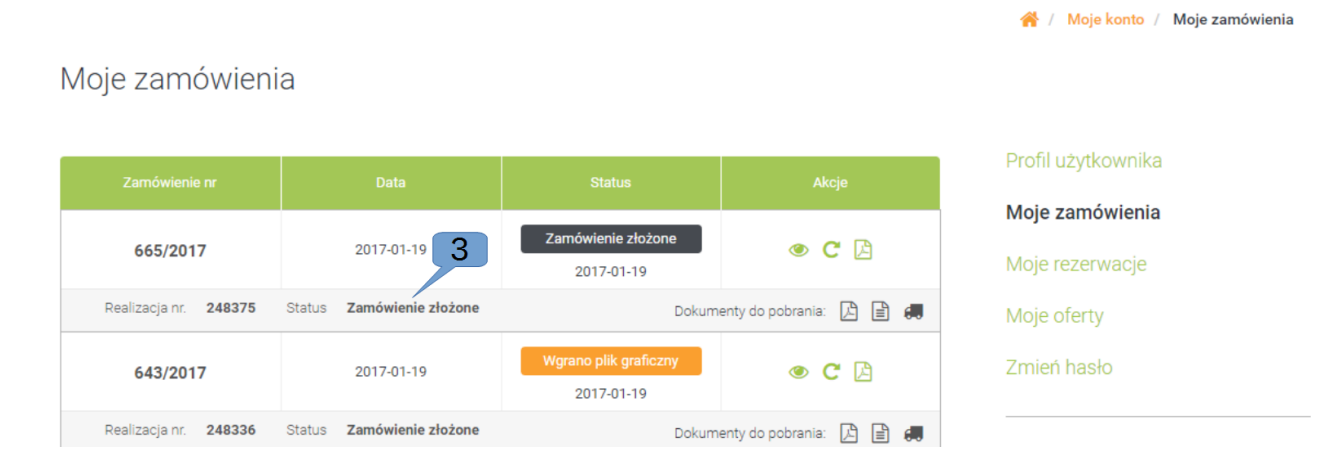

Ostatnio złożone zamówienie opatrzone zostało numerem: 665/2017. Posiada datę złożenia: 2017-01-19 oraz status tego zamówienia (3): Zamówienie złożone. Dodatkowo poza informacjami na stronie, każda zmiana lub postęp w realizacji naszego zamówienia jest przesyłana mailem na podany podczas rejestracji konta adres.

#### Chcę pobrać list przewozowy lub fakturę

Wiemy już jak dostać się do "MOJE KONTO" gdzie możemy podejrzeć status naszego zamówienia, teraz czas na pobranie listu przewozowego naszej paczki lub fakturę za nasze gadżety. Tak jak poprzednio logujemy się do systemu, przechodzimy do mojego konta i tam do zakładki w menu "MOJE ZAMÓWIENIA".

Zamówienie prócz przedstawionych już rzeczy posiada jeszcze takie informacje jak: możliwość podglądu zamówienia (1), powielenia zamówienia (2), pobrania pliku zamówienia w formie pliku pdf (3).

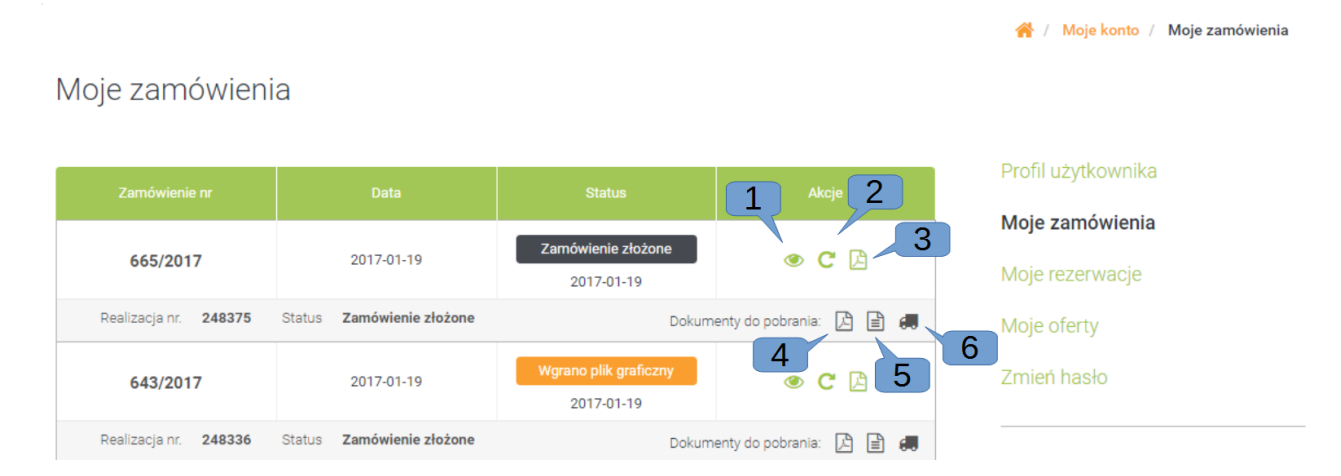

Aby pobrać pliki takie jak: faktura VAT w formacie \*.pdf (4), faktura VAT w formacie \*.xml (5) oraz numer listu przewozowego (6) poprzez ikonkę samochodu dostawczego. Każdy dokument ściągnie się nam na komputer poprzez klikniecie na odpowiednią ikonkę dokumentu. Dzięki czemu będziemy mieli np. możliwość np. wydrukowania faktury albo sprawdzenia gdzie też znajduje się nasza paczka sprawdzając list przewozowy. Najczęściej każdy z użytkowników ma tak ustawioną przeglądarkę, że każdy z ściągniętych plików ściąga mu się do folderu "POBRANE" na swoim komputerze.

#### Czy wiesz, że:

Każda informacja o statusie zamówienia oraz dokumenty do pobrania zawsze są wysyłane na adres mailowy podany podczas rejestracji konta.

### Strona partnerska

# Chcę mieć własny internetowy katalog produktów lub sklep internetowy z oprogramowaniem FrontOffice 3

Jeśli spodobała Ci się strona systemu https://www.par.com.pl/ i Ty również chciałbyś mieć podobny katalog produktów lub sklep internetowy to nic nie stoi na przeszkodzie.

Jeśli tylko jesteś kontrahentem posiadającym konto na stronie https://www.par.com.pl/ to wystarczy, że zadzwonisz (tel.: +48 58 712 82 00,) albo napiszesz do Biura Obsługi Klienta (e-mail: bok@par.com.pl) i wyrazisz taką chęć. Aktualne dane kontaktowe znajdziesz u dołu strony: https://www.par.com.pl/.

| PAR Bakuta                                                          | Kontakt           |                    |
|---------------------------------------------------------------------|-------------------|--------------------|
| PAR Bakuła Sp. Jawna kontynuuje działalność Pomorskiej Agencji      | PAR BAKUŁA SP.J.  | tel.: 58 712 82 00 |
| Reklamowej, polskiej firmy rodzinnej o 25-letniej tradycji w branży | ul. Bysewska 30   | fax: 58 712 82 17  |
| artykułów reklamowych i promocyjnych.                               | 80-298, Gdańsk    | bok@par.com.pl     |
|                                                                     | NIP 957-09-96-627 |                    |
|                                                                     |                   |                    |
|                                                                     |                   | Design white       |

Bez podpisywania umów, bez stawiania warunków dotyczących obrotów. Na podstawie Twojego wniosku pracownicy w ciągu 24h założą Tobie domenę partnerską.

#### Czym jest domena?

Domena internetowa jest pewnego rodzaju nazwą, pod którą kryje się strona internetowa. Wpisując poprawną nazwę domeny do przeglądarki, otworzy się strona, którą jest podpięta pod daną nazwę.

Domena partnerska służy do stworzenia kolejnego katalogu produktów lub sklepu internetowego o takich samych maksymalnych funkcjonalnościach jakie posiada sklep <u>https://par.com.pl</u>, lecz o nazwie (adresie internetowym) którego początek będzie odzwierciedlał wskazane przez Ciebie słowo np. twoja domena: twojadomena.royaldesign.eu.

Od momentu kiedy będziesz miał założoną swoją domenę stajesz się naszym PARTNEREM. Dlatego też firma Par Bakuła sp. j. udostępni Ci swoją kolekcję Royal Design, którą będziesz mógł sprzedawać w swoim sklepie. Jednak musisz mieć na uwadze, że Twoja domena partnerska może posiadać różne ustawienia nadrzędne, z których

będzie wynikać co będziesz mieć udostępnione w systemie. Wyróżniamy następujące rodzaje domen:

- domena z funkcją katalogu produktów;
- domena z funkcją katalogu produktów oraz sklepem internetowym (z możliwością zamawiania produktów);
- domena z funkcja katalogu produktów, sklepem internetowym oraz dostępem do studia graficznego (umożliwiającego tworzenie projektu zdobień przez klienta końcowego);
- udostępnianie zewnętrznego API do zamówień (funkcjonalność została opisana w ostatnim rozdziale);
- udostępnianie zewnętrznego studia graficznego (funkcjonalność będzie opisana w tomie II);

Zatem nie pozostaje nam nic innego jak skontaktować się z działem Obsługi Klienta firmy PAR i czekać na informacje.

#### Czym jest kolekcja Royal Design?

To katalog ze wszystkimi produktami oferowanymi na stronie https://www.par.com.pl/products

#### Ustawienia domeny

Jeśli już skontaktowaliśmy się z Biurem Obsługi Klienta z prośbą o założenie domeny, a pracownicy podesłali nam dane do logowania wraz z potrzebnymi adresami, to czas na uzupełnianie danych w naszym sklepie.

Załóżmy, że pracownicy założyli nam taką domenę:

adres: https://twojadomena.royaldesign.eu/

Po wpisaniu podanego adresu w przeglądarce internetowej, możemy zobaczyć jak wygląda nowo utworzona domena. Każda nowo założona domena posiada listę kategorii - taką samą jak ta, która mogliśmy zaobserwować na stronie <u>https://www.par.com.pl/</u>. Jednak poza listą kategorii nie zobaczymy nic więcej bez wprowadzenia naszych ustawień:

| Kate | gorie                            | 000  |                |                 |
|------|----------------------------------|------|----------------|-----------------|
| *    | Wszystkie kategorie              |      |                | Szukaj produktu |
|      | Kubki, Bidony, Termosy           | ~    |                |                 |
|      | Elektronika i akcesoria do telef | ontw | ch parametrach |                 |
|      | Latarki, Narzędzia               | ~    |                |                 |
|      | Czapki, Parasole                 | ~    |                |                 |
|      | Torby, Plecaki, Kosze            | ~    |                |                 |
|      | Piśmiennicze                     | ~    |                |                 |
|      | Antystresy                       | ~    |                |                 |
|      | Breloki                          | ~    |                |                 |
|      | Dla dzieci                       | ~    |                |                 |
|      | Akcesoria osobiste               | ~    |                |                 |
|      | Do domu                          | ~    |                |                 |
|      | Do biura                         | ~    |                |                 |
|      | Opakowania upominkowe            | ~    |                |                 |

Wszelkie ustawienia są możliwe do wprowadzenia w panelu administracyjnym.

Przejście do panelu administracyjnego naszej domeny jest możliwe poprzez:

 ręczne zastąpienie słowa w adresie strony: "/products" słowem "/admin". Zatem w linku (1) zamiast słowa "products" wpisujemy "admin" (<u>https://twojadomena.royaldesign.eu/admin</u>),

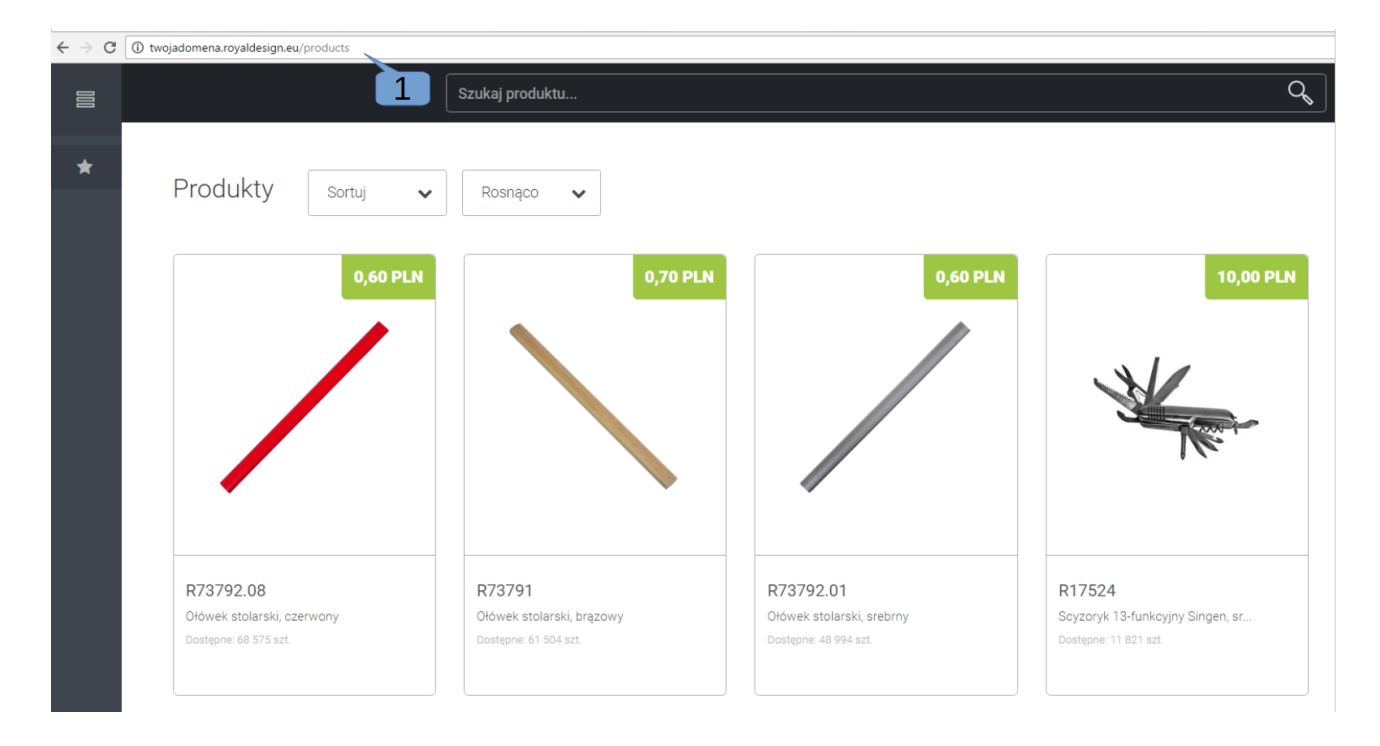

Przed nami wyświetli się okno logowania do panelu administracyjnego domeny. Tak jak już wiemy, loginem do naszej domeny jest adres e-mail podany podczas rejestracji konta na par.com.pl. Natomiast hasło powinniśmy dostać od pracowników Biura Obsługi Klienta.

| Logowanie          Logowanie         W Adres email         Adres email         Hasio         Zaloguj                                                      |                                                                          |                                     |
|----------------------------------------------------------------------------------------------------|--------------------------------------------------------------------------|-------------------------------------|
| j tutaj zakładki, do których chcesz mieć szybki dostęp. <u>Importuj zakładki</u><br>Logowanie<br>☑ Adres email<br>④ Haslo<br>□ Zapamiętaj mnie<br>Zaloguj | 🗋 twojadomena.royaldesign.eu/admin                                       |                                     |
| Logowanie<br>Adres email<br>Atres email<br>Atres email<br>Azabaniętaj mnie<br>Załoguj                                                                     | tutaj zakładki, do których chcesz mieć szybki dostęp. Importuj zakładki. |                                     |
| Logowanie<br>Adres email<br>Haslo<br>Zapamiętaj mnie<br>Zaloguj                                                                                           |                                                                          |                                     |
| Logowanie<br>Adres email<br>• Haslo<br>Zapamiętaj mnie<br>Zaloguj                                                                                         |                                                                          |                                     |
| Adres email                                                                                                    |                                                                          | Logowanie                           |
| <ul> <li>☑ Adres email</li> <li>Q Haslo</li> <li>☑ Zapamiętaj mnie</li> <li>☑ Zaloguj</li> </ul>                                                          |                                                                          | Logowalle                           |
| <ul> <li>A Haslo</li> <li>□ Zapamiętaj mnie</li> <li>Zaloguj</li> </ul>                                                                                   |                                                                          | Adres email                         |
| □ Zapamiętaj mnie<br>Zaloguj                                                                                                    |                                                                          | 🔍 Hasło                             |
| Zapamętaj mnie<br>Zaloguj                                                                                                    |                                                                          |                                     |
| Zaloguj                                                                                                    |                                                                          | <ul> <li>Zapamiętaj mnie</li> </ul> |
|                                                                                                    |                                                                          | Zaloguj                             |
|                                                                                                    |                                                                          |                                     |
|                                                                                                    |                                                                          |                                     |
|                                                                                                    |                                                                          |                                     |
|                                                                                                    |                                                                          |                                     |
|                                                                                                    |                                                                          |                                     |

Po zalogowaniu się na nasze konto, widzimy już drugą część naszej domeny - panel administracyjny.

 lub też po zalogowaniu się do sklepu na podane przez pracowników BOK'u dane wybranie znanego już nam: "MOJE KONTO"\ a następnie z listy podmenu "PANEL ADMINISTRACYJNY.

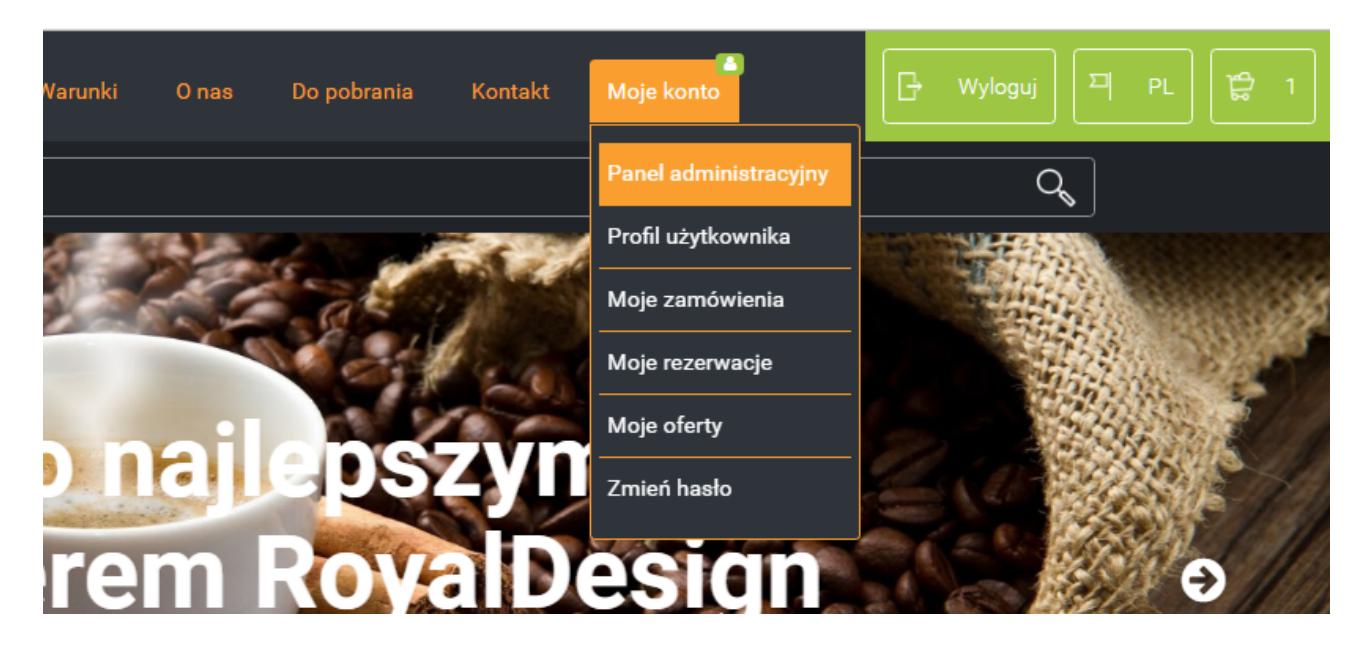

Jeśli podane konto posiada uprawnienia wówczas system przeniesie nas do panelu administracyjnego naszej domeny partnerskiej.

#### Uwaga!

Konto administracyjne w naszej domenie jest osobnym kontem nie związanym z kontem klienta na stronie <u>https://par.com.pl/</u>, pomimo tego, że login często jest zachowany ten sam!

Zaraz po pierwszym logowaniu możemy zmienić wprowadzone przez pracowników BOK hasło, na takie które będzie nam łatwo zapamiętać. Poprzez kliknięcie na nasz adres e-malilowy widoczny z prawej strony naszego okna przeglądarki (1), a następnie kliknięcie na pozycje opatrzoną napisem: "MOJE KONTO" (2).

| -    | → C 1                     | ni 🗋 twoj        | adomena.roya         | l <b>design.eu</b> /adr | min#                         |      |             |                       |              | Q                  |
|------|---------------------------|------------------|----------------------|-------------------------|------------------------------|------|-------------|-----------------------|--------------|--------------------|
| A    | plikacje Do               | odaj tutaj zakła | dki, do których chce | sz mieć szybki dos      | tęp. <u>Importuj zakładk</u> |      |             |                       |              |                    |
| \rt\ | ykuły rekl                | amowe            | Moj FrontOffice -    |                         |                              |      | I twojad    | lomena.royaldesign eu | i. MPL. Ajar | kowalski@anteeo.co |
|      | ,,                        |                  |                      |                         |                              |      |             |                       |              |                    |
| Zar  | nówienia                  |                  |                      |                         |                              |      |             |                       |              | Moje kont          |
|      | owienia<br>sta zamówień o |                  |                      |                         |                              |      |             |                       |              | •                  |
| U    | Numer                     | Data zamów       | Wartość zamówie      | Użytkownik              | Aktualny status              | Link | Potwierdzon | Zdobienie             | •            |                    |
|      |                           |                  |                      |                         |                              |      |             | wybierz *             |              |                    |
|      |                           |                  |                      |                         |                              |      |             |                       |              |                    |
|      |                           |                  |                      |                         |                              |      |             |                       |              |                    |
|      |                           |                  |                      |                         |                              |      |             |                       |              |                    |
|      |                           |                  |                      |                         |                              |      |             |                       |              |                    |
|      |                           |                  |                      |                         |                              |      |             |                       |              |                    |
|      |                           |                  |                      |                         |                              |      |             |                       |              |                    |
|      |                           |                  |                      |                         |                              |      |             |                       |              |                    |
|      |                           |                  |                      |                         |                              |      |             |                       |              |                    |
|      |                           |                  |                      |                         |                              |      |             |                       |              |                    |
|      |                           |                  |                      |                         |                              |      |             |                       |              |                    |
|      |                           |                  |                      |                         |                              |      |             |                       |              |                    |
|      |                           |                  |                      |                         |                              |      |             |                       |              |                    |
|      |                           |                  |                      |                         |                              |      |             |                       |              |                    |
|      |                           |                  |                      |                         |                              |      |             |                       |              |                    |
|      |                           |                  |                      |                         |                              |      |             |                       |              |                    |
|      |                           |                  |                      |                         |                              |      |             |                       |              |                    |
|      |                           |                  |                      |                         |                              |      |             |                       |              |                    |
|      |                           |                  |                      |                         |                              |      |             |                       |              |                    |
|      |                           |                  |                      |                         |                              |      |             |                       |              |                    |

Jak widać na załączonym zdjęciu, system otworzył nam okno w której prezentuje wpisane dane zdefiniowane przy zakładaniu domeny: e-mail, Imię i Nazwisko.

| Artykuły re         | klamowe Moj FrontOffice +                        | 🖶 twojac        | omena.royaldesign.eu → 🕨 🖛 PL → 🛔 jankowalski@anteeo.com.pl → |  |  |  |  |  |
|---------------------|--------------------------------------------------|-----------------|---------------------------------------------------------------|--|--|--|--|--|
| Twoje kont          | woje konto w domenie: twojadomena.royaldesign.eu |                 |                                                               |  |  |  |  |  |
| Dane konta          | ktowe                                            | Właściciel d    | omeny                                                         |  |  |  |  |  |
| Email:              | jankowalski@anteeo.com.pl                        | Nazwa<br>firmy: | Artykuły Reklamowe Jan Kowalski                               |  |  |  |  |  |
| lmię:               | Jan                                              | Ulica:          | ul. Śniąca 12                                                 |  |  |  |  |  |
| Nazwisko:           | Kowalski                                         | Kod:            | 86-045                                                        |  |  |  |  |  |
| Telefon:            |                                                  | Miasto:         | Nibylandia                                                    |  |  |  |  |  |
| Role w<br>systemie: | partner domain_admin                             | Nip:            | 765-114-30-17                                                 |  |  |  |  |  |
|                     | Zapisz Q. Zmień hasło                            | 4               | Edytuj dane właściciela domeny                                |  |  |  |  |  |
|                     | _                                                |                 |                                                               |  |  |  |  |  |

Aby zmienić hasło musimy kliknąć na niebieski przycisk z kluczykiem: "ZMIEŃ HASŁO" (3). Następnie system poprosi nas o wprowadzenie nowego hasła do konta. Po zakończeniu edycji danych klikamy na przycisk "ZAPISZ".

| Artykuły re         | klamowe Moi FrontOffice 🗸 | A twojac | domena.rovaldesign.eu → 📁 PL → 📤 jankowalski@anteeo.com.pl → |
|---------------------|---------------------------|----------|--------------------------------------------------------------|
| Twoje kon           | Zmiana hasła<br>to w do   |          | 2 ×                                                          |
| Dane konta          | Nowe hasto:               |          |                                                              |
| Email:              | janko<br>Powtórz hasło:   |          |                                                              |
| lmię:               | Jan                       |          |                                                              |
| Nazwisko:           | Kowa                      |          | Zapisz Anuluj                                                |
| Telefon:            |                           | Miasto:  | Nibylandia                                                   |
| Role w<br>systemie: | partner domain_admin      | Nip:     | 765-114-30-17                                                |
|                     | Zapisz Q. Zmień hasło     |          | Edytuj dane właściciela domeny                               |

Po powrocie do opcji "TWOJE KONTO"z prawej strony okna prezentowane są dane naszej firmy. Uzupełnienie tych danych jest możliwe na dwa sposoby:

• poprzez kliknięcie na przycisk "EDYTUJ DANE WŁAŚCICIELA DOMENY" (4);

• poprzez edycję danych domeny.

Przyjmijmy, że wybieramy opcję drugą, wprowadzenie danych poprzez edycję danych domeny. W tym celu musimy wybrać z górnego menu pozycję "MÓJ FRONT OFFICE", a następnie wybrać z listy pozycję: "LISTA DOMEN". System otworzy przed nami tabele w której będziemy mogli zobaczyć listę wszystkich naszych domen.

#### Uwaga!

Pierwszą domenę partnerską musi nam stworzyć Biuro Obsługi Klientów, natomiast każdą kolejną możemy stworzyć już sami. Ilość domen z góry określa nam pracownik BOK-u.

| ← → C () twojadomena.royaldesign.eu/ad | dmin/domains               |                                       | ९ 🖈 🚺 🖆 🐌                     |
|----------------------------------------|----------------------------|---------------------------------------|-------------------------------|
| Artykuły reklamowe Moj FrontOffic      |                            | 🕷 twojadomena.royaldesign.eu 👻 📁 PL 👻 | å jankowalski@anteeo.com.pl ∽ |
| Moje domeny                            |                            |                                       | + Dodaj domenę                |
|                                        |                            |                                       | 5 •                           |
| Nazwa domeny 🌲                         | Pełna nazwa domeny         | Nazwa firmy                           | Data założenia                |
| twojadomena.royaldesign.eu             | Artykuły reklamowe         | Artykuły reklamowe                    | 2016-05-19 08:43 📝 💼          |
| mojadomena.royaldesign.eu              | Artykuły reklamowe 2       | Artykuły reklamowe 2                  | 2016-07-12 13:37 📝 💼          |
| naszadomena.rovaldesign.eu             | naszadomena.royaldesign.eu | naszadomena.royaldesign.eu            | 2017-01-23 12:09 💉 💼          |

Aby edytować dane swojej domeny należy kliknąć w wybranym wierszu na przycisk znajdujący się z prawej strony oznaczony ikoną ołówka (5).

W tym oknie zobaczymy cały formularz danych (6), na których będzie bazowała nasza domena. Podczas uzupełniania danych będziemy mogli zaobserwować, że cały formularz składa się z kilku części danych.

| Artykuły reklamowe 2                   | Moj FrontOffice +                     |       | # mojadomen             | a.royaldesign.eu + | PL - 🔺 jankowalski@               | anteeo.com.pl + |
|----------------------------------------|---------------------------------------|-------|-------------------------|--------------------|-----------------------------------|-----------------|
| Edycja domeny                          |                                       |       |                         |                    | 🗸 🗸 Zapisz                        | <b>←</b> Powrót |
| Parametry domeny                       |                                       |       | Dane właściciela domeny | (wymagane do prawi | idlowego wyrenderowania się stopł | (istrony)       |
| Adres www:                             | mojadomena.royaldesign.eu             | 0     | Nazwa firmy:            | Jan Kowalski       |                                   |                 |
| Pelna nazwa domeny:                    | Artykuły reklamowe 2                  |       | 8                       |                    |                                   |                 |
| Nazwa serwisu:                         | Artykuły reklamowe 2                  |       | Ulica:                  | ul. Kanarkowa 16   |                                   |                 |
| 9 Waluta:                              | PLN                                   | •     | Kod:                    | 88-010             |                                   |                 |
| Ceny w domenie:                        | netto                                 |       | Miasto:                 | Spokojne           |                                   |                 |
|                                        | -                                     |       | Nip:                    | 765-114-30-17      |                                   |                 |
| Domyślny język:                        |                                       | •<br> | Telefon:                | 730909303          |                                   |                 |
| Dotępne języki:                        | PL, EN                                | *     | Fax:                    |                    |                                   |                 |
| Meta title:                            | Artykuły reklamowe 2                  |       | Email:                  | biuro@mojadome     | na.pl                             |                 |
| Meta description:                      |                                       | _     | Opis:                   |                    |                                   |                 |
| Meta keywords                          |                                       |       | Cry pokazywać stopko 2  | ø                  |                                   |                 |
| Czy generować metatagi?                |                                       |       | Czy pokazywać stopkę 7  |                    |                                   |                 |
| Klucz statystyk googla                 |                                       |       |                         | wymagane oo prawio | iowego działania mallingu)        |                 |
| Kwota graniczna                        | 600.0                                 |       | Adres serwera smtp:     |                    |                                   | _               |
| (powyżej kwoty - wysylka<br>gratis)    |                                       |       | Domena:                 |                    |                                   |                 |
| 12 Kwota graniczna                     |                                       |       | Użytkownik:             | trac@anteeo.com    | pl                                |                 |
| eur(powyżej kwoty -<br>wysylka gratis) |                                       |       | Hasło:                  | T                  |                                   |                 |
| Czy wymagać dane firmy                 |                                       |       | Port:                   | 465                |                                   |                 |
| 13 przy rejestracji?                   | Wybierz plik Nie wybrano pliku        |       | Połączenie SSL          | ×                  |                                   |                 |
| Logo (Torxov).                         |                                       |       | Email from:             | trac@anteeo.com    | pl                                | 0               |
|                                        |                                       |       | Do wiadomości:          | test@anteec.com    | (p)                               | 0               |
|                                        |                                       |       | Ukryte do wiadomości:   |                    |                                   | 0               |
| Logo w podglądzie<br>wdzuolizacili     |                                       |       | Grafika email:          | kmaciak@anteeo     | .com.pl                           | 0               |
| Pokaż górne menu:                      | ×                                     |       |                         |                    | 🖈 Wyślij maiła tesłow             | ego             |
| Logo w górnym menu:                    |                                       |       |                         |                    |                                   |                 |
| Newsletter:                            | 2                                     |       |                         |                    |                                   |                 |
| Rodzaj domeny:                         | <ul> <li>Tylko katalog</li> </ul>     |       |                         |                    |                                   |                 |
|                                        | Katalog i sklep                       |       |                         |                    |                                   |                 |
|                                        | Katalog, sklep i studio               |       |                         |                    |                                   |                 |
|                                        | Dostęp do API Informacje o API        |       |                         |                    |                                   |                 |
|                                        | Zewnętrzne studio Informacje o Studio |       |                         |                    |                                   |                 |
| Artykul z regulaminem<br>sklepu        | Polityka prywatności                  | •     |                         |                    |                                   |                 |

Pierwsza część (7) odwołuje się do samej nazwy domeny, oraz jej adresu. W drugiej (8) określamy dane nazwy naszej firmy, dane te mogą a nie muszą pokazywać się w stopce naszego sklepu. Sterowanie widocznością tych informacji możemy za pomocą zaznaczania bądź odznaczania pytania:

Czy pokazywać stopkę ?

Następnie przechodzimy do danych potrzebnych do prowadzenia naszego sklepu internetowego: czyli wszystkie ustawienia dotyczące płatności i wysyłek (9). Dodatkowa możliwością konfiguracji domen jest określenie czy widoczne ceny produktów w domenie mają być netto czy też brutto. Możemy to ustawić za pośrednictwem przystępnego formularza:

Ceny w domenie: 

netto

brutto

brutto

#### Uwaga!

Należy pamiętać, że niezależnie od ustawień tego parametru, właściciel domeny definiuje ceny netto w systemie! To system sam przelicza każdą cenę w zależności od ustawień!

Kolejną grupą pól do uzupełniania są dane konta mailowego (10) z którego będą wysyłane wszelkie powiadomienia po złożonych zamówieniach. Zarówno do klientów końcowych jak i do pracowników odpowiedzialnych za konkretne działy w naszej firmie.

Następnie do podania są dane potrzebne do pozycjonowania domeny w Google (11). W kolejnej części mamy do czynienia z parametrami ustawianymi powyżej jakiej kwoty chcemy umożliwić darmowe wysyłki zamówienia dla naszych klientów (12). Możemy zaznaczyć możliwość wymagania danych firmy przy rejestracji nowych użytkowników w domenie (13).

Jeśli nasza firma chce zaprezentować w sklepie internetowym swoje logo, wówczas w widocznym oknie musi wgrać je do sklepu, a następnie zaznaczyć odpowiednio:

- czy wgrane menu ma być widoczne podczas dokonywania zamówienia ze zdobieniem jako przykład (studio graficzne);
- · czy wgrane logo ma zostać zaprezentowane w górnym pasku strony.

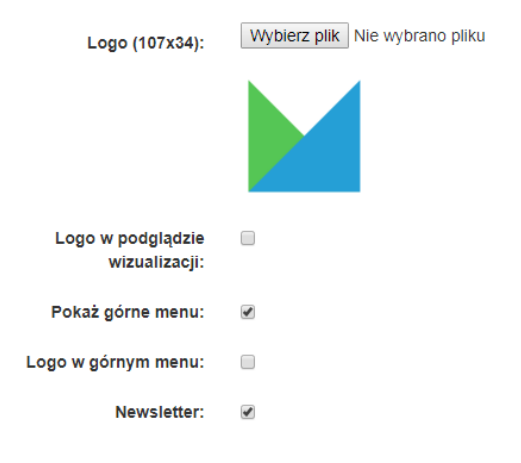

W tym miejscu również możemy określić, czy nasza domena będzie korzystała z górnego menu w sklepie. Najczęściej dodawane pozycje to: Kontakt, Najczęściej Zadawane Pytania, Polityka Prywatności, czy Regulamin Serwisu WWW. Poniżej również możemy podpiąć istniejący artykuł który będzie regulaminem sklepu koniecznym do zaakceptowania przy robieniu zamówień w domenie:

| Artykuł z regulaminem | Polityka prywatności | ۳ |
|-----------------------|----------------------|---|
| sklepu                |                      |   |

Tak wprowadzone dane w naszej domenie pozwolą już na pełną identyfikację katalogu / sklepu z naszą działalnością gospodarczą.

Dodatkowo w celu sprawdzenia konfiguracji konta mailowego, aby wykluczyć literówki i pomyłki, możemy kliknąć na na przycisk na dole strony "WYŚLIJ MAILA TESTOWEGO". System wówczas korzystając z podanych w formularzu danych wyśle testowe maile na wszystkie wprowadzone adresy e-mail.

| Parametry serwera smtp (v | wymagane do prawidłowego działania mailingu) |     |
|---------------------------|----------------------------------------------|-----|
| Adres serwera smtp:       | albatros.par.com.pl                          |     |
| Domena:                   | anteeo.com.pl                                |     |
| Użytkownik:               | test@anteeo.com.pl                           |     |
| Hasło:                    | haSID                                        |     |
| Port:                     | 465                                          |     |
| Połączenie SSL            | •                                            |     |
| Email from:               | test@anteeo.com.pl                           | 0   |
| Do wiadomości:            | test@anteeo.com.pl                           | 0   |
| Ukryte do wiadomości:     |                                              | 0   |
| Grafika email:            | test@anteeo.com.pl                           | 0   |
|                           |                                              |     |
|                           | 🚽 Wyślij maila testow                        | eao |

#### Czy wiesz, że:

W systemie FO3 możesz mieć więcej niż jedną domenę partnerską. Bez problemu możesz zatem rozdzielić dostępne gadżety i wystawić je pod np. dwoma niezależnymi (z punktu widzenia klienta) sklepami internetowymi.

#### UWAGA!

W celu prawidłowego działania mailingu należy prócz prawidłowego zdefiniowania parametrów serwera skonfigurować szablony maili i określić wysyłającego i odbiorce wiadomości (patrz: Chcę zmienić treść maili wysyłanych przez domenę przy rejestracji użytkownika lub składaniu zamówienia).

#### UWAGA!

Jeśli posiadamy wiele domen, to każda z nich może być obsługiwana przez inną firmę. Dla każdej domeny należy osobno wprowadzić dane właściciela domeny.

## Chcę zmienić treść maili wysyłanych przez domenę przy rejestracji użytkownika lub składaniu zamówienia

System FrontOffice3 może wysyłać informacje mailowe do każdego z klientów bądź pracowników domeny. Maile wysyłane mogą być w różnych sytuacjach, np.

- przy rejestracji konta, zmianie hasła,
- przy złożeniu zamówienia, wgraniu pliku graficznego,
- zmianie statusu zamówienia itd.

Jednak należy pamiętać, że aby maile się wysyłały do klienta i naszych pracowników, musimy mieć poprawnie wprowadzone dane konta z którego mają być one rozsyłane. Parametry te wprowadzasz w formularzu edycji domeny (patrz rozdział: ustawienia domeny).

#### UWAGA!

Jeśli nie ustawiłeś konta e-mailowego (w ustawieniach domeny) z którego mają zostać wysyłane wiadomości, wówczas żaden z szablonów maili nie zostanie wysłany do klienta!

Wszystkie okoliczności w których mogą być wysłane maile zostały przygotowane w postaci szablonów maili. Możemy je znaleźć w menu "MÓJ FRONTOFFICE", a następnie w podmenu "SZABLONY MAILI":

#### Szablony emaili

|    |                                                     |                                                      | 0                 |
|----|-----------------------------------------------------|------------------------------------------------------|-------------------|
|    | Nazwa szablonu                                      | Tytuł wiadomości                                     |                   |
|    | ~ X                                                 | ~X                                                   |                   |
| 1  | Wgrano plik z wizualizacją                          | test                                                 | 🗹 🗾 🛅             |
| 2  | after_consumer_updated_projects                     |                                                      |                   |
| 3  | after_consumer_updated_projects_for_graphic         |                                                      | ••••              |
| 4  | after_confirmation_logo_upload                      |                                                      |                   |
| 5  | after_confirmation_logo_upload_for_consumer         |                                                      |                   |
| 6  | Potwierdzenie utworzenia zamówienia                 | Zamówienie nr [@order.order_number] zostało złożone  | 🗹 🕗 🛅             |
| 7  | after_order_create_for_grafik                       |                                                      |                   |
| 8  | send_product_comment_to_bok                         |                                                      |                   |
| 9  | Informacja o aktywacji konta                        | Potwierdzenie aktywacji w serwisie [@domain.domain_n | 🗹 🕗 🛅             |
| 10 | accept_visualisation_change                         |                                                      |                   |
| 11 | after_logo_upload                                   |                                                      |                   |
| 12 | after_order_sent                                    |                                                      |                   |
| 13 | after_order_started_realization                     |                                                      |                   |
| 14 | ask_customer_to_accept_new_order                    |                                                      |                   |
| 15 | after_order_was_replaced                            |                                                      |                   |
| 16 | user_canceled_order_replace                         |                                                      |                   |
| 17 | Informacja o potwierdzeniu zamówienia przez obsługę | Zamówienie z wizualizacją zostało potwierdzone       | o 🗾 💼             |
| 18 | Reset hasła                                         | Zmiana hasła                                         | 🗹 💋 🛅             |
| 19 | Potwierdzenie rejestracji                           | Potwierdzenie rejestracji                            | 🗹 🕗 🛅             |
|    |                                                     | ia <a 1="" strona=""  ="">&gt; &gt;=</a>             | Pokaż 1 - 19 z 19 |

Każdy szablon jest przypisany do jakiejś akcji. Akcją będzie rejestracja na naszej domenie, wgranie do zamówienia pliku graficznego, zresetowanie hasła itp. Jeśli szablon maila nie był jeszcze przez nas modyfikowany wówczas posiada on w swoim wierszu charakterystyczny zielony znak plusa (1) – który jest przyciskiem, jak również jego nazwa wyświetla się w formie angielskich haseł.

#### PAMIĘTAJ!

Do prawidłowego działania mailingu musisz skonfigurować wszystkie szablony maili!

Nazwy szablonów automatycznie się nadają zaraz po wejściu w edycję, więc bez obaw od razu będzie wiadomo który z szablonów jest wysyłany w jakich okolicznościach. Dzięki tej nazwie możemy w jednoznaczny sposób je odróżnić i przypisać do konkretnej akcji. Dodatkowo w widoku tabeli po najechaniu myszką na każdą z nazw szablonów możemy zobaczyć "dymek" z podpowiedzią czego mail dotyczy i z jaką akcją jest on powiązany.

|    | Nazwa szablonu                                   | Tytuł wiadomości                                  |                                  |   |   |
|----|--------------------------------------------------|---------------------------------------------------|----------------------------------|---|---|
|    | Potwierdzenie utworzenia                         | ~ x                                               |                                  |   |   |
| 1  | Prośba o akceptację nowych projektów zdobień     | Wgrano plik z wizualizacją                        |                                  | Ø | Û |
| 2  | Kli Mail wysyłany po utworzeniu                  | Klient zmienił projekty zdobień dla zamówienia n  | $\checkmark$                     | Ø | Û |
| 3  | Klient 200 umieszczony jest PDF                  | Klient zmienił projekty zdobień dla zamówienia n  | $\checkmark$                     | Ø | Û |
| 4  | Potwier zawierający informacje owieniu           | Potwierdzono plik z wizualizacją dla zamówienia r | $\mathbf{\overline{\mathbf{v}}}$ | Ø | Û |
| 5  | Potwierdzono zamówieniu zamówieniu (wersja dla k | Dziękujemy za potwierdzenie zamówienia nr [@o     | $\mathbf{\overline{\mathbf{v}}}$ | Ø | Û |
| 6  | Potwierdzenie utworzenia zamówienia              | Dziękujemy za złożenie zamówienia [@order.orde    | $\mathbf{\mathbf{V}}$            | Ø | Û |
| 7  | Informacja o utworzeniu nowego zamówienia        | Złożono zamówienie [@order.order_number] ze z     | $\checkmark$                     | Ø | Û |
| 8  | Informacja o nowym komentarzu dla produktu       | Uwaga do produktu [@comment.kod_produktu]         | $\mathbf{\overline{\mathbf{v}}}$ | Ø | Û |
| 9  | Informacja o aktywacji konta                     | Potwierdzenie aktywacji w serwisie [@domain.do    | $\mathbf{\overline{\mathbf{v}}}$ | Ø | Û |
| 10 | Prośba o akceptację zmian w projektach zdobień   | Prosimy o akceptację wizualizacji dla zamówienia  | $\mathbf{\mathbf{V}}$            | Ø | Û |
| 11 | Prośba o akceptację nowych projektów zdobień     | Wgrano plik z wizualizacją do zamówienia [@orde   | $\mathbf{\mathbf{\overline{S}}}$ | Ø | Û |
| 12 | Informacja o wysłaniu zamówienia                 |                                                   |                                  | Ø | Û |
| 13 | after_order_started_realization                  |                                                   |                                  |   | + |
| 14 | ask_customer_to_accept_new_order                 |                                                   |                                  |   | + |
| 15 | after_order_was_replaced                         |                                                   |                                  |   | + |
| 16 | user_canceled_order_replace                      |                                                   |                                  |   | + |
| 17 | order_with_visualisation_confirmed               |                                                   |                                  |   | + |
| 18 | reset_password_instructions                      |                                                   |                                  |   | + |
| 19 | confirmation_instructions                        |                                                   |                                  |   | + |

Po kliknięciu na dany zielony przycisk, system otworzy nam szablon do edycji:

| Artykuły reklamow              | re Moj FrontOffice - 🗰 twojadomena.royaldesign.eu - 🏴 PL - 🔺 jankowalski@anleeo.com.pl -                                                                                                    |
|--------------------------------|----------------------------------------------------------------------------------------------------|
| Nazwa szablonu                 | Klient zmienił projekty zdobień                                                                                                    |
| Tytuł wiadomości<br>2<br>Język | pl                                                                                                    |
| <b>3</b>                       | □ grafik () □ domenowe cc () □ domenowe bcc () □ opiekun bok <b>7</b>                                                                                                    |
| Kopia                          | □ grafik () □ domenowe cc () □ domenowe bcc () □ opiekun bok                                                                                                    |
| Ukryta kopia                   | grafik () 🗎 domenowe cc () 🗐 domenowe bcc () 🗐 opiekun bok                                                                                                    |
| Aktywne                        | ∝ < 6                                                                                                    |
| Trešć                          | <sup>Ω</sup> Žródlo dokumentu <sup>×</sup> I <sup>∞</sup> <sup>∞</sup> I <sup>∞</sup> <sup>∞</sup> I <sup>∞</sup> <sup>∞</sup> I <sup>∞</sup> <sup>∞</sup> |
|                                | 8                                                                                                    |
|                                |                                                                                                    |
|                                | Zapisz                                                                                                    |

Podczas edycji szablonu musimy określić:

- tytuł wiadomości e-mailowej (2),
- do kogo będzie wysyłany mail z powiadomieniem (3),
   Możliwy jest wybór maili spośród zdefiniowanych w parametrach naszej domeny:

| Email from:           | 0 |
|-----------------------|---|
| Do wiadomości:        | 0 |
| Ukryte do wiadomości: | 0 |
| Grafika email:        | 0 |

Dzięki takiemu rozwiązaniu nie trzeba każdorazowo przy szablonie maili wpisywać ich w formularz. Aby je uaktywnić wystarczy tylko zaznaczyć kwadracik widniejący przed nazwą. Jeśli mail ma być wysyłany do klienta wówczas konieczne jest zaznaczenie opcji "klient" (3a).

| Do |           |
|----|-----------|
|    | klient 3a |

- do kogo będzie wysyłana kopia maila (4),
   Możliwa jest opcja zaznaczenia wcześniej zdefiniowanych maili jest opisana wyżej.
- do kogo będzie wysyłana ukryta kopia maila (5),
   Możliwa jest opcja zaznaczenia wcześniej zdefiniowanych maili jest opisana wyżej.
- określenie czy mail jest aktywny (6),
   Jeśli jest oznaczony jako aktywny, wówczas będzie przy danej akcji wysyłany.
- określić treść maila (8).

A dzięki dodatkowym funkcjom (9) takim jak np. wypunktowania, wyrównania, możliwość dodania grafik itd. możemy nadać kształt i wygląd maila zgodny z naszymi indywidualnymi preferencjami.

#### UWAGA!

#### Jeśli nie zaznaczysz odbiorcy e-maila lub też nie skonfigurujesz szablonu, wówczas nie zostanie on wysłany do klienta końcowego!

W polu oznaczonym numerem treści możemy wprowadzić indywidualną wiadomość do pracowników lub naszych klientów. Aby pomóc w tym, system FrontOffice3 został wzbogacony o słowa kluczowe które można wprowadzać do treści. Słowa kluczowe to takie treści które w przypadku wysłania maila automatycznie zmienią się na prawidłowe indywidualne dane związane z daną akcją. Każdy z szablonów posiada własną listę dostępnych słów kluczowych, których wykaz możemy znaleźć u dołu strony w widoku edycji szablonu, np. słowa kluczowe dla szablonu "Informacja o zaakceptowaniu zamówienia zastępczego":

| Możliwe słowa kluczowe                                                                |
|---------------------------------------------------------------------------------------|
| Zamówienie                                                                            |
| 1. [@order.order_number] - numer zamówienia                                           |
| <ol><li>2. [@order.invoice_address_name1] - pierwsza linia nazwy do faktury</li></ol> |
| <ol><li>[@order.invoice_address_name2] - druga linia nazwy do faktury</li></ol>       |
| <ol><li>@order.invoice_address_street] - adres do faktury</li></ol>                   |
| <ol><li>[@order.invoice_address_postal_code] - kod pocztowy do faktury</li></ol>      |
| <ol><li>[@order.invoice_address_city] - miejscowość do faktury</li></ol>              |
| 7. [@order.invoice_address_nip] - NIP do faktury                                      |
| <ol><li>[@order.note] - uwagi do zamówienia</li></ol>                                 |
| <ol><li>@order.user_email] - adres email zamawiającego</li></ol>                      |
| 10. [@order.address] - true jeżeli podano adres do wysyłki false jeżeli nie           |
| <ol> <li>[@order.address_name1] - pierwsza linia nazwy adresu wysyłki</li> </ol>      |
| <ol><li>12. [@order.address_name2] - druga linia nazwy adresu wysyłki</li></ol>       |
| <ol> <li>[@order.address_street] - ulica adresu wysyłki</li> </ol>                    |
| 14. [@order.address_postal_code] - kod pocztowy adresu wysyłki                        |
| <ol><li>[@order.address_city] - miejscowość adresu wysyłki</li></ol>                  |
| 16. [@order.deadline_realization_order] - termin realizacji zamówienia                |
| 17. [@order.order_payment_method] - metodapłatności                                   |
| Domono                                                                                |
| A [Odemain demain fullname] palna namua firmu                                         |
| 1. [@domain.domain_luiname] - pena nazwa himy                                         |
| 2. [@domain.domain_name] - nazwa domeny (adres)                                       |
| 3. [@domain.street] - adres                                                           |
| 4. [@domain.postal_code] - kod počZtowy                                               |
| 5. [@domain.city] - miasto                                                            |

Wpisując treść maili pamiętajmy, że w przypadku gdy np. chcielibyśmy wysłać taki początek maila:

#### "Dzień dobry, Jan Kowalski!"

Pierwsza część będąca jedynie przywitaniem (Dzień dobry,) jest częścią stałą tego maila, zawsze wysyłaną niezależnie jakiego użytkownika będziemy chcieli przywitać. Druga część odwołująca się konkretnie do danego użytkownika (w tym przypadku do jego imienia i nazwiska) to część zmienna w danym szablonie. Każda część zmienna musi zostać

uzupełniona słowami kluczowymi, aby system rozpoznał, że w tym miejscu zawsze ma podawać np. imię i nazwisko. Zatem nasze przywitanie po wprowadzeniu słów kluczowych, będzie miało następujący kształt:

"Dzień dobry, [@user.first\_name] [@user.last\_name]!"

W ten sposób możemy zbudować cały mail który będzie podawał użytkownikowi numer zamówienia, wybraną metodę płatności i inne informacje które zdefiniujemy w jego treści. Pamiętajmy, że możemy posługiwać się tylko treściami słów kluczowych które są wyszczególnione w postaci listy.

Po zakończonej edycji szablonu maila należy kliknąć na przycisk "ZAPISZ" znajdujący się zaraz pod polem do wprowadzenia treści e-maila.

| Czy wiesz, że:                |                              |                                |                      |                |               |
|-------------------------------|------------------------------|--------------------------------|----------------------|----------------|---------------|
| Jeśli nazwa grupy odbiorców z | zawiera pusty nawias jak pol | niżej (7):                     |                      |                |               |
|                               |                              |                                |                      |                |               |
|                               |                              |                                | 7                    |                |               |
| 3                             | □ grafik () □ domenowe cc () | domenowe bcc () opiekun bok    |                      |                |               |
| Kopia                         |                              |                                |                      |                |               |
| 4                             | grafik () domenowe cc ()     | domenowe bcc () opiekun bok    | k                    |                |               |
| lkryta kopia                  |                              |                                |                      |                |               |
| 5                             | grafik () domenowe cc ()     | domenowe bcc () opiekun bok    | k                    |                |               |
|                               |                              |                                |                      |                |               |
| Wówczas należy wrócić do us   | tawień edycji naszej domeny  | / i uzupełnić w dziale konfigu | racyjnym poniższ     | e pola:        |               |
|                               |                              |                                |                      |                |               |
|                               |                              |                                |                      |                |               |
|                               |                              |                                |                      |                |               |
|                               |                              |                                |                      |                |               |
|                               | Email from:                  | biuro@twojadomena.pl           | Θ                    |                |               |
|                               | Do wiadomości:               | bok@twojadomena.pl             | 0                    |                |               |
|                               |                              |                                |                      |                |               |
|                               | Ukryte do wiadomości:        |                                | 0                    |                |               |
|                               | Grafika email:               | grafik@twojadomena.pl          | 0                    |                |               |
|                               |                              |                                |                      |                |               |
| Aby jednoznacznie zinterpreto | wać grupę odbiorców którą    | należy wpisać w dane pole kl   | liknij na przycisk o | opatrzony lite | erką "i", ona |

podpowie Ci jaki adres powinieneś wprowadzić.

Po wprowadzeniu wszystkich treści wiadomości nasz spis z szablonami powinien wyglądać miej więcej tak:

#### Szablony emaili

| Nazwa szablonu                                           | Tytuł wiadomości                                             |                  |
|----------------------------------------------------------|--------------------------------------------------------------|------------------|
| ~ ~ X                                                    | × ×                                                          |                  |
| 1 Prośba o akceptację nowych projektów zdobień           | Wgrano plik z wizualizacją                                   | I 🚺 🗹            |
| 2 Klient zmienił projekty zdobień                        | Klient zmienił projekty zdobień dla zamówienia nr [@order.or | 🗹 🕗 💼            |
| 3 Klient zmienił projekty zdobień - (wersja dla grafika) | Klient zmienił projekty zdobień dla zamówienia nr [@order.or | 🗹 🕗 🛅            |
| 4 Potwierdzono zmiany w zamówieniu                       | Potwierdzono plik z wizualizacją dla zamówienia nr [@order.c | I 🖉 🖉 🧰          |
| 5 Potwierdzono zmiany w zamówieniu (wersja dla klienta)  | Dziękujemy za potwierdzenie zamówienia nr [@order.order_n    | 🗹 🕗 🛅            |
| 6 Potwierdzenie utworzenia zamówienia                    | Dziękujemy za złożenie zamówienia [@order.order_number]      | 🗹 🕗 🛅            |
| 7 Informacja o utworzeniu nowego zamówienia              | Złożono zamówienie [@order.order_number] ze zdobieniem       | 🗹 🚺 🚺            |
| 8 Informacja o nowym komentarzu dla produktu             | Uwaga do produktu [@comment.kod_produktu]                    | 9 7              |
| 9 Informacja o aktywacji konta                           | Potwierdzenie aktywacji w serwisie [@domain.domain_name]     |                  |
| 0 Prośba o akceptację zmian w projektach zdobień         | Prosimy o akceptację wizualizacji dla zamówienia [@order.ord | I 🖉 🖉 💼          |
| 1 Prośba o akceptację nowych projektów zdobień           | Wgrano plik z wizualizacją do zamówienia [@order.order_nur   | 🗹 🕗 🛅            |
| 2 Informacja o wysłaniu zamówienia                       | Potwierdzenie wysyłki zamówienia nr [@order.order_number]    | I 🖉 🖉 🛅          |
| 3 Informacja o rozpoczęciu realizacji zamówienia         | Potwierdzenie rozpoczęcia realizacji zamówienia nr [@order.c | I 🖉 🖉 🛅          |
| 4 Prośba o akceptację zastępczego zamówienia             | Twoje zamówienie nr [@order.order_number] złożone w serv     | 🗹 🕗 💼            |
| 5 Informacja o zaakceptowaniu zamówienia zastępczego     | Użytkownik potwierdził podmianę zamówienia nr [@data.old_    | 🗹 🕗 🛍            |
| 6 Informacja o niezaakceptowaniu zamówienia zastępczego  | Użytkownik odrzucił zamianę zamówienia nr [@order.order_n    | 🗹 🗾 🛍            |
| 7 Informacja o potwierdzeniu zamówienia przez obsługę    | Zamówienie z wizualizacją zostało potwierdzone               | o 🖊 🚺            |
| 8 Reset hasła                                            | Zmiana hasła                                                 | I 🖉 🗾 🛍          |
| 9 Potwierdzenie rejestracji                              | Potwierdzenie rejestracji                                    | I 🖉 🗾 🛍          |
|                                                          | 💷 < Strona 1 🛛 z 1 🕨 💷                                       | Pokaż 1 - 19 z 1 |

Każdy z szablonów można włączyć lub wyłączyć za pomocą zaznaczania bądź odznaczania kwadracika z prawej strony (9) tabeli, co przekłada się na jego wysyłanie bądź niewysyłanie do klienta czy też do nas samych.

#### Uwaga!

Jeśli masz więcej niż jedną domenę wówczas aby przełączyć się na widok szablonów maili dla innej domeny, należy z prawej strony górnego menu wybrać interesującej nas domenę (1):

| Artykuły reklamowe 2 Moj FrontOffice -               |                          | 🐗 mojadomena.royaldesign.eu 👻 | PL + | 🛓 jankowalski@anteeo.com.pl 👻 |
|------------------------------------------------------|--------------------------|-------------------------------|------|-------------------------------|
| Zamówienia                                           |                          | # twojadomena.royaldesign.eu  | 1    | Zmień status zamówienia       |
| Lista zamówień                                       |                          | 0                             |      |                               |
| Numer Data zamó Wartość zamói Użytkownik Aktualny st | Link Potwierdz Zdobienie |                               |      |                               |
|                                                      | wybie *                  |                               |      |                               |
|                                                      |                          |                               |      |                               |

#### Chcę sprawdzić czy zdefiniowane szablony maili wysyłają się poprawnie

Jeśli skonfigurowaliśmy konto mailowe z którego mają zostać wysyłane maile, a testowy e-maili trafił do mojej skrzynki, aktywowaliśmy szablony maili, ustawiliśmy odbiorców oraz wprowadziliśmy odpowiednie treści do nich, wówczas możemy sprawdzić czy wszystkie te zabiegi były poprawne.

Wykonując testową rejestrację oraz zamówienie na naszej domenie partnerskiej możemy wywołać zdarzenia po których system powinien wysłać szablony maili. Każdy z nich zostaje zapisany w tak zwanej "kolejce maili", gdzie w przypadku

wielu zamówień czy mocnego obciążenia serwera system zapisuje każdy jeden maili i stopniowo je wysyła. Spis kolejki szablonów możemy podejrzeć wchodząc do "MÓJ FRONTOFFICE" / "KOLEJKA MAILI".

| naszadomena.royaldesign.eu Moj FrontOffice - Anaszadomena.royaldesign.eu - 📁 PL - 🛓 jankowalski@anteeo.com.p |                           |                  |                  |        |                              | teeo.com.pl <del>-</del> |  |  |  |  |
|----------------------------------------------------------------------------------------------------|---------------------------|------------------|------------------|--------|------------------------------|--------------------------|--|--|--|--|
| Ko                                                                                                    | Kolejka maili             |                  |                  |        |                              |                          |  |  |  |  |
|                                                                                                    |                           |                  |                  |        |                              | 0                        |  |  |  |  |
|                                                                                                    | Typ emaila                | Data utworzenia  | Data wysłania    | Status | Log                          |                          |  |  |  |  |
| 1                                                                                                    | activation_user_info      | 2017-03-08 14:07 | 2017-03-08 14:09 | bląd   | An SMTP To address is requir | A Q                      |  |  |  |  |
| 2                                                                                                    | confirmation_instructions | 2017-03-08 14:06 | 2017-03-08 14:09 | błąd   | Wewnetrzny błąd serwera lub  |                          |  |  |  |  |
|                                                                                                    |                           |                  |                  |        | 1                            | 2                        |  |  |  |  |

W przypadku problemów z wprowadzonymi danymi, będziemy mogli:

- wprowadzić poprawnie dane i ponowić wysyłanie maila przy pomocy zielonego przycisku (1);
- podejrzeć treść wiadomości poprzez kliknięcie na niebieską ikonę z lupą (2).

Dodatkowo każdy z maili jest wypisany w tabeli gdzie znajdziemy jego typ, datę z informacją kiedy zdarzenie zostało wykonane i kiedy maili został wysłany. Każdy mail ma również statusy:

Wysłany

Otrzyma kiedy wszystko przebiegło poprawnie.

Oczekuje

Mail zostanie oznaczony takim statusem kiedy czeka w kolejce na wysłanie.

Błąd

W przypadku kiedy mamy źle skonfigurowane dane, wystąpił błąd serwera lub inny błąd, wówczas wtedy otrzyma on ten status. Każda nieprawidłowość zostaje odnotowana również poprzez oznaczenie jej dodatkową informację zapisaną w kolumnie "LOG".

#### Uwaga!

Jeśli pomimo wprowadzenia poprawnych danych konta mailowego z którego powinny być wysyłane szablony. Kiedy sądzimy, że każdy z szablonów został przez nas poprawnie skonfigurowany i przypisani zostali do odbiorcy, a nadal szablony maili dostają status "BŁĄD" wówczas skontaktuj się z działem obsługi klienta firmy PAR. Najlepiej dołącz screen w którym widać tabelę "KOLEJKI MAILI". Pracownicy pomogą Ci w odszukaniu przyczyny niewysyłania się maili lub w przypadku błędu w systemie zgłoszą je informatykom do poprawienia.

#### Chcę stworzyć własne kategorie dla oferowanych produktów

Aby stworzyć własna kategorię produktów w domenie, należy poprzez zakładkę "MÓJ FRONTOFFICE" wejść w pozycję "EDYCJA KATEGORII" (1).

| Artykuły reklamowe                                    | Moj FrontOffice 👻                                  |                                    | # twojadomena.royaldesign.eu + 🕨 PL +              | å jankowalski@anteeo.com.pl ◄                |
|-------------------------------------------------------|----------------------------------------------------|------------------------------------|----------------------------------------------------|----------------------------------------------|
| Moje domeny                                           | Lista domen<br>Edycja kategorii<br>Wybór produktów |                                    |                                                    | + Dodaj domenę                               |
| Nazwa doi<br>twojadomena.royaldesign.e                | Kolekcje<br>Mini CMS >                             | Pełna nazwa domeny<br>reklamowe    | Nazwa firmy<br>Artykuły reklamowe                  | Data założenia<br>2016-05-19 08:43 🖍 💼       |
| mojadomena.royaldesign.e<br>naszadomena.royaldesign.e | Metody płatności<br>Metody odbioru / wysyłki       | reklamowe 2<br>nena.royaldesign.eu | Artykuły reklamowe 2<br>naszadomena.royaldesign.eu | 2016-07-12 13:37 💉 💼<br>2017-01-23 12:09 🖌 💼 |
|                                                       | Cennik produktów<br>Promocje                       |                                    |                                                    |                                              |
|                                                       | Szablony maili<br>Kolejka maili                    |                                    |                                                    |                                              |
|                                                       | Zamówienia                                         |                                    |                                                    |                                              |
|                                                       | Użytkownicy                                        |                                    |                                                    |                                              |

Tak jak już wiemy, nasza domena posiada domyślną listę kategorii wynikającą dokładnie z tej którą obserwowaliśmy na stronie <u>https://www.par.com.pl/products</u>.

Kategorie są widoczne w naszej tabeli w formie drzewa: to znaczy, że po rozwinięciu głównej nazwy kategorii odsłonimy kryjące się wewnątrz podkategorie. Kliknięcie na pod kategorię zobaczymy jeszcze kolejne pozycje które się kryją w tym drzewie. Rozwinięcie drzewa jest możliwe poprzez kliknięcie na strzałkę (2) widoczną z lewej strony kategorii.

Jak można również zaobserwować w tytułach kolumn, mamy możliwość określania czy też ustawiania takich parametrów jak: widoczność danej grupy w kategorii, czy dowolnie je ustawiać poprzez klikanie na strzałki (strzałka w górę – przesuwa pozycję pozycję wyżej, strzałka w dół – przesuwa pozycję niżej (3)).

| Kategorie w domenie: naszadomena.royaldesign.eu |             | 4                                                                                                    | + Dodaj katego                        |
|-------------------------------------------------|-------------|----------------------------------------------------------------------------------------------------|---------------------------------------|
|                                                 |             | Ŀ                                                                                                    |                                       |
| Nazwa kategorii                                 | Czy widoczn | Kolejność                                                                                                    |                                       |
| ▶ Na Święta (2)                                 |             | <ul> <li></li> <li></li> <li><th>e e e e e e e e e e e e e e e e e e e</th></li></ul> | e e e e e e e e e e e e e e e e e e e |
| Kubki, Bidony, Termosy (8)                      | ĭ.<br>Z     | ~ ~                                                                                                    | S 🖉                                   |
| Elektronika i akcesoria do telefonów (4)        | ☑           | × ^                                                                                                    | S 🖉                                   |
| ▶ Latarki, Narzędzia (4)                        | ☑           | × ^                                                                                                    | S 🖉                                   |
| • Czapki, Parasole (2)                          | ×.          | ~ ~                                                                                                    | S 🖉                                   |
| 🗅 Czapki                                        | ĭ.<br>Z     | × ^_                                                                                                    | 🔽 💼                                   |
| D Parasole                                      | ☑           | ~ ^                                                                                                    | ັງ 3 🛛 🔽 💼                            |
| Torby, Plecaki, Kosze (5)                       | ⊻           | ~ ^                                                                                                    |                                       |
| Piśmiennicze (9)                                | ĭ.<br>⊻     | ~ ~                                                                                                    | 🖉 🚺                                   |
| Antystresy (3)                                  | ĭ.<br>∑     | ~ ~                                                                                                    | S 🖉                                   |
| Breloki (4)                                     | ĭ.<br>∑     | ~ ^                                                                                                    | S 🖉                                   |
| Dla dzieci (3)                                  | ☑           | × ^                                                                                                    | S 🖉                                   |
| Akcesoria osobiste (3)                          | ✓           | × ^                                                                                                    | S 🖉                                   |
| Do domu (5)                                     | ☑           | ~ ^                                                                                                    | S 🖉                                   |
| Do biura (8)                                    | ☑           | ~ ^                                                                                                    | S 🖉                                   |
| Opakowania upominkowe (3)                       | R           | ~ ^                                                                                                    |                                       |

Jeśli chcemy stworzyć własną, odzwierciedlającą nasze pogrupowanie produktów kategorię, należy kliknąć w prawym górnym rogu na niebieski przycisk "DODAJ KATEGORIĘ" (4).

Zobaczymy formularz do wypełnienia. W górnej części (5) należy wpisać treść naszej nowej kategorii. Poniżej znajduje się formularz do wybrania ikony dla danej kategorii (6). Wybór ikony należy wykonać poprzez kliknięcie na strzałkę. W rozwinięciu otrzymamy listę dostępnych ikonek. Wybór należy potwierdzić kli9knięciem na daną ikonkę.

natomiast w niższym oknie oznaczonym sformułowaniem "PRZYPISZ DO:" znajduje się już nasze zdefiniowane odgórnie drzewo kategorii. Jeśli chcemy stworzyć nowy najwyższy poziom kategorii (np. jak kategoria "Kibicuj z Nami" (7)) w tym polu "PRZYPISZ DO:" nie należy niczego wybierać. Wybranie jakiejkolwiek kategorii spośród wypisanych, spowoduje dopięcie naszej nowej kategorii pod tę wybraną na liście. Jeśli klikniemy na górną kategorie jak np. "Kibicuj z Nami" (7) to nasza kategoria zostanie wprowadzona do tej kategorii. Jeśli chcemy bardziej podzielić produkty i chcemy aby nasza kategoria znalazła się w wewnątrz niższego szczebla drzewa należy kliknąć na podkategorię jak np. "Leak Proof" (8). Jeśli już od momentu stworzenia tej kategorii ma być ona widoczna w naszym sklepie trzeba zaznaczyć opcję "CZY WIDOCZNA:" (9).

| Artykuły reklamowe     | ∕loj FrontOffice →                                                                                                    |     | 🖶 twojadomena.royaldesign.eu 🗸 | 🃁 PL 👻 | å jankowalski@anteeo.com.pl → |
|------------------------|----------------------------------------------------------------------------------------------------|-----|--------------------------------|--------|-------------------------------|
| Nowa kategoria dla dom | neny: twojadomena.royaldesign                                                                                                    | eu  |                                |        |                               |
| Nazwa:                 |                                                                                                    | 5   |                                |        |                               |
| lkona:                 | fa-chevron-right                                                                                                    | > 6 |                                |        |                               |
| Przypisz do:           | Kibicuj z Nami<br>Dla fanów<br>Touch<br>Długopisy, rysiki<br>Kubki, Bidony, Termosy<br>Leak Proof<br>Izotermiczne<br>Termosy<br>Didoru |     |                                |        |                               |
| Czy widoczna:          | <ul><li>✓ Zapisz</li><li>✓ Powrót</li></ul>                                                                                            |     |                                |        |                               |

#### Czy wiesz, że:

Jeśli zaznaczysz, że dana nowo stworzona kategoria ma być widoczna, a jeszcze nie przypiszesz do niej produktów, wówczas ta kategoria na stronie sklepu będzie wyświetlać się jako pusta!

Jeśli coś poszło nie tak, pomyliliśmy się w treści czy w umiejscowieniu, to aby usunąć kategorię, należy w głównym widoku kategorii (widocznej tabeli z kategoriami) kliknąć na ikonkę kosza, zaznaczoną czerwonym kolorem. Jeśli w danej kategorii chcemy zmienić ustawienia widoczności, możemy tego dokonać poprzez edycję oznaczoną niebieską ikonką ołówka. Podczas tego tryby (trybu edycji) możemy również dokonać zmian nazwy kategorii. Po wykonaniu zmian należy kliknąć na zielony przycisk "ZAPISZ" aby zmiany zostały trwale zapisane w systemie.
| (ategorie w domenie: twojadomena.royaldesign.eu |             |                                                                                                    | + Dodaj kategorię                                                                                                    |
|-------------------------------------------------|-------------|----------------------------------------------------------------------------------------------------|----------------------------------------------------------------------------------------------------|
|                                                 |             |                                                                                                    |                                                                                                    |
| Nazwa kategorii                                 | Czy widoczn | Kolejność                                                                                                    |                                                                                                    |
| <ul> <li>Kibicuj z Nami (1)</li> </ul>          |             | <b>v</b>                                                                                                    | 🖉 💼                                                                                                    |
| Touch (1)                                       |             | <b>~ ^</b>                                                                                                    | Image: A state of the state of the state |
| Kubki, Bidony, Termosy (8)                      |             | <ul> <li></li> <li></li> <li><td>🖉 💼</td></li></ul> | 🖉 💼                                                                                                    |
| ▶ Latarki, Narzędzia (4)                        |             | ~ ~                                                                                                    | 🖉 💼                                                                                                    |
| Czapki, Parasole (2)                            |             | <ul> <li></li> <li></li> <li><td>🖉 💼</td></li></ul> | 🖉 💼                                                                                                    |
| Torby, Plecaki, Kosze (5)                       |             | <ul> <li></li> <li></li> <li><td>🖉 💼</td></li></ul> | 🖉 💼                                                                                                    |
| Piśmiennicze (8)                                |             | <ul> <li></li> <li></li> <li><td>🖉 💼</td></li></ul> | 🖉 💼                                                                                                    |
| Antystresy (3)                                  |             | <ul> <li></li> <li></li> <li><td>🖉 💼</td></li></ul> | 🖉 💼                                                                                                    |
| Breloki (4)                                     |             | ~ ~                                                                                                    | 🖉 💼                                                                                                    |
| Dla dzieci (3)                                  |             | ~ ~                                                                                                    | 🖉 💼                                                                                                    |
| <ul> <li>Akcesoria osobiste (3)</li> </ul>      |             | ~ ~                                                                                                    | 🖉 💼                                                                                                    |
| Do domu (5)                                     |             | ~ ~                                                                                                    | 🖉 💼                                                                                                    |
| Do biura (8)                                    |             | ~ ~                                                                                                    | 🖉 💼                                                                                                    |
| Opakowania upominkowe (3)                       |             | ~ ~                                                                                                    |                                                                                                    |
| Moja nowa kategoria (1)                         | ☑           | ~ ^                                                                                                    | S 🖉                                                                                                    |
| ▶ coś_źle_poszło (0)                            |             | ~ ^                                                                                                    |                                                                                                    |
|                                                 |             |                                                                                                    |                                                                                                    |
|                                                 |             |                                                                                                    | Usur                                                                                                    |

## Chcę przenieść wybrane produkty do moich kategorii

Dokonaliśmy zmian w drzewie kategorii, teraz pozostało nam wybrać odpowiednie produkty do nich.

Aby się do tego zabrać należy wybrać z górnego menu zakładkę "MÓJ FRONTOFFICE" a następnie z rozwijanego menu wybrać "WYBÓR PRODUKTÓW".

| Artykuły reklamowe | Moj FrontOffice 👻                                                                                                    |         |       |      |          |                     |   | # twojadomena.royaldesign.eu - | PL 🕶 |
|--------------------|----------------------------------------------------------------------------------------------------|---------|-------|------|----------|---------------------|---|--------------------------------|------|
| Zamówienia         | Lista domen<br>Edycja kategorii<br>Wybór produktów<br>Kolekcje<br>Mini CMS<br>Metody płatności<br>Metody odbioru / w<br>Cennik produktów<br>Promocje<br>Szablony maili<br>Kolejka maili<br>Zamówienia<br>Użytkownicy | rysyłki | y sta | Link | Potwierd | Zdobienic<br>wybi * | 0 |                                |      |
|                    |                                                                                                    |         |       |      |          |                     |   |                                |      |

Wybór produktów jest możliwy z kolekcji RoyalDesign, kolekcji zdefiniowanych przez nas w systemie, albo z kolekcji udostępnionych przez innych partnerów – z innej domeny partnerskiej.

## Czy wiesz, że:

Firma Par Bakuła przy utworzeniu każdej domeny partnerskiej definiuje nam jedno drzewko kategorii oraz udostępnia nam swoje produkty ze swojej kolekcji RoyalDesign.

| W celu przypisania produktów z dostępnych kolekcji do<br>odpowiednie miejsce na swoim drzewku kategorii. (dra | swojej katogorii w domenie, należy przeciagnąć kategorię bądź pojedyńczy produkt w g and drop) |
|----------------------------------------------------------------------------------------------------|------------------------------------------------------------------------------------------------|
| stepne kolekcje                                                                                               | Kategorie w domenie                                                                            |
| RoyalDesign                                                                                                   | ⊕ twojadomena.royaldesign.eu                                                                   |
|                                                                                                    |                                                                                                |
|                                                                                                    |                                                                                                |
|                                                                                                    |                                                                                                |
|                                                                                                    |                                                                                                |

Zatem po wejściu w zakładkę "WYBÓR PRODUKTÓW" zobaczymy już na ekranie z lewej strony wspomnianą kolekcję udostępnioną przez firmę PAR. Po prawej stronie zobaczymy zdefiniowane kategorie domeny przez nas.

Kategorie możemy rozwijać poprzez klikanie na kwadrat z wpisanym znakiem "+". Łatwo możemy odróżnić opis produktu (3) od opisu kategorii (2) ponieważ jest on zaznaczony inną czcionką: lista produktów jest pisana kursywą.

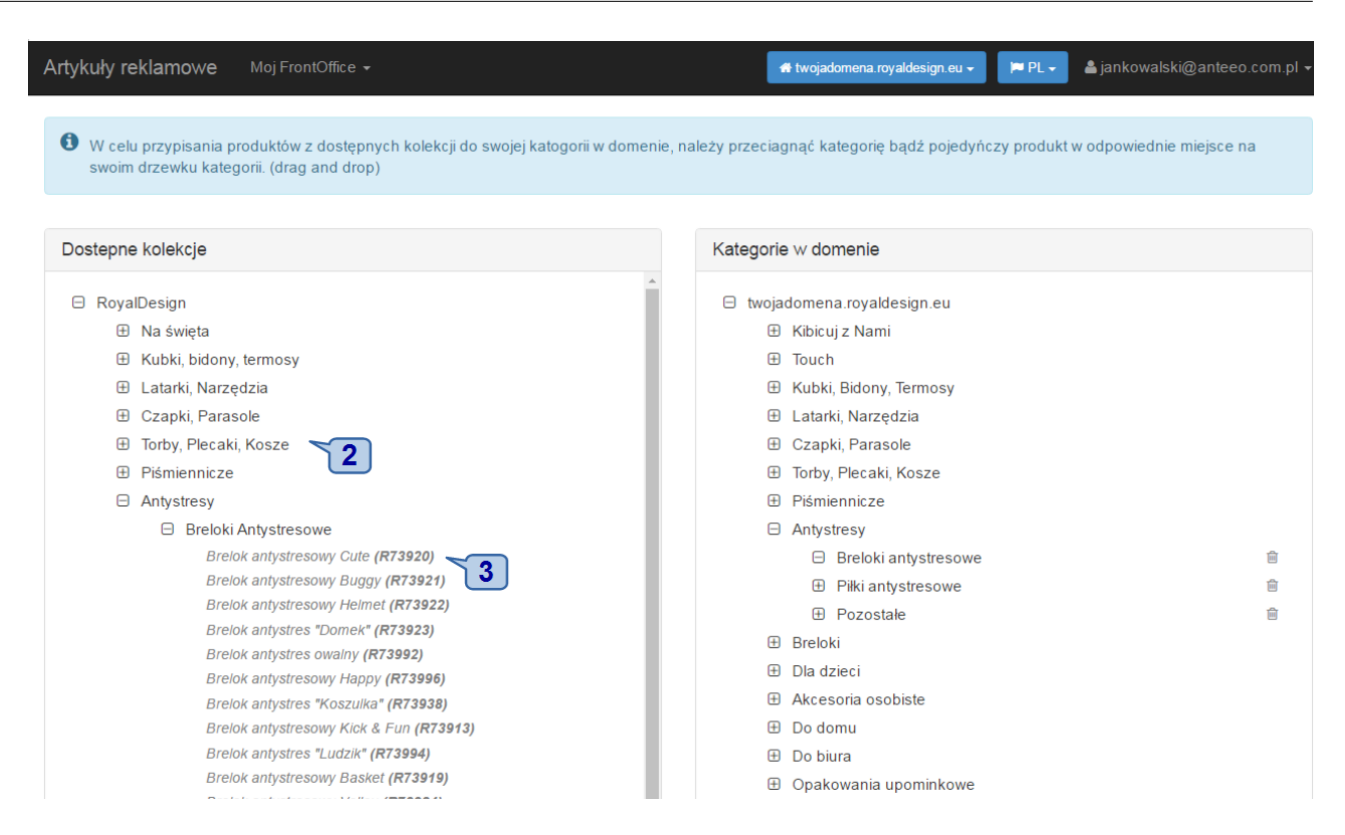

Dzięki prezentacji dostępnych kolekcji na jednym ekranie wraz z kategoriami w domenie, w łatwy sposób możemy tak rozwinąć nasze drzewka aby na jednym widoku mieć produkty które nas interesują i chcemy je przenieść do kategorii. Natomiast po drugiej stronie możemy mieć otwartą kategorię do której chcemy dodać dany produkt.

Zatem jeśli chcę "SCYZORYK 11-funkcyjny Konstanz (R17515)" przenieść do Kategorii w domenie: "SCYZORYKI, to robię to w następujący sposób:

- za pomocą przeciągania: czyli klikam lewym klawiszem myszy na produkt, przytrzymuję przycisk i przesuwając myszkę przesuwam produkt w odpowiednie miejsce;
- jeśli tym miejscem jest kategoria "SCYZORYKI" to powinniśmy tak najechać na kategorię przytrzymywanym produktem aby kategoria zaznaczyła nam się.

|                                                                                                    |                                                                                                    | .com.                    |
|----------------------------------------------------------------------------------------------------|----------------------------------------------------------------------------------------------------|--------------------------|
| W celu przypisania produktów z dostępnych kolekcji do swojej kato<br>miejsce na swoim drzewku kategorii. (drag and drop)                                                                                                    | gorii w domenie, należy przeciagnąć kategorię bądź pojedyńczy produkt w odp                                                                                   | owiedı                   |
| stanna kalekcia                                                                                                    | Katagoria w domenia                                                                                                    |                          |
|                                                                                                    |                                                                                                    | ~                        |
| E Latarki Narzedzia                                                                                                    | <ul> <li>Scyzoryk 7-tunkcyjny Erfurt (R11504)</li> <li>Brolok wialafunkcyjny Taoly (B17607)</li> </ul>                                                        |                          |
|                                                                                                    |                                                                                                    | -<br>-                   |
|                                                                                                    | Miarka zwijana 2 m. lust (P17603)                                                                                                    | ÷                        |
| Zestawy harzędzi, scyżoryki     Sawaank 11 funkciujny Konstanz (D17515)                                                                                                    | Miarka zwijana 2 m odst (K11003)<br>Miarka zwijana 2 m Actual (R17605)                                                                                        | â                        |
| Narzedzie wielofunkcyjny Konstanz (K11313)                                                                                                    | Miarka zwijana 3 m Distinct (R17607)                                                                                                    | Ē                        |
| Scyzoryk 11-funkcyjny Cobura (R17523)                                                                                                    | Miarka zwijana 5 m Correct (R17608)                                                                                                    | Ē                        |
| Scyzoryk 11-funkcyjny Singen (R17524)                                                                                                    | Miarka zwijana 5 m Precise (R17620)                                                                                                    | Ē                        |
| Wkrętak wielofunkcyjny Util (R17570)                                                                                                    | Miarka zwijana 3 m Accurate (R17621)                                                                                                    | Ē                        |
| Zestaw narzędzi do roweru Biker (R17695)                                                                                                    | Miarka zwijana 5 m Concrete (R17630)                                                                                                    | Ē                        |
| Zestaw narzędzi Dense (R17741)                                                                                                    | Cłówki stolarsie                                                                                                    | 1                        |
| Narzędzie wielofunkcyjne Adventure (R17519)                                                                                                    | Ołówek stolarski (R73792)                                                                                                    |                          |
| Scyzoryk 9-funkcyjny Army (R1/500)                                                                                                    | Ołowek stolarski (R/3/91)                                                                                                    | -                        |
| Scyzoryk 9-funkcyjny Kasser (K11301)                                                                                                    | □ WKrętaki<br>Miestek wielefunkcyjny Util (P17670)                                                                                                    |                          |
| Scvzoryk 11-funkcyjny (11-1002)<br>Scvzoryk 11-funkcyjny z latarka I ED Trier (R17503)                                                                                                    | wkrętak wielorunkcyjny Oth <b>(K11510)</b>                                                                                                    |                          |
| kuły reklamowe Moj FrontOffice →                                                                                                    | or twojadomena.royaldesign.eu → 🛛 🍽 PL → 🗳 jankowalski@anteeo.com                                                                                             | m.pl •                   |
| kuły reklamowe Moj FrontOffice ▼<br>W celu przypisania produktów z dostępnych kolekcji do swojej<br>odpowiednie miejsce na swoim drzewku kategorii. (drag and d                                                                                                    | ★ twojadomena.royaldesign.eu → PL → ▲ jankowalski@anteeo.com katogorii w domenie, należy przeciagnąć kategorię bądź pojedyńczy produktop)                     | m.pl •<br>kt w           |
| kuły reklamowe Moj FrontOffice -<br>W celu przypisania produktów z dostępnych kolekcji do swojej<br>odpowiednie miejsce na swoim drzewku kategorii. (drag and d<br>ostępne kolekcje                                                                                                    | ★ twojadomena.royaldesign.eu → PL → ▲ jankowalski@anteeo.com katogorii w domenie, należy przeciagnąć kategorię bądź pojedyńczy produktop) Kategorie w domenie | m.pl -                   |
| kuły reklamowe Moj FrontOffice -<br>W celu przypisania produktów z dostępnych kolekcji do swojej<br>odpowiednie miejsce na swoim drzewku kategorii. (drag and d<br>ostępne kolekcje                                                                                                    |                                                                                                    | m.pl ¬                   |
| kuły reklamowe Moj FrontOffice -<br>W celu przypisania produktów z dostępnych kolekcji do swojej<br>odpowiednie miejsce na swoim drzewku kategorii. (drag and d<br>ostepne kolekcje<br>RoyalDesign                                                                                                    |                                                                                                    | m.pl •                   |
| kuły reklamowe       Moj FrontOffice →         W celu przypisania produktów z dostępnych kolekcji do swojej odpowiednie miejsce na swoim drzewku kategorii. (drag and d stepne kolekcje         ostępne kolekcje         RoyalDesign                                                                                                    |                                                                                                    | m.pl ·                   |
| kuły reklamowe       Moj FrontOffice →         W celu przypisania produktów z dostępnych kolekcji do swojej odpowiednie miejsce na swoim drzewku kategorii. (drag and d stepne kolekcje         ostepne kolekcje         RoyalDesign                                                                                                    |                                                                                                    | m.pl ·                   |
| <ul> <li>kuły reklamowe Moj FrontOffice →</li> <li>W celu przypisania produktów z dostępnych kolekcji do swojej odpowiednie miejsce na swoim drzewku kategorii. (drag and d ostepne kolekcje</li> <li>RoyalDesign         <ul> <li>Touch</li> <li>Kubki, bidony, termosy</li> <li>Latarki, Narzędzia</li> </ul> </li> </ul>                                                                                                    |                                                                                                    | m.pi •                   |
| <ul> <li>kuły reklamowe Moj FrontOffice →</li> <li>W celu przypisania produktów z dostępnych kolekcji do swojej odpowiednie miejsce na swoim drzewku kategorii. (drag and dostępne kolekcje</li> <li>stepne kolekcje</li> <li>RoyalDesign         <ul> <li>Touch</li> <li>Kubki, bidony, termosy</li> <li>Latarki, Narzędzia</li> <li>E Latarki</li> </ul> </li> </ul>                                                                                                    |                                                                                                    | m.pl ·                   |
| kuły reklamowe Moj FrontOffice →<br>W celu przypisania produktów z dostępnych kolekcji do swojej<br>odpowiednie miejsce na swoim drzewku kategorii. (drag and d<br>ostepne kolekcje<br>P RoyalDesign<br>Touch<br>Kubki, bidony, termosy<br>Latarki, Narzędzia<br>E Latarki<br>Zestawy narzędzi, scyzoryki                                                                                                    |                                                                                                    | m.pl >                   |
| kuły reklamowe       Moj FrontOffice ▼         W celu przypisania produktów z dostępnych kolekcji do swojej odpowiednie miejsce na swoim drzewku kategorii. (drag and do odpowiednie miejsce na swoim drzewku kategorii. (drag and do odpowiednie miejsce na swoim drzewku kate |                                                                                                    | m.pl s                   |
| kuły reklamowe       Moj FrontOffice ▼         W celu przypisania produktów z dostępnych kolekcji do swojej odpowiednie miejsce na swoim drzewku kategorii. (drag and do odpowiednie miejsce na swoim drzewku kategorii. (drag and do odpowiednie do odpowiednie do odpowie do odpowie do odpowie do odpowie do odpowie do odpowie do odpowie do odpowie do odpowie do odpowie do odpowie do odpowie do odpowie do odpowie do odpowie do odpowie do odpowie do odpowie do odpowie do odpowie  |                                                                                                    | m.pl s                   |
| kuły reklamowe       Moj FrontOffice ▼         W celu przypisania produktów z dostępnych kolekcji do swojej odpowiednie miejsce na swoim drzewku kategorii. (drag and do ostepne kolekcje         B RoyalDesign                                                                                                    |                                                                                                    | m.pl •                   |
| kuły reklamowe       Moj FrontOffice →         W celu przypisania produktów z dostępnych kolekcji do swojej odpowiednie miejsce na swoim drzewku kategorii. (drag and do odpowiednie miejsce na swoim drzewku kategorii. (drag and do ostepne kolekcje)         B RoyalDesign             Touch              Kubki, bidony, termosy             Latarki, Narzędzia              Latarki             Zestawy narzędzi, scyzoryki             Scyzoryk 11-funkcyjny Konstanz (R17515)          Narzędzie wielofunkcyjne z diodą LED (R17522)             Scyzoryk 11-funkcyjny Singen (R17524)                                                                                                    |                                                                                                    | m.pl •                   |
| kuły reklamowe       Moj FrontOffice ▼         W celu przypisania produktów z dostępnych kolekcji do swojej odpowiednie miejsce na swoim drzewku kategorii. (drag and do odpowiednie miejsce na swoim drzewku kategorii. (drag and do ostepne kolekcje)         B RoyalDesign             Touch              Kubki, bidony, termosy             Latarki, Narzędzia             Latarki             Zestawy narzędzi, scyzoryki             Scyzoryk 11-funkcyjny Konstanz (R17515)          Narzędzie wielofunkcyjne z diodą LED (R17522)          Scyzoryk 11-funkcyjny Singen (R17524)          Wkrętak wielofunkcyjny Util (R17570)                                                                                                    |                                                                                                    | m.pl ∙<br>kt w           |
| kuły reklamowe       Moj FrontOffice ▼         W celu przypisania produktów z dostępnych kolekcji do swojej odpowiednie miejsce na swoim drzewku kategorii. (drag and do ostepne kolekcje         B RoyalDesign <ul> <li>Touch</li> <li>Kubki, bidony, termosy</li> <li>Latarki, Narzędzia</li> <li>B Latarki</li> <li>Zestawy narzędzi, scyzoryki</li> <li>Scyzoryk 11-funkcyjny Konstanz (R17515)<br/>Narzędzie wielofunkcyjne z diodą LED (R17522)<br/>Scyzoryk 11-funkcyjny Singen (R17523)<br/>Scyzoryk 11-funkcyjny Singen (R17524)<br/>Wkrętak wielofunkcyjny Util (R17570)<br/>Zestaw narzędzi do roweru Biker (R17695)</li> </ul>                                                                                                    |                                                                                                    | m.pl <<br>kt w           |
| kuły reklamowe       Moj FrontOffice ▼         W celu przypisania produktów z dostępnych kolekcji do swojej odpowiednie miejsce na swoim drzewku kategorii. (drag and do obstepne kolekcje         B RoyalDesign            Touch            Kubki, bidony, termosy            Latarki, Narzędzia            Latarki            Zestawy narzędzi, scyzoryki            Scyzoryk 11-funkcyjny Konstanz (R17515)<br>Narzędzie wielofunkcyjne z diodą LED (R17522)<br>Scyzoryk 11-funkcyjny Singen (R17523)<br>Scyzoryk 11-funkcyjny Singen (R17524)<br>Wkrętak wielofunkcyjny Util (R17570)<br>Zestaw narzędzi Dense (R17741)<br>Narzedzie wielofunkcyjne z dłuenture (R17515)                                                                                                    |                                                                                                    | m.pl <<br>kt w<br>Önstar |

Jeśli tak się stanie to mamy pewność, że przenieśliśmy produkt do tej kolekcji. Aby się upewnić, że prawidłowo umieściliśmy produkt w kategorii, to możemy rozwinąć ją, a wewnątrz tej kolekcji powinien zaprezentować się dodany produkt.

| Artykuły reklamowe Moj FrontOffice -                                                                                                    | 👫 twojadomena.royaldesign.eu 🗸 🎽 PL 🗸 💄 jankowalski@anteeo.com.pl 🛩                                                                                                    |
|----------------------------------------------------------------------------------------------------|----------------------------------------------------------------------------------------------------|
| W celu przypisania produktów z dostępnych kolekcji do swojej katogor<br>miejsce na swoim drzewku kategorii. (drag and drop)                                                                                                    | ii w domenie, należy przeciagnąć kategorię bądź pojedyńczy produkt w odpowiednie                                                                                                    |
| Dostepne kolekcje                                                                                                    | Kategorie w domenie                                                                                                    |
| <ul> <li>RoyalDesign</li> <li>Touch</li> <li>Kubki, bidony, termosy</li> <li>Latarki, Narzędzia</li> <li>Latarki</li> <li>Zestawy narzędzi, scyzoryki</li> <li>Scyzoryk 11-funkcyjny Konstanz (R17515)</li> <li>Narzędzie wielofunkcyjne z dioda J ED (R1752)</li> </ul>                                                                   | <ul> <li>Antystresy</li> <li>Breloki</li> <li>Dla dzieci</li> <li>Akcesoria osobiste</li> <li>Do domu</li> <li>Do biura</li> <li>Opakowania upominkowe</li> <li>Moja nowa kategoria</li> </ul> |
| Narzędzie wielofunkcyjne z diodą LED (R17522)<br>Scyzoryk 11-funkcyjny Coburg (R17523)<br>Scyzoryk 11-funkcyjny Singen (R17524)<br>Wkrętak wielofunkcyjny Util (R17570)<br>Zestaw narzędzi do roweru Biker (R17695)<br>Zestaw narzędzi Dense (R17741)<br>Narzędzie wielofunkcyjne Adventure (R17519)<br>Scyzoryk 9-funkcyjny Army (R17500) | <ul> <li>Narzedzia</li> <li>Scyzoryki</li> <li>Bilary</li> <li>Ołówki stolarsie</li> <li>Wkrętaki</li> </ul>                                                                                   |

Zatem do dzieła! Trzeba w ten sam sposób dodać resztę interesujących nas produktów w kategorii!

#### Pamiętaj!

Jeśli Twoja kategoria nie jest zaznaczona w polu "EDYCJA KATEGORII" jako widoczna, to nie będziesz widział jej jak i dodanych produktów w sklepie!

Jeśli chcemy przenieść wszystkie produkty z danej kategorii to możemy wykonać to w następujący sposób:

- lewym klawiszem myszy klikamy na daną kategorię, przytrzymując wciśnięty klawisz przeciągamy daną kategorię na prawą stronę;
- po najechaniu kategorią na nasza kategorię upuszczamy ją jak tylko zobaczymy, że system rozpoznał jej umiejscowienie poprzez zaznaczenie;
- system wyświetli nam komunikat w którym upewni się, że chcemy przenieść wszystkie produkty z kategorii innego partnera w naszej kolekcji.

#### Uwaga!

Jeśli ustawisz widoczność swoich kategorii które zawierają przeniesione akcesoria zanim zdefiniujesz metodę płatności i ceny to system wyceni produkty po przykładowych cenach zaczerpniętych z RoyalDesign.

## Chcę udostępnić w swojej domenie wszystkie produkty z wybranej kolekcji

Nasza domena partnerska może prezentować wszystkie produkty znajdujące się w udostępnionych kolekcjach. Aby nie przenosić produktów pojedynczo albo podkategoriami w drzewie kategorii dostawcy kolekcji, możemy w łatwy sposób dokonać skopiowania zarówno drzewa kategorii jak i produktów z wybranej kolekcji.

Możliwość kopiowania produktów możemy dokonać po wejściu do menu "MÓJ FRONT OFFICE" \ "WYBÓR PRODUKTÓW".

| Dostepne kolekcje                                                                                                    | Wyszukaj produkty których nie masz w domenie | Kategorie w domenie | Ustaw produkty |
|----------------------------------------------------------------------------------------------------|----------------------------------------------|---------------------|----------------|
| <ul> <li>RoyalDesign</li> <li>Touch</li> <li>Kubki, bidony, termosy</li> <li>Latarki, Narzędzia</li> <li>Czapki, Parasole</li> <li>Torby, Piecaki, Kosze</li> <li>Pńmiennicze</li> <li>Antystresy</li> <li>Breloki</li> <li>Dla dzieci</li> <li>Akcesoria Osobiste</li> <li>Do biura</li> <li>Upominki ze skóry</li> <li>Opakowania upominkowe</li> <li>Na święta</li> <li>Atacama</li> <li>Moja nowa kolekcja 3</li> <li>Moja nowa kolekcja produktów 2</li> </ul> |                                              | groupon.par.com.pl  | 1              |

System zaprezentuje nam widok w którym odnaleźć możemy znajome już dwa drzewa kategorii produktów:

- z lewej strony kolekcje udostępnione przez innych właścicieli domen,
- z prawej strony listę z naszymi kategoriami produktów.

Aby skopiować produkty i drzewo kategorii należy kliknąć na przycisk znajdujący się w prawym górnym rogu: "USTAW PRODUKTY" (1).

Otwarte okno zaprezentuje nam pole wyboru (2) w którym będziemy mogli określić które drzewo kategorii kopiujemy i którą listę produktów. Po dokonaniu wyboru należy kliknąć na przycisk "ZAPISZ" (3). Z uwagi na ilość danych którą kopiujemy, operacja może potrwać do kilku minut,.

## UWAGA!

Należy pamiętać, że wszystkie produkty w Twojej domenie wraz z drzewkiem kategorii zostaną usunięte i zastąpione danymi z wybranych kolekcji wg aktualnej oferty dostawcy danej kolekcji (z pominięciem produktów nieaktywnych i wycofanych).

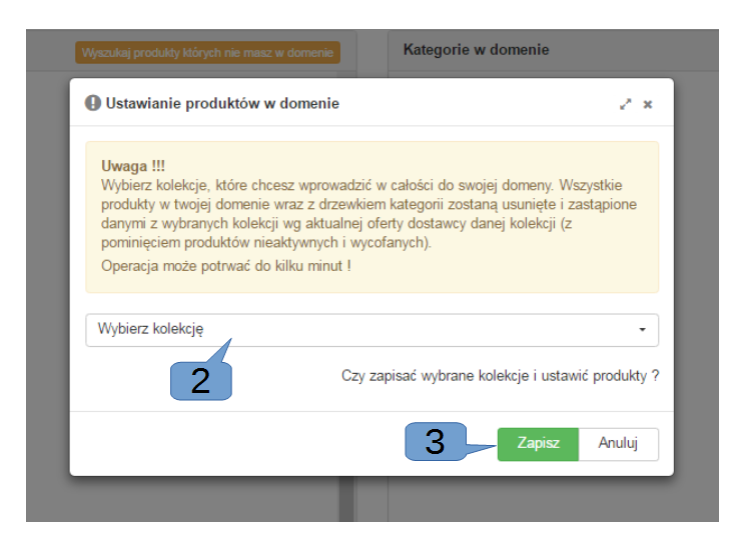

#### Czy wiesz, że:

Możesz wybrać więcej niż jedną kolekcję i skopiować ją do swojej domeny partnerskiej. W taki sposób powiększysz ilość prezentowanych produktów w swojej domenie.

## Chcę określić ceny i warunki zakupu

Mamy stworzone kategorie produktów według naszych indywidualnych preferencji. Dodaliśmy produkty do kategorii, więc co nam jeszcze pozostało aby uruchomić sprzedaż na naszym sklepie? Określenie cen i sposobów płatności!

| Artykuły reł | lamowe                    | Moj FrontOffice 👻               | 🖶 twoj | adomena.royaldesigr | n.eu 👻 🍽 PL 👻 | 🔒 jankowalsk   | ki@anteeo.com.pl      |  |
|--------------|---------------------------|---------------------------------|--------|---------------------|---------------|----------------|-----------------------|--|
| Edytor cen   | produktów                 | Lista domen<br>Edycja kategorii |        |                     |               |                |                       |  |
| Lista produ  | uktów                     | Wybór produktów<br>Kolekcje     | •      |                     |               |                |                       |  |
| Kod          |                           | Mini CMS                        | Fille  | Cena PLN            | Cena EUR      | Cena specjalna | Cena specjalna<br>EUR |  |
| ~            | ~                         | Metody płatności                |        | ~                   | ~             | ~              | ~                     |  |
| R08719       | Czap <mark>ka od</mark> l |                                 |        | 10,90               | 2,60          | 0,00           | 0,00                  |  |
| R73791       | Ołówek str                |                                 |        | 0,60                | 0,14          | 0,00           | 0,00                  |  |
| R17515       | Scyzoryk 1                | Cennik zdobien                  |        | 10,90               | 2,60          | 0,00           | 0,00                  |  |
| R17523       | Scyzoryk 1                | Promocje                        |        | 12,90               | 3,07          | 0,00           | 0,00                  |  |
| R17524       | Scyzoryk 1                |                                 |        | 9,95                | 2,37          | 0,00           | 0,00                  |  |
| R17500       | Scyzoryk 9                | Zamówienia                      |        | 9,90                | 2,36          | 0,00           | 0,00                  |  |
| R17501       | Scyzoryk 9                | -funkcyjny Kassel               |        | 10,90               | 2,60          | 0,00           | 0,00                  |  |
| R17502       | Scyzoryk 9                | -funkcyjny                      |        | 7,50                | 1,83          | 0,00           | 0,00                  |  |
| R17513       | Scyzoryk 1                | 2-funkcyjny Mainz               |        | 16,90               | 4,02          | 0,00           | 0,00                  |  |
| R17514       | Scyzoryk 9                | -funkcyjny Bremen               |        | 21,90               | 5,21          | 0,00           | 0,00                  |  |
| R17504       | Scyzoryk 7                | -funkcyjny Erfurt               |        | 9,90                | 2,36          | 0,00           | 0,00                  |  |
| R17507       | Brelok wiel               | ofunkcyjny Tooly                |        | 8,90                | 2,12          | 0,00           | 0,00                  |  |
| R17603       | Miarka zwij               | ana 2 m Just                    |        | 2,98                | 0,71          | 0,00           | 0,00                  |  |
| R17605       | Miarka zwij               | ana 2 m Actual                  |        | 4,75                | 1,13          | 0,00           | 0,00                  |  |
| R17607       | Miarka zwij               | ana 3 m Distinct                |        | 7,45                | 1,77          | 0,00           | 0,00                  |  |

Zatem, aby się do tego zabrać należy z górnego menu "MÓJ FRONTOFFICE" wybrać "CENNIK PRODUKTÓW" (1). W widocznej tabeli możemy rozróżnić: kod produktu, jego nazwę, oraz ceny: w złotówkach, euro, ceny promocyjne (z podziałem na zł i euro). Produkty które widzimy w tabeli to te produkty które dodaliśmy z kolekcji RoyalDesign do naszego drzewka kategorii.

#### Czy wiesz, że:

Jeżeli jakiś produkt dodaliśmy do naszego drzewka kategorii, a następnie jednak go usunęliśmy to ten produkt będzie już widniał w naszym spisie cen.

System FrontOffice od razu sugeruje nam ceny dla każdego produktu. Ceny które są wpisane w tabelę, to ceny katalogowe firmy PAR. Zatem jeśli chcesz nadać produktom swoje ceny, wówczas należy kliknąć na produkt którego cenę chcemy zmienić. Wówczas odsłoni nam się druga tabela z dodatkowymi opcjami produktu. W niej ukarzą się dodatkowe zdefiniowane parametry.

|                  | oduktów                                                    |          |          |                   |                   | Za | kresy cen |          |          |                |                       |   |
|------------------|------------------------------------------------------------|----------|----------|-------------------|-------------------|----|-----------|----------|----------|----------------|-----------------------|---|
| Kod              | Nazwa                                                      | Cena PLN | Cena EUR | Cena<br>specialna | Cena<br>specjalna |    | Kolor ≑   | Cena PLN | Cena EUR | Cena specjalna | Cena specjalna<br>EUR | 1 |
|                  |                                                            |          |          | specjama          | EUR               | ~  |           | ~        | ~        | ~              | ~                     |   |
| ~                | ~                                                          | ~        | ~        | ~                 | ~                 | Q1 | srebrny   | 0,60     | 0,14     | 0,00           | 0,00                  | 0 |
| R17500           | Scyzoryk 9-funkcyjny Army                                  | 9,90     | 2,36     | 0,00              | 0,00              | Q1 | czarny    | 0,60     | 0,14     | 0,00           | 0,00                  | 0 |
| R17501           | Scyzoryk 9-funkcyjny Kassel                                | 10,90    | 2,60     | 0,00              | 0,00              | Q1 | czerwony  | 0,60     | 0,14     | 0,00           | 0,00                  | 0 |
| R17502           | Scyzoryk 9-funkcyjny                                       | 7,50     | 1,83     | 0,00              | 0,00              |    |           |          |          |                |                       |   |
| R17513           | Scyzoryk 12-funkcyjny Mainz                                | 16,90    | 4,02     | 0,00              | 0,00              |    |           |          |          |                |                       |   |
| R17514           | Scyzoryk 9-funkcyjny Bremen                                | 21,90    | 5,21     | 0,00              | 0,00              |    |           |          |          |                |                       |   |
| R17504           | Scyzoryk 7-funkcyjny Erfurt                                | 9,90     | 2,36     | 0,00              | 0,00              |    |           |          |          |                |                       |   |
| R17507           | Brelok wielofunkcyjny Tooly                                | 8,90     | 2,12     | 0,00              | 0,00              |    |           |          |          |                |                       |   |
| R17603           | Miarka zwijana 2 m Just                                    | 2,98     | 0,71     | 0,00              | 0,00              |    |           |          |          |                |                       |   |
| R17605           | Miarka zwijana 2 m Actual                                  | 4,75     | 1,13     | 0,00              | 0,00              |    |           |          |          |                |                       |   |
| R17607           | Miarka zwijana 3 m Distinct                                | 7,45     | 1,77     | 0,00              | 0,00              |    |           |          |          |                |                       |   |
| R17608           | Miarka zwijana 5 m Correct                                 | 10,90    | 2,60     | 0,00              | 0,00              |    |           |          |          |                |                       |   |
| P17620           | Miarka zwijana 5 m Precise                                 | 10,90    | 2,60     | 0,00              | 0,00              |    |           |          |          |                |                       |   |
| 11/020           |                                                            | 7.00     | 1.88     | 0,00              | 0,00              |    |           |          |          |                |                       |   |
| R17621           | Miarka zwijana 3 m Accurate                                | 7,50     | -/       |                   |                   |    |           |          |          |                |                       |   |
| R17621<br>R17630 | Miarka zwijana 3 m Accurate<br>Miarka zwijana 5 m Concrete | 15,90    | 3,79     | 0,00              | 0,00              |    |           |          |          |                |                       |   |

Ponieważ nasz "OŁÓWEK STOLARSKI", którego cenę chcemy zmienić występuje w trzech różnych kolorach (srebrnym, czarnym i czerwonym) możemy za pomocą tabeli widocznej z prawej strony, określić indywidualne ceny nawet dla konkretnej kolorystyki produktu (np. jeśli z danego koloru będzie mniejsza sprzedaż wówczas możemy ustawić niższą cenę dla produktu którego mamy więcej). Zmianę ceny możemy wykonać po naciśnięciu na przycisk z ikoną ołówka.

| duktów                |       |            |         |      |   |            |      |        |                                                                                               |         |      |     |              |                   |      |   |
|-----------------------|-------|------------|---------|------|---|------------|------|--------|-----------------------------------------------------------------------------------------------|---------|------|-----|--------------|-------------------|------|---|
| w                     |       |            |         |      |   | Zakresy ce | n    |        |                                                                                               |         |      |     |              |                   |      |   |
| Nazwa                 |       |            | Cena    | Cena | - | Kolor      | Cer  | na PLN | с                                                                                             | ena EUI | R    | Cer | na specjalna | Cena specj<br>EUR | alna |   |
|                       | 0     |            |         |      |   |            |      |        | e <sup>n</sup>                                                                                | ×       |      | ~   |              | ~                 |      |   |
|                       |       |            |         |      |   |            |      | _      |                                                                                               |         | 0,14 |     | 0,00         |                   | 0,00 | Ø |
| yk 9-funkcyjny Army   |       | Cer        | na PLN  | 0,60 |   |            |      |        |                                                                                               |         | 0,14 |     | 0,00         |                   | 0,00 | Z |
| yk 9-funkcyjny Kassel |       |            |         |      |   |            |      |        |                                                                                               |         | 0,14 |     | 0,00         |                   | 0,00 | Z |
| yk 9-funkcyjny        |       | Cor        |         | 0.14 |   |            |      |        |                                                                                               |         |      |     |              |                   |      |   |
| yk 12-funkcyjny Mainz |       | 001        |         | -,   |   |            |      |        |                                                                                               | - 8     |      |     |              |                   |      |   |
| yk 9-funkcyjny Bremen |       |            |         | 0.00 |   |            |      |        |                                                                                               |         |      |     |              |                   |      |   |
| yk 7-funkcyjny Erfurt |       | Cena spe   | ecjaina | 0,00 |   |            |      |        |                                                                                               |         |      |     |              |                   |      |   |
| wielofunkcyjny Tooly  |       |            |         | 0.00 |   |            |      |        |                                                                                               |         |      |     |              |                   |      |   |
| zwijana 2 m Just      | Cen   | a specjali | 1a EUR  | 0,00 |   |            |      |        |                                                                                               |         |      |     |              |                   |      |   |
| zwijana 2 m Actual    |       |            |         |      |   |            |      |        |                                                                                               |         |      |     |              |                   |      |   |
| zwijana 3 m Distinct  |       |            |         |      |   |            |      |        |                                                                                               | _       |      |     |              |                   |      |   |
| zwijana 5 m Correct   |       |            |         |      |   |            | Zapi | sz A   | Anuluj                                                                                        |         |      |     |              |                   |      |   |
| zwijana 5 m Precise   |       |            |         |      |   |            |      |        |                                                                                               | _       |      |     |              |                   |      |   |
| zwijana 3 m Accurate  | 7,90  | 1,88       | 0,00    | 0,00 |   |            |      |        |                                                                                               |         |      |     |              |                   |      |   |
| zwijana 5 m Concrete  | 15,90 | 3,79       | 0,00    | 0,00 |   |            |      |        |                                                                                               |         |      |     |              |                   |      |   |
| stolarski             | 0.60  | 0,14       | 0,00    | 0,00 | - |            |      |        |                                                                                               |         |      |     |              |                   |      |   |
| 💷 🤜 Strona 1          | z 2 🕨 | ►I         |         |      |   |            |      |        | <a st<="" td=""><td>trona 1</td><td></td><td>z 1</td><td></td><td></td><td></td><td></td></a> | trona 1 |      | z 1 |              |                   |      |   |

Jak widać na załączonym zdjęciu, oprócz cen produktu w złotówkach również możemy wprowadzić ceny w euro w przypadku gdy prowadzilibyśmy sprzedaż również w tej walucie.

"CENA SPECJALNA" to cena nadana dla konkretnego produktu, która jest ceną obligatoryjną – produkt, który ma określoną cenę specjalną nie podlega już obniżce, zarówno kwotowej jak i procentowej wynikającej z ustawień konfiguracyjnych konta. Zastosowanie takiego rodzaju ceny jest zasadne np. wówczas, kiedy na rynku dochodzi do gwałtownego spadku ceny produktu poniżej jej zakupu. Wówczas możemy za pomocą takiego zabiegu zrównać się z ceną konkurencji, ale nie narażać się jeszcze na dodatkowe zniżki przy jego zakupie.

Prócz cen powinniśmy również określić dostępne metody płatności. Możemy tego dokonać wchodząc w "MÓJ FRONTOFFICE" a następnie "METODY PŁATNOŚCI".

W tej zakładce poprzez przycisk znajdujący się w prawym górnym rogu okna "DODAJ NOWĄ PŁATNOŚĆ" możemy dodać zarówno samą formę płatności jak i określić jej parametry.

| rtykuły reklamov | ve Moj FrontOffice →                                              | 👫 twojadomena.royaldesign.eu 🗸    | PL 🗸 | å jankowalski@anteeo.com.pl ◄ |
|------------------|-------------------------------------------------------------------|-----------------------------------|------|-------------------------------|
| lowa metoda pla  | tności                                                            |                                   |      |                               |
|                  |                                                                   |                                   |      | 🗸 Zapisz 🗲 Powrót             |
| Nazwa:           | Płatność przelewem                                                |                                   |      |                               |
| Opis:            | Dokonanie płatności przed otrzyn<br>tak zwana płatność " z góry". | naniem jeszcze swojego zamówieni, |      |                               |
| Rabat/dopłata:   |                                                                   |                                   |      |                               |
| Wartość:         |                                                                   |                                   |      |                               |
| Тур:             | procentowy dodatni                                                |                                   |      |                               |
|                  | <ul> <li>procentowy ujemny</li> </ul>                             |                                   |      |                               |
|                  | kwotowy dodatni                                                   |                                   |      |                               |
|                  | kwotowy ujemny                                                    |                                   |      |                               |

Na widocznym oknie musimy określić nazwę tej płatności. Będzie ona widoczna w polu wyboru przy podsumowaniu zakupu oraz jego opis w którym możemy zawrzeć kilka słów wyjaśniających. Pozostałe opcje to są opcje dopłat bądź upustów dla kupującego, w przypadku wybrania określonej metody płatności. Po zaznaczeniu pola "RABAT/DOPŁATA" dostaniemy dostęp do określenia wartości i typów parametrów.

| Artykuły reklamowe | e Moj FrontOffice 👻                                                | 希 twojadomena.royaldesign.eu 🗸 | PL → | 🛓 jankowalski@anteeo.com.pl 👻 |
|--------------------|--------------------------------------------------------------------|--------------------------------|------|-------------------------------|
| Nowa metoda platr  | ności                                                              |                                |      | ✓ Zapisz ← Powrót             |
| Nazwa:             | Płatność przelewem                                                 |                                |      |                               |
| Opis:              | Dokonanie płatności przed otrzyman<br>tak zwana płatność "z góry". | iem jeszcze swojego zamówieni, |      |                               |
| Rabat/dopłata:     | ×.                                                                 |                                |      |                               |
| Wartość:           | 5                                                                  |                                |      |                               |
| Тур:               | procentowy dodatni                                                 |                                |      |                               |
|                    | procentowy ujemny                                                  |                                |      |                               |
|                    | kwotowy dodatni                                                    |                                |      |                               |
|                    | kwotowy ujemny                                                     |                                |      |                               |

Po wpisaniu cyfry "5" w polu wartość i zaznaczeniu Typu: "PROCENTOWY DODATKI" to znaczy, że do kwoty zamówienia zostanie dodana wartość 5% zamówienia jako koszt wybranej metody płatności. W przypadku wybrania "PROCENT UJEMY" znaczy, że damy klientowi dodatkowy rabat wynikający z tej metody: w tym przypadku 5% upustu od całości zamówienia. Wybranie "KWOTOWY DODATNI" spowoduje dodanie 5 zł / 5 euro do wartości zamówienia, natomiast "KWOTOWY UJEMNY" odejmie klientowi 5 zł / 5 euro od całej wartości zamówienia. Zatem do dzieła!

## Czy wiesz, że:

Określenie kwoty wysyłki znajduje się w menu "MÓJ FRONTOFFICE", zakładce "LISTA DOMEN", gdzie po edycji naszej domeny będziemy mogli określić parametry "KOSZT WYSYŁKI", "KOSZT WYSYŁKI EURO" KWOTA GRANICZNA" " KWOTA GRANICZNA EURO":

## Chcę w szybki sposób ustawić ceny produktów w mojej domenie

Jeśli nasza agencja nie koniecznie chce aż tak głęboko wnikać w każdą cenę poszczególnego produktu, który prezentuje z swojej domenie partnerskiej. Może w szybki sposób skopiować ceny katalogowe od dostawcy produktu lub też określić wartość procentową którą chce powiększyć bądź obniżyć ceny w stosunku co do cen katalogowych dostawcy. Wejdźmy do cennika zdobień: "MÓJ FRONT OFFICE" a następnie z podmenu "CENNIK PRODUKTÓW". Edytor cen produktów

| Kod    | Nazwa                                                                | Cena PLN      | Cena EUR      |
|--------|----------------------------------------------------------------------|---------------|---------------|
| ~      | N                                                                    | ~             | ~             |
| R08356 | Samochodowy kubek izotermiczny 400 ml                                | 9,90          | 9,90          |
| R08357 | Samochodowy kubek izotermiczny Car Comfort 420 ml z podgrzewaczem    | 22,90         | 22,90         |
| R08358 | Samochodowy kubek izotermiczny z podgrzewaczem Auto Steel Mug 400 ml | 29,90         | 29,90         |
| R08359 | Kubek izotermiczny Odense 400 ml                                     | 10,70         | 10,70         |
| R08390 | Kubek Strudy 240 ml                                                  | 19,90         | 19,90         |
| R08215 | Zestaw izotermiczny Happy Outing                                     | 54,90         | 54,90         |
| R08364 | Kubek izotermiczny Copenhagen 380 ml                                 | 13,90         | 13,90         |
| R08367 | Kubek izotermiczny Boden 430 ml                                      | 15,90         | 15,90         |
| R08383 | Metalowy termos Picnic 480 ml + 2 kubki                              | 19,90 ~ 57,90 | 19,90 ~ 57,90 |
| R08368 | Kubek izotermiczny Barrel 400 ml                                     | 14,90         | 14,90         |
| R08392 | Kubek izotermiczny Landskrona 380 ml                                 | 20,90         | 20,90         |
| R08393 | Kubek izotermiczny Sudbury 380 ml                                    | 21,90         | 21,90         |
| R08366 | Kubek izotermiczny Fargo 300 ml                                      | 10,90         | 10,90         |
| R08349 | Kubek izotermiczny Resolute 380 ml                                   | 21,90         | 21,90         |

Nadanie wartości cen według cennika firmy dostarczającej produkty możemy wykonać poprzez kliknięcie na przycisk znajdujący się w prawym górnym rogu: "USTAW CENY" (1). System otworzy nam okno w którym będziemy mogli określić czy wyrównywamy ceny względem firmy:

- zapisując takie same ceny jakie prezentuje kontrahent w swoim katalogu (bez uwzględnienia naszej zniżki!),
- zapisując ceny powiększone w stosunku co do cen katalogowych dostawcy o wartość procentową ustawiona w oknie,
- ceny pomniejszone o wartość w stosunku co do cen katalogowych dostawcy o wartość procentową ustawiona w oknie.

| zotermiczny Car Comfort 420 ml z podgrzewaczem    | 22,90                   | 22,90                |
|---------------------------------------------------|-------------------------|----------------------|
| zotermiczny z podgrzewaczem Auto Steel Mug 400 ml | 29,90                   | 29,90                |
| ense 400 ml                                       | 10.70                   | 10.70                |
| Ustaw ceny do poziomu cen dostaw                  | vcy [+-%]               | 2 ×                  |
| appy Outi                                         |                         |                      |
| penhager                                          |                         |                      |
| den 430 i                                         |                         |                      |
| 480 ml Uwaga! Wszystkie dotychczasowe ceny zo     | ostaną zastąpione nowyr | ni wartościami!      |
| rrel 400 r                                        |                         | Czy zapisać zmiany 2 |
| ndskrona                                          |                         | Ozy zapisac zmiany : |
| dbury 38                                          |                         |                      |
| rgo 300 r                                         |                         | Zanica Anului        |
| solute 38                                         |                         | Zapisz Anuluj        |
|                                                   |                         |                      |
|                                                   |                         |                      |
| Change I = 1C                                     |                         |                      |
| i⊲ <⊲  Strona 1 z 46   ➡ ⊨i                       |                         |                      |
| i≪ ≪  Strona <u>1</u> z 46                        |                         |                      |

COPYRIGHT © PAR BAKUŁA SP. JAWNA, GDAŃSK 2017

Aby zapisać ceny produktów o wartości takiej samej jak prezentuje dostawca w polu musimy wprowadzić wartość "0". Jeśli chcemy podwyższyć ceny produktów w stosunku co do naszego kontrahenta, wówczas musimy w polu wprowadzić cyfrę / cyfry które określą o ile procent chcemy podwyższyć cenę produktów w stosunku do do cennika katalogowego dostawcy. W przypadku gdy np. posiadamy zniżkę u kontrahenta, wówczas możemy chcieć ustawić niższą cenę dla produktów niż oferuje dostawca w swoim katalogu. Jeśli chcemy wprowadzić i zapisać ceny niższe, wówczas musimy wprowadzić cyfry minusowe które określą o ile procent system ma zmniejszyć ceny w stosunku do katalogowych. Po sprawdzeniu ustawień należy zaakceptować wybór i kliknąć "ZAPISZ".

#### UWAGA!

Zaakceptowanie ustawień spowoduje wyczyszczenie wszystkich dotychczasowych cen i zastąpieniem ich nowymi według wprowadzonych ustawień!

#### Czy wiesz, że:

Wyrównanie czy też nadanie cen produktom w naszej domenie możemy wykonać ręcznie poprzez edycję każdego z produktów (patrz: "Chcę określić ceny i warunki zakupu").

## Chcę podpiąć regulamin mojego sklepu do koszyka internetowego

Przed rozpoczęciem sprzedaży gadżetów reklamowych każdy sklep internetowy musi opracować i udostępnić regulamin sklepu internetowego i prowadzonej sprzedaży przez internet jak i określić zasady i sposób przechowywania danych zgodnie z polityką prywatności prowadzoną przez firmę. Opracowane "Zasady i Warunki Współpracy" powinny być dostępne dla kupującego na etapie dokonywania zamówienia, a dokładniej w naszym przypadku w trakcie wejścia do "KOSZYKA" internetowego:

## Podsumowanie

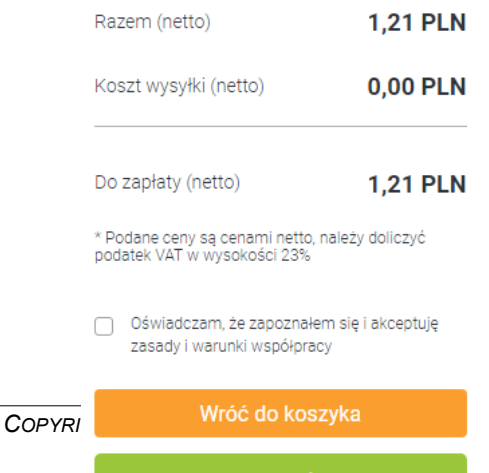

Zamawiam

## Uwaga!

Klient, który nie oświadczy, że zapoznawał się z zasadami i warunkami współpracy nie dokona zamówienia w naszej domenie.

Przed potwierdzeniem zaakceptowania regulaminu, klient musi mieć możliwość przeczytania i zapoznania się z nim. W momencie przebywania w koszyku klikając na treść "Oświadczam, że zapoznałem się i akceptuję zasady i warunki współpracy." system może przekierować klienta do treści Zasad i Warunków Współpracy tylko wtedy gdy powiążemy zdanie z odpowiednim artykułem zawierającym regulamin.

Dokonać tego możemy poprzez wprowadzenie nowego artykułu wchodząc w menu "MÓJ FRONTOFFICE" / "MINI CMS" / "LISTA ARTYKUŁÓW". W widoku z prawej strony znajdziemy niebieski przycisk "DODAJ ARTYKUŁ". Kliknięcie na niego spowoduje, że otworzy nam się formularz gdzie musimy określić:

- Nazwę artykułu
- Zaznaczyć, czy artykuł jest aktywny poprzez zaznaczenie opcji "Czy widoczny"
- Określić treść Zasad i Warunków Współpracy z agencją reklamową.

Jak widać na załączonym screenie wypełnienie pól jest konieczne tylko w widocznych miejscach.

| Edytuj artykuł             |                                                                                                    |
|----------------------------|----------------------------------------------------------------------------------------------------|
| Nazwa:                     | Regulamin do koszyka                                                                                                    |
| Czy widoczny:              | 8                                                                                                    |
| Tylko dla<br>zalogowanych: |                                                                                                    |
| Meta title:                |                                                                                                    |
| Meta keywords:             |                                                                                                    |
| Meta description:          |                                                                                                    |
| Żródło dokumentu 🐰         |                                                                                                    |
| Styl - Normalny            | $\bullet  Czcionka  \bullet  Ro  \bullet  \blacksquare  \blacksquare  \blacksquare  \blacksquare  \blacksquare  \blacksquare  \blacksquare  \blacksquare  \blacksquare$ |
| Zasady i Wasunki Współp    | racy z firma                                                                                                    |
| 1.                         |                                                                                                    |
|                            |                                                                                                    |
|                            |                                                                                                    |

Główne pole w którym muszą znaleźć się zasady sklepu internetowego, możemy obrobić treść i nadać mu oczekiwanego wyglądu poprzez pasek z przyciskami w szarej ramce:

| Ó Źródło dokumentu |          |            | » 🙊 🍋 🖬               | 0 🎞 | = | Ω ]= :=                                                        | ÷≣ ÷≣ 99 | S II | ± ± = |
|--------------------|----------|------------|-----------------------|-----|---|----------------------------------------------------------------|----------|------|-------|
| Styl - Format      | - Czcior | nka 🔹 Ro 🔹 | <u>A</u> - <b>B</b> - | ΙU  | S | $\mathbf{x}_{a}$ $\mathbf{x}^{a}$ $\underline{I}_{\mathbf{x}}$ |          |      |       |

Dzięki nim będziemy mogli określić sobie wielkość, rodzaj czcionki. Wypunktować ważne części treści, wyrównać formatowanie czy dodać do regulaminu grafikę np. logo naszej firmy.

Po ukończeniu artykułu należy kliknąć na zielony przycisk "ZAPISZ" znajdujący się na dole strony. Teraz pozostaje nam podpiąć artykuł w koszyka. Możemy to zrobić wchodząc w edycję domeny: "MÓJ FRONTOFFICE" / "LISTA DOMEN", a następnie poprzez kliknięcie na edycję naszej domeny. W znanym już nam widoku zobaczymy opcję: Artykuł z regulaminem sklepu.

Klikając na pole "WYBIERZ" zobaczymy listę dostępnych artykułów gdzie spośród nich musimy wybrać ten właściwy.

Artykuł z regulaminem sklepu

Polityka prywatności --wybierz--Polityka prywatności

Po dokonaniu wyboru musimy kliknąć na przycisk "ZAPISZ" znajdujący się na samej górze formularza. Od teraz będąc w koszyku będziemy mogli kliknąć za oświadczenie i przeczytać regulamin naszego sklepu.

## Pamiętaj!

Do Zasad i Warunków współpracy możemy podpiąć tylko JEDEN artykuł! Tak więc wszystkie niezbędne informacje musimy zawrzeć w jednym artykule.

## Zarejestrował się w domenie nowy użytkownik, jak skonfigurować jego konto?

Jeśli nasze konto mailowe i szablony maili zostały poprawnie skonfigurowane, wówczas zostaniemy poinformowani mailowo o zarejestrowaniu się nowego użytkownika w naszym systemie. Każdy nowy użytkownik wymaga naszej interwencji i aktywacji w domenie.

Aktywować użytkownika możemy wchodząc w nemu w Panelu administracyjnym. Po przełączeniu się do panelu administracyjnego należy wybrać: "MÓJ FRONT OFFICE" oraz podmenu "UŻYTKOWNICY".

W zaprezentowanej tabeli w szybki sposób możemy odfiltrować – znaleźć odpowiednią osobę którą chcemy aktywować poprzez wpisanie chociaż części z jego adresu e-mail:

| UZYtk | ownicy                     |        |          |         |     |           |                    |                  |           |         |
|-------|----------------------------|--------|----------|---------|-----|-----------|--------------------|------------------|-----------|---------|
|       |                            |        |          |         |     |           |                    |                  |           | c       |
| # \$  | Email                      | Imię   | Nazwisko | Partnei | API | Rabat (%) | Ostatnie logowanie | Ostatni adres ip | Status    |         |
|       | kowalski                   |        |          |         |     |           |                    |                  | Wszyscy 🔻 |         |
| 1     | tomasz.kowalski@par.com.pl | Tomasz | Kowalski |         |     |           | 2016-03-07 15:32   | 188.252.84.82    | Aktywny   | Q 🔒 🖉 💼 |
| 1176  | jankowalski@anteeo.com.pl  | Jan    | Kowalski | 8       |     |           |                    |                  | Aktywny   | Q 🕒 🖍 💼 |
|       |                            |        |          |         |     |           |                    |                  |           |         |

Po wyszukaniu odpowiedniego konta, możemy dokonać aktywacji poprzez kliknięcie na ikonkę ołówka, dzięki czemu wejdziemy w edycję, gdzie możemy sterować statusami:

| Edycja uży | /tkownika                         |                        | x <sup>3</sup> × |
|------------|-----------------------------------|------------------------|------------------|
| Dane pods  | tawowe Uprawnienia Integruj z cdn |                        |                  |
| Email:     | jankowalski@anteeo.com.pl         | Opiekun<br>bok:        | •                |
| lmię:      | Jan                               | Opiekun<br>regionalny: | ٣                |
| Nazwisko:  | Kowalski                          | Rabat:                 |                  |
| Telefon:   | 692334241                         | Termin                 |                  |
| Status:    | Zarejestrowany                    | płatności:             |                  |
|            | Zarejestrowany                    | Avatar: Wybierz plik   |                  |
|            | Zablokowany<br>Usunięty           |                        |                  |
|            |                                   | -                      | Zapisz Anuluj    |
|            |                                   |                        |                  |

O zmianie statusu każdorazowo wysyłany jest mail z informacją, tak więc nasz nowy użytkownik zostanie poinformowany o aktywacji konta.

## UWAGA!

Do prawidłowego działania zamówień składanych przez użytkownika należy uzupełnić pola "RABAT" oraz "TERMIN PŁATNOŚCI"!

#### Chcę sprzedawać produkty ze zdobieniem

Jeśli chcielibyśmy oferować naszym klientom usługę zdobienia swoich gadżetów, wówczas aby rozszerzyć funkcjonalność naszej domeny partnerskiej należy skontaktować się z działem BOK. Kontakt do działu Obsługi Klienta znajdziemy na stronie <u>https://par.com.pl</u> w zakładce: Kontakt, lub u dołu strony.

Biuro Obsługo Klienta sprawdzi ustawienia i w przypadku, gdy będzie to możliwe, rozszerzą nam funkcjonalność. Tak jak wspominaliśmy przy zakładaniu domeny partnerskiej, domena może posiadać różne możliwości i ustawienia (patrz rozdział: Chcę mieć własny internetowy katalog produktów lub sklep internetowy z oprogramowaniem FrontOffice 3)

| Rodzaj domeny: | <ul> <li>Tylko katalog</li> </ul>           |
|----------------|---------------------------------------------|
|                | Katalog i sklep                             |
|                | <ul> <li>Katalog, sklep i studio</li> </ul> |
|                | Dostęp do API Informacje o API              |
|                | 🖉 zewnętrzne studio 🛛 Informacje o Studio   |

Jeśli nic nie stoi na przeszkodzie i otrzymamy możliwość rozszerzenia ustawień domeny, wówczas możemy sprawdzić czy podane ustawienia zostały wprowadzone na nasze konto. Tak jak w przypadku zamawiania produktu możemy wybrać jeden z naszych asortymentów, dodać go do koszyka a wewnątrz niego zobaczyć czy znajdziemy możliwość zaznaczenia opcji "ZDOBIENIE":

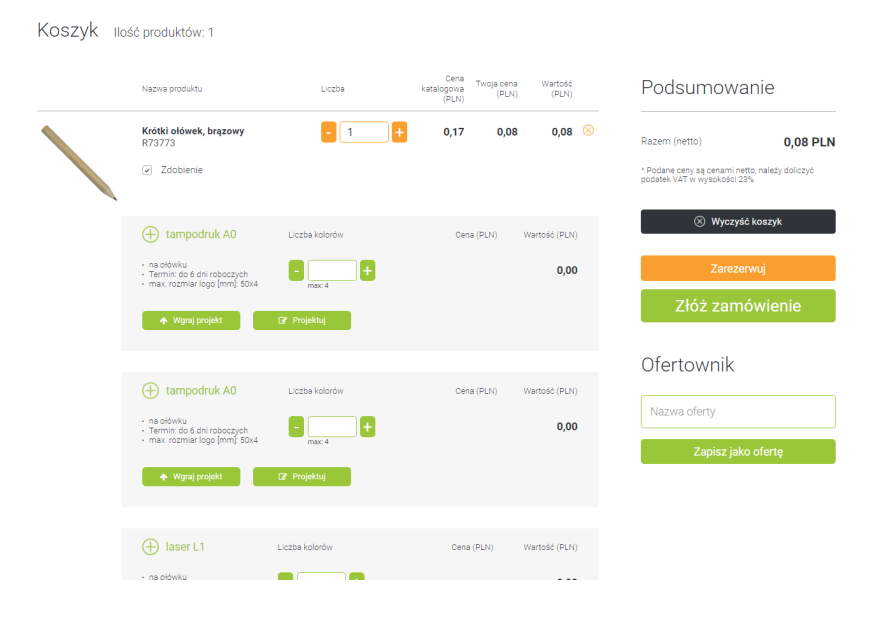

#### Uwaga!

Ceny zdobień domyślnie są ustawione według stawek firmy PAR. Opcja umożliwiająca dowolne zmienianie cen zdobień w domenie partnerskiej jest planowana do realizacji.

## Chce w szybki sposób skonfigurować cennik zdobień

Jeśli chcemy w szybki sposób ustawić cennik zdobień według jednego parametru i nie koniecznie chcemy aż tak głęboko wnikać w każdą cenę poszczególnego zakresu cenowego zdobienia. Możemy w szybki sposób skopiować ceny zdobień od firmy PAR lub też określić wartość procentową którą chcemy powiększyć bądź obniżyć ceny w stosunku co do cen stosowanych przez firmę PAR.

Wejdźmy do cennika zdobień: "MÓJ FRONT OFFICE" a następnie z podmenu "CENNIK ZDOBIEŃ".

| Categoria Termin realizacji | Zdobienie własne                                                                                                    |                                                                                                    |                                                                                                    |                                                                                                    |                                                                                                    |                                                                                                    |                                                                                                    |                                                                                                    |                                                                                                    |                                                                                                    |
|-----------------------------|----------------------------------------------------------------------------------------------------|----------------------------------------------------------------------------------------------------|----------------------------------------------------------------------------------------------------|----------------------------------------------------------------------------------------------------|----------------------------------------------------------------------------------------------------|----------------------------------------------------------------------------------------------------|----------------------------------------------------------------------------------------------------|----------------------------------------------------------------------------------------------------|----------------------------------------------------------------------------------------------------|----------------------------------------------------------------------------------------------------|
|                             |                                                                                                    | Liczba sztuk 🌐                                                                                                    | Kod<br>przygotowania                                                                                                    | Przygotowanie<br>PLN                                                                                                    | Przygotowanie<br>EUR                                                                                                    | Cena PLN                                                                                                    | Cena EUR                                                                                                    | Ryczalt                                                                                                    | Kod zdobienia                                                                                                    |                                                                                                    |
| ~                           |                                                                                                    | >= 1                                                                                                    | P L                                                                                                    | 15,00                                                                                                    | 3,57                                                                                                    | 15,00                                                                                                    | 3,57                                                                                                    |                                                                                                    | L2 1-9                                                                                                    | 81                                                                                                    |
| 6                           |                                                                                                    | >= 10                                                                                                    | P L                                                                                                    | 15,00                                                                                                    | 3,57                                                                                                    | 1,25                                                                                                    | 0,30                                                                                                    |                                                                                                    | L2 10-49                                                                                                    | 81                                                                                                    |
| 6                           |                                                                                                    | >= 50                                                                                                    | P L                                                                                                    | 15,00                                                                                                    | 3,57                                                                                                    | 1,10                                                                                                    | 0,26                                                                                                    |                                                                                                    | L2 50-99                                                                                                    | 6                                                                                                    |
| 6                           |                                                                                                    | >= 100                                                                                                    | P L                                                                                                    | 15,00                                                                                                    | 3,57                                                                                                    | 0,95                                                                                                    | 0,23                                                                                                    |                                                                                                    | L2 100-249                                                                                                    | 8 1                                                                                                    |
| 3                           |                                                                                                    | >= 250                                                                                                    | P L                                                                                                    | 15,00                                                                                                    | 3,57                                                                                                    | 0,85                                                                                                    | 0,20                                                                                                    |                                                                                                    | L2 250-499                                                                                                    | 81                                                                                                    |
| 6                           |                                                                                                    | >= 500                                                                                                    | P L                                                                                                    | 15,00                                                                                                    | 3,57                                                                                                    | 0,70                                                                                                    | 0,17                                                                                                    |                                                                                                    | L2 500-999                                                                                                    | 81                                                                                                    |
| 6                           |                                                                                                    | >= 1000                                                                                                    | P L                                                                                                    | 15,00                                                                                                    | 3,57                                                                                                    | 0,62                                                                                                    | 0,15                                                                                                    |                                                                                                    | L2 1000-2499                                                                                                    | 81                                                                                                    |
| 6                           |                                                                                                    | >= 2500                                                                                                    | P L                                                                                                    | 15,00                                                                                                    | 3,57                                                                                                    | 0,52                                                                                                    | 0,12                                                                                                    |                                                                                                    | L2 2500-4999                                                                                                    | 81                                                                                                    |
| 6                           |                                                                                                    | >= 5000                                                                                                    | P L                                                                                                    | 15,00                                                                                                    | 3,57                                                                                                    | 0,40                                                                                                    | 0,10                                                                                                    |                                                                                                    | L2 5000-9999                                                                                                    | 81                                                                                                    |
| 8                           |                                                                                                    |                                                                                                    |                                                                                                    |                                                                                                    |                                                                                                    |                                                                                                    |                                                                                                    |                                                                                                    |                                                                                                    |                                                                                                    |
| 8                           |                                                                                                    |                                                                                                    |                                                                                                    |                                                                                                    |                                                                                                    |                                                                                                    |                                                                                                    |                                                                                                    |                                                                                                    |                                                                                                    |
| 8                           |                                                                                                    |                                                                                                    |                                                                                                    |                                                                                                    |                                                                                                    |                                                                                                    |                                                                                                    |                                                                                                    |                                                                                                    |                                                                                                    |
| 10                          |                                                                                                    |                                                                                                    |                                                                                                    |                                                                                                    |                                                                                                    |                                                                                                    |                                                                                                    |                                                                                                    |                                                                                                    |                                                                                                    |
| 6                           |                                                                                                    |                                                                                                    |                                                                                                    |                                                                                                    |                                                                                                    |                                                                                                    |                                                                                                    |                                                                                                    |                                                                                                    |                                                                                                    |
| 6                           |                                                                                                    |                                                                                                    |                                                                                                    |                                                                                                    |                                                                                                    |                                                                                                    |                                                                                                    |                                                                                                    |                                                                                                    |                                                                                                    |
| 6                           |                                                                                                    |                                                                                                    |                                                                                                    |                                                                                                    |                                                                                                    |                                                                                                    |                                                                                                    |                                                                                                    |                                                                                                    |                                                                                                    |
|                             | 6<br>6<br>3<br>3<br>6<br>6<br>6<br>6<br>8<br>8<br>8<br>8<br>8<br>10<br>6<br>6<br>6<br>6<br>6<br>6<br>6<br>6<br>6<br>6<br>6<br>6<br>6 | 6<br>6<br>6<br>3<br>3<br>6<br>6<br>6<br>6<br>6<br>8<br>8<br>8<br>10<br>6<br>6<br>10<br>6<br>6<br>10<br>6<br>6<br>10<br>6<br>10<br>10<br>10<br>10<br>10<br>10<br>10<br>10<br>10<br>10 | 6     >= 10       6     >= 50       3     >= 50       6     >= 50       6     >= 500       6     >= 500       6     >= 500       6     >= 500       7     5       8     >= 500       8     >= 500       8     >= 500       9     5       9     >= 500       9     5       9     0       10     -       6     -       6     -       6     -       6     - | 6     PL       6     >> 50     PL       3     >> 50     PL       3     >> 500     PL       6     >> 500     PL       6     >> 500     PL       6     >> 500     PL       5     >     >> 500       6     >>     >> 500       8     >>     >> 500       8     >>     >> 500       10     >> 5000     PL       >> 5000     PL     >> 5000       8     >     >> 5000       6     >     >> 5000 | 6     >> 50     P⊥     15.00       6     >> 50     P⊥     15.00       3     >     >> 50     P⊥     15.00       3     >     >> 50     P⊥     15.00       6     >     >> 500     P⊥     15.00       6     >     >> 500     P⊥     15.00       6     >     >> 500     P⊥     15.00       >> 100     P⊥     15.00     >> 100       >> 5000     P⊥     15.00     >> 100       >> 5000     P⊥     15.00     >> 100       0     0     0     0     0       0     0     0     0     0       0     0     0     0     0       0     0     0     0     0       0     0     0     0     0       0     0     0     0     0       0     0     0     0     0       0     0     0     0     0       0     0     0     0     0       0     0     0     0     0       0     0     0     0     0       0     0     0     0     0       0 | 6     P=10     PL     3.57       6     S     S     5.57       6     S     PL     15.00     3.57       7     S     PL     15.00     3.57       8     S     PL     15.00     3.57       9     S     PL     15.00     3.57       9     S     PL     15.00     3.57       9     S     PL     15.00     3.57       > = 500     PL     15.00     3.57       > = 500     PL     15.00     3.57       > = 100     PL     15.00     3.57       > = 500     PL     15.00     3.57       > = 2500     PL     15.00     3.57       > = 5000     PL     15.00     3.57       > = 5000     PL     15.00     3.57       > = 5000     PL     15.00     3.57       > = 5000     PL     15.00     3.57       > = 5000     PL     15.00     3.57       > = 5000     PL     15.00     3.57       > = 5000     PL     15.00     3.57       > = 5000     PL     15.00     3.57       > = 5000     PL     15.00     3.57 | 6     P=10     P_L     15.00     3.57     1.23       6     S     S     P_L     15.00     3.57     0.13       3     S     S     P_L     15.00     3.57     0.95       3     S     S     S     0.05     0.57     0.05       6     S     S     P_L     15.00     3.57     0.62       > S00     P_L     15.00     3.57     0.62       > S00     P_L     15.00     3.57     0.62       > S00     P_L     15.00     3.57     0.62       > S000     P_L     15.00     3.57     0.62       > S000     P_L     15.00     3.57     0.62       > S000     P_L     15.00     3.57     0.64       > S000     P_L     15.00     3.57     0.64       > S000     P_L     15.00     3.57     0.64       > S000     P_L     15.00     3.57     0.64       > S000     P_L     15.00     3.57     0.40 | 6     P     15.00     3.57     1.25     0.30       6     P     15.00     3.57     1.00     0.26       3     P     15.00     3.57     0.95     0.21       6     P     15.00     3.57     0.65     0.26       6     P     15.00     3.57     0.05     0.23       6     P     15.00     3.57     0.05     0.26       >= 500     PL     15.00     3.57     0.65     0.26       >= 100     PL     15.00     3.57     0.65     0.26       >= 500     PL     15.00     3.57     0.62     0.12       >= 100     PL     15.00     3.57     0.62     0.12       >= 5000     PL     15.00     3.57     0.62     0.12       >= 5000     PL     15.00     3.57     0.40     0.10       >= 5000     PL     15.00     3.57     0.40     0.10 | 6     0     0     0     0     0     0     0     0       6     0     0     0     0     0     0     0     0       3     0     0     0     0     0     0     0     0       6     0     0     0     0     0     0     0     0       6     0     0     0     0     0     0     0     0       6     0     0     0     0     0     0     0     0       6     0     0     0     0     0     0     0     0       0     0     0     0     0     0     0     0     0       0     0     0     0     0     0     0     0     0       0     0     0     0     0     0     0     0     0       0     0     0     0     0     0     0     0     0       0     0     0     0     0     0     0     0     0       0     0     0     0     0     0     0     0     0       0     0     0     0     0     0 <td>6     0.00     0.10     0.10     0.10     0.10     0.10     0.10     0.10     0.10     0.10     0.10     0.10     0.10     0.10     0.10     0.10     0.10     0.10     0.10     0.10     0.10     0.10     0.10     0.10     0.10     0.10     0.10     0.10     0.10     0.10     0.10     0.10     0.10     0.10     0.10     0.10     0.10     0.10     0.10     0.10     0.10     0.10     0.10     0.10     0.10     0.10     0.10     0.10     0.10     0.10     0.10     0.10     0.10     0.10     0.10     0.10     0.10     0.10     0.10     0.10     0.10     0.10     0.10     0.10     0.10     0.10     0.10     0.10     0.10     0.10     0.10     0.10     0.10     0.10     0.10     0.10     0.10     0.10     0.10     0.10     0.10     0.10     0.10     0.10     0.10     0.10     0.10     0.10     0.10     0.10     0.10     0.10     0.10     0.10     0.10     0.10     0.10     0.10     0.10     0.10     0.10     0.10     0.10     0.10     0.10     0.10     0.10     0.10     0.10     0.10     0.10     0.10     <t< td=""></t<></td> | 6     0.00     0.10     0.10     0.10     0.10     0.10     0.10     0.10     0.10     0.10     0.10     0.10     0.10     0.10     0.10     0.10     0.10     0.10     0.10     0.10     0.10     0.10     0.10     0.10     0.10     0.10     0.10     0.10     0.10     0.10     0.10     0.10     0.10     0.10     0.10     0.10     0.10     0.10     0.10     0.10     0.10     0.10     0.10     0.10     0.10     0.10     0.10     0.10     0.10     0.10     0.10     0.10     0.10     0.10     0.10     0.10     0.10     0.10     0.10     0.10     0.10     0.10     0.10     0.10     0.10     0.10     0.10     0.10     0.10     0.10     0.10     0.10     0.10     0.10     0.10     0.10     0.10     0.10     0.10     0.10     0.10     0.10     0.10     0.10     0.10     0.10     0.10     0.10     0.10     0.10     0.10     0.10     0.10     0.10     0.10     0.10     0.10     0.10     0.10     0.10     0.10     0.10     0.10     0.10     0.10     0.10     0.10     0.10     0.10     0.10     0.10     0.10 <t< td=""></t<> |

Nadanie wartości cen zdobienia produktów możemy wykonać poprzez kliknięcie na przycisk znajdujący się w prawym górnym rogu: "USTAW CENY" (1). System otworzy nam okno w którym będziemy mogli określić czy wyrównywamy ceny względem firmy:

- zapisując takie same ceny jakie prezentuje PAR w swoim systemie (bez uwzględnienia naszej zniżki!),
- zapisując ceny powiększone w stosunku co do cen dostawcy o wartość procentową ustawiona przez nas w formularzu,
- ceny pomniejszone o wartość w stosunku co do cen dostawcy o wartość procentową ustawiona w oknie formularza.

|    |                  |                           |                  |                   | -/           |  |
|----|------------------|---------------------------|------------------|-------------------|--------------|--|
| 6  |                  | >= 10                     | P L              | 15,00             | 3,57         |  |
| 6  |                  | >= 50                     | P L              | 15,00             | 3,57         |  |
| 6  | Ustaw ceny do    | poziomu cen dostawcy      | [+-%]            |                   | Z            |  |
| 3  | Count conj u     | poziona con accanoj       |                  |                   | 2            |  |
| 6  |                  |                           |                  |                   | 7            |  |
| 6  | 0                |                           |                  |                   | 7            |  |
| 6  | Uwagal Wszystkie | dotychczasowe ceny zosta  | ina zastanione n | owymi wartościar  | nil 7        |  |
| 6  | owaga: wazystilo | dotychiczasowe cony zosta | ing zastąpione m | owynii wartoociai | 2            |  |
| 8  |                  |                           |                  | Czy zapis         | sać zmiany ? |  |
| 8  |                  |                           |                  |                   |              |  |
| 8  |                  |                           |                  |                   |              |  |
| 10 |                  |                           |                  | Zapisz            | Anuluj       |  |
| 6  |                  |                           |                  |                   |              |  |
| 6  |                  |                           |                  |                   |              |  |
| 6  |                  |                           |                  |                   |              |  |

Ustawienie cen zdobień o wartości takiej samej w jakiej sprzedaje usługi firma PAR wymaga od nas wpisania w polu wartości "0" (zero). Jeśli chcemy podwyższyć ceny produktów w stosunku co do naszego kontrahenta, wówczas musimy w polu wprowadzić cyfrę / cyfry które określą o ile procent chcemy podwyższyć cenę produktów w stosunku do dostawcy. W przypadku gdy np. posiadamy zniżkę w PARze, wówczas możemy chcieć ustawić niższą cenę dla zdobień niż oferuje dostawca w swoim systemie. Jeśli chcemy wprowadzić i zapisać ceny niższe, wówczas musimy wprowadzić cyfry minusowe które określą o ile procent system ma zmniejszyć ceny w stosunku do właściciela kolekcji.

Po sprawdzeniu ustawień należy zaakceptować wybór i kliknąć "ZAPISZ".

## UWAGA!

Zaakceptowanie ustawień spowoduje wyczyszczenie wszystkich dotychczasowych cen i zastąpieniem ich nowymi cenami i zakresami według ustawień firmy PAR!

#### Czy wiesz, że:

Wyrównanie czy też nadanie cen poszczególnym rodzajom zdobień w naszej domenie, możemy wykonać ręcznie poprzez edycję każdego z produktów (patrz: "Chcę sprzedawać produkty ze zdobieniem według przeze mnie zdefiniowanego cennika").

#### Uwaga!

W tej chwili partner firmy PAR nie ma możliwości dodania swojej techniki zdobienia w systemie.

## Chcę obsługiwać zamówienia od klientów końcowych składane w mojej domenie

Jeśli nasze konto partnerskie nie posiada uprawnień sklepu internetowego, wówczas na stronie naszej domeny widocznej dla klientów końcowych widok będzie prezentował się następująco:

| $\leftrightarrow \ \exists \ d \in A$ | (  twojadomena.royaldesign.eu/products?p=0&cat=12                | 213                                                                 | @☆ () @ 💩 🕽                                                   |
|---------------------------------------|------------------------------------------------------------------|---------------------------------------------------------------------|---------------------------------------------------------------|
| 00                                    | Szukaj produktu                                                  |                                                                     | Q )                                                           |
| *                                     | Produkty sortuj 🗸                                                | Rosnąco 🗸                                                           |                                                               |
|                                       | 1,85 PLN                                                         | 2,45 PLN                                                            | 3,49 PLN                                                      |
|                                       |                                                                  |                                                                     |                                                               |
|                                       | R73920<br>Brelok antystresowy Cute, czer<br>Dostępne 11 367 czt. | R73921.08<br>Brelok antystresowy Buggy, cze<br>Dostępne: 9 278 szt. | R73936.08<br>Antystres Yo-Yo, czerwony<br>Dostępne: 5647 szt. |
|                                       | 3,49 PLN                                                         | * 2,98 PLN                                                          | 2,98 PLN                                                      |

Zarówno w górnym pasku nie znajdziemy informacji o możliwości wejścia w "Koszyk" jak również przy każdym z produktów nie zobaczymy przycisku dodawania produktu do koszyka.

Domena partnerska z możliwością prezentowania katalogu produktów, udostępnia nam wszystkie produkty z możliwością zapoznania się ze szczegółowym ich opisem. Aby zapoznać się z nim, należy kliknąć na prostokąt w którym jest zawarty interesujący nas gadżet.

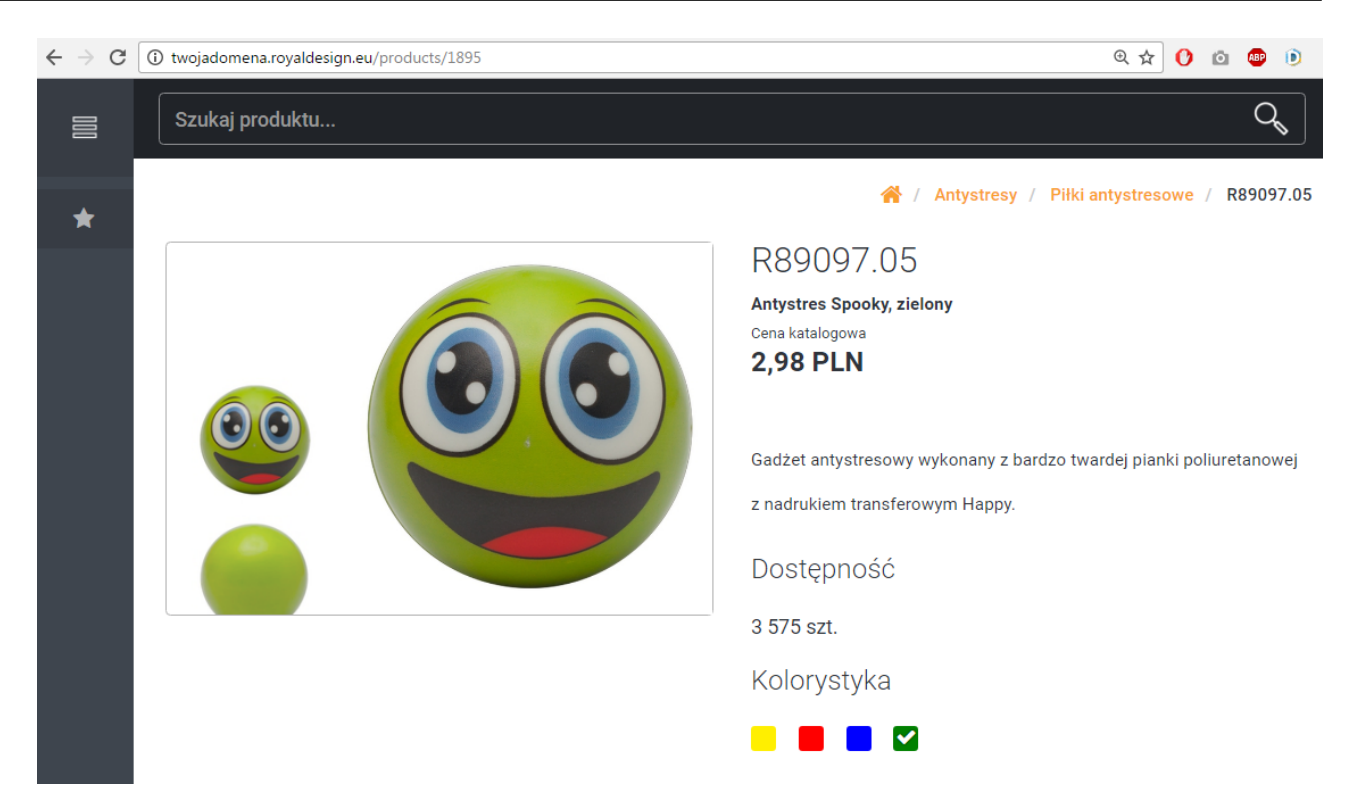

Jednak poza możliwością zapoznania się ze szczegółowym opisem produktu nie posiadamy możliwości jego dodania do koszyka – a co za tym idzie do zamówienia go ze strony domeny partnerskiej.

Zamawianie produktów z naszej domeny przez klientów końcowych jest możliwe tylko poprzez kontakt mailowy, czy telefoniczny widoczny w zakładce "KONTAKT". Po złożeniu takiego zamówienia my jako właściciele domeny, bądź firma której dane są umieszczone w stopce danej domeny, musimy sami ręcznie (na stornie https://www.par.com.pl) bądź telefonicznie zamówić produktu których oczekuje klient końcowy (korzystając z naszego konta na stronie https://www.par.com.pl). Dalszy etap naszego zamówienia jest już dokładnie taki sam jak w przypadku zamówienia opisanego rozdziałem "Chcę kupić produkt z katalogu".

Jeśli nasze konto domeny partnerskiej posiada uprawnienia do zamawiania produktów, wówczas asortyment posiadać będzie dodatkowe oznaczenia:

- przy produkcie znajdziemy przycisk (1) dzięki któremu w szybki sposób dodamy gadżet do koszyka;
- w górnym prawym rogu znajdziemy ikonkę koszyka, w którym odnajdziemy wszystkie wybrane produkty.

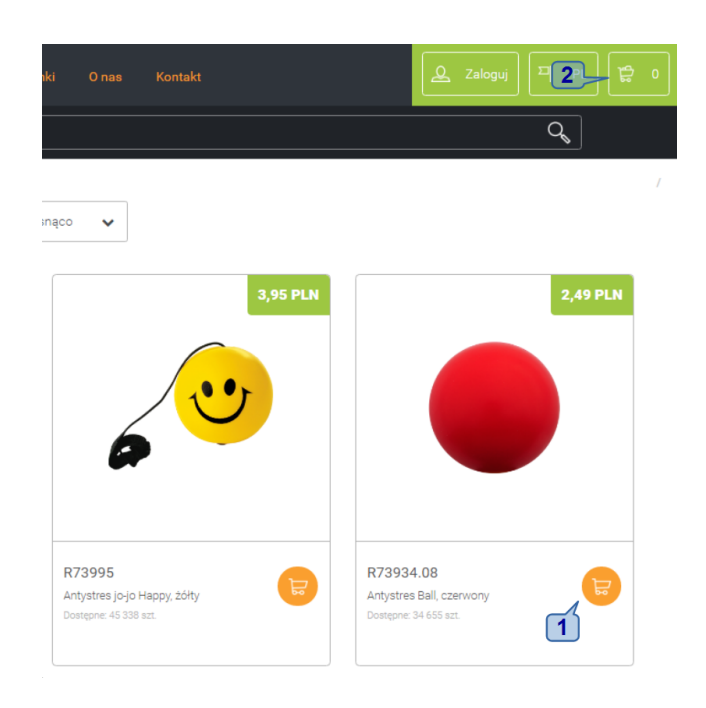

Każdy z klientów końcowych przed dokonaniem zamówienia będzie musiał założyć konto w naszej domenie (dokładnie tak samo jak to wyglądało w przypadku zakładania konta na stronie par.com.pl).

Aby podejrzeć złożone zamówienia w naszej domenie, należy wejść w panel administracyjny domeny (w linku naszej domeny zamiast słowa "products" wpisujemy "admin" (np. <u>https://twojadomena.royaldesign.eu/admin</u>). Po zalogowaniu się na nasze konto administracyjne w menu "MÓJ FRONT OFFICE3" wybieramy pozycje "ZAMÓWIENIA":

| 1 | Numer    | Data zamówieni: | Wartość zamówienia | Użytkownik             | Aktualny status       | Link                   | Potwierdzono    | Zdobienie |    |
|---|----------|-----------------|--------------------|------------------------|-----------------------|------------------------|-----------------|-----------|----|
|   | V        |                 |                    | 4                      |                       |                        |                 | wybierz v |    |
| 6 | 522/2015 | 2015-09-11 13:3 | 95.0               | rekart@rekart.pl       | Zamówienie potwierdzo |                        | 2015-09-15 05:2 | TAK       | Q  |
| 6 | 521/2015 | 2015-09-11 13:3 | 50.56              | i.pacha@grupamaris.pl  | Zamówienie złożone    |                        | $\sim$          | NIE       | Q  |
| 6 | 520/2015 | 2015-09-11 13:1 | 17.92              | kschon@xpro-motion.c   | Zamówienie złożone    |                        | 6               |           | Q  |
| 6 | 519/2015 | 2015 9-11 12:4  | 81.3               | sklep@tampogadzet.pl   | Zamiziene złożone     |                        |                 | 7 🚥       | 0  |
| 6 | 518/2015 | 2015-09-11 12:1 | 374.58             | mateusz@mkk.pl         | Zamówiesie złożone    |                        |                 | NIE       | 0  |
| 6 | 517/2015 | 2015-09-11 11:5 | 273.0              | zakupy@promovera.pl    | Zamówienie złożone    |                        |                 | NIE       | Q  |
| 6 | 516/2015 | 2015-09-11 11:5 | 1250.76            | kschon@xpro-motion.c   | Zamówienie złożone    |                        |                 | NIE       | Q  |
| 6 | 515/2015 | 2015-09-11 11:5 | 446.0              | confirmations@logogift | Zamówienie potwierdzo |                        | 2015-09-11 09:5 | NIE       | 9  |
| 6 | 514/2015 | 2015-09-10 21:5 | 21.71              | lzi@wp.pl              | Zamówienie potwierdzo | http://anteeo.par.com. | 2015-11-10 08:1 | TAK       | Θ, |
| 6 | 513/2015 | 2015-09-09 12:4 | 95.0               | vasylatko@wp.pl        | Zamówienie złożone    |                        |                 | TAK       | Q  |
| 6 | 512/2015 | 2015-09-09 12:1 | 20.96              | lzi@wp.pl              | Zamówienie złożone    |                        |                 | NIE       | Q  |
| 6 | 511/2015 | 2015-08-17 10:5 | 314.9              | vasylatko@wp.pl        | Zamówienie złożone    |                        |                 | TAK       | Q  |
| 6 | 510/2015 | 2015-08-16 23:5 | 905.44             | vasylatko@wp.pl        | Zamówienie złożone    |                        |                 | TAK       | Q  |
| 6 | 509/2015 | 2015-06-30 20:4 | 1098.9             | tomasz.kowalski@par.c  | Zamówienie złożone    |                        |                 | NIE       | Q  |
| 6 | 508/2015 | 2015-06-05 10:3 | 2184.0             | vasylatko@wp.pl        | Zamówienie anulowane  |                        |                 | TAK       | Q  |
| 6 | 507/2015 | 2015-06-02 12:5 | 1270.0             | krzysztof.ignys@par.co | Zamówienie potwierdzo |                        | 2015-06-02 10:5 | NIE       | Q  |
| 6 | 506/2015 | 2015-06-02 12:4 | 657.0              | krzysztof.ignys@par.co | Zamówienie potwierdzo |                        | 2015-06-02 10:5 | TAK       | 0  |
| _ |          |                 |                    |                        |                       |                        |                 |           |    |

Tak jak na załączonym widoku, na naszej stronie pojawi się lista z złożonymi zamówieniami w naszej domenie. Lista ta prezentuje podstawowe dane o złożonym zamówieniu:

- numer zamówienia (1);
- data i godzina zamówienia (2);
- wartość zamówienia (3);
- z jakiego konta złożono zamówienie (jakiego użytkownika) (4);

\_

- status zamówieniach (5);
- kiedy zamówienie zostało potwierdzone (6);
- jak również, czy zamówienie przewiduje zdobienie produktów (7).

Każde z zamówień można rozwinąć za pomocą strzałki z lewej strony listy (8):

### Zamówienia

| Numer    | Data zamów   | Wartość zamówie | Użytkownik                          | Aktualnys | status             | Link    | Potwierdzor | Zdobienie                |   |
|----------|--------------|-----------------|-------------------------------------|-----------|--------------------|---------|-------------|--------------------------|---|
|          |              |                 |                                     |           |                    |         |             | wybierz *                |   |
| 1425/201 | 1(2016-07-22 | 357.32          | jankowalski@a                       | Zamówieni | e złożo            |         |             | TAK                      | Q |
| 8        | Magazyn      |                 | Cdn id                              |           |                    | Status  |             | Log                      |   |
| ADRUK-S  | SITO         | 232026          |                                     | Zamo      | ówienie            | złożone |             | 🚯 Pa                     |   |
| EZ ZDOB  | IENIA        | 232027          |                                     | Zamo      | ówienie            | złożone |             | 🚯 Pa                     |   |
| 1424/201 | 1(2016-07-22 | 53.8            | jankowalski@a                       | Zamówieni | e złożo            |         |             | TAK                      | Q |
|          | Magazyn      |                 | Cdn id                              |           | S                  | tatus   |             | Log                      |   |
| ADRUK-F  | AR           | 232025          |                                     | Zamóv     | vienie z           | łożone  |             | Okaż                     |   |
| 1423/201 | 2016-07-22   | 546.84          | marengo@ma                          | Zamówieni | e złożo            |         |             | NIE                      | Q |
| 1422/201 | 1(2016-07-22 | 34.08           | 34.08 jankowalski@zZamówienie złożo |           |                    |         |             | NIE                      | Q |
| Magazyn  |              |                 | Cdn id                              |           | S                  | tatus   |             | Log                      |   |
| BEZ ZDOB | IENIA        | 232022          | 2                                   |           | Zamówienie złożone |         |             | Operation (1) Pokaż logi |   |
| 1421/201 | 1(2016-07-22 | 149.4           | krzysztof.igny                      | Zamówieni | e anulo            |         |             | TAK                      | Q |
| 1420/201 | L€2016-07-22 | 136.8           | biuro@plumi.p                       | Zamówieni | e złożo            |         |             | NIE                      | Q |
| 1419/201 | £2016-07-22  | 570.0           | p.mietelka@m                        | Zamówieni | e złożo            |         |             | NIE                      | Q |
| 1418/201 | £2016-07-22  | 26.4            | karolinadawie                       | Zamówieni | e zreali           |         |             | NIE                      | Q |
| 1417/201 | £2016-07-22  | 681.45          | k.zelichowski@                      | Zamówieni | e zreali           |         |             | NIE                      | Q |
| 1416/201 | 1(2016-07-22 | 71.8            | aukcje@artma                        | Zamówieni | e złożo            |         |             | NIE                      | Q |
| 1415/201 | 1(2016-07-22 | 30.2            | pozorski@adr                        | Zamówieni | e złożo            |         |             | NIE                      | Q |
| 1414/201 | 1(2016-07-21 | 2551.5          | reklama@scan                        | Zamówieni | e złożo            |         |             | NIE                      | Q |

Pierwsze rozwinięte zamówienie od dołu prezentuje zamówienie do którego nie została dołączona prośba o wykonanie zdobienia.

## Pamiętaj!

System Par posiada kilka różnych magazynów (oznaczanych np. sformułowaniami: BEZ ZDOBIENIA, NADRUK-PAR, NADRUK-SITO, stąd też każde zamówienie jest rozdzielane i bezpośrednio przesyłane do konkretnego magazynu.

Jak widać po rozwinięciu szczegółów zamówienia (2) system nadał status temu zamówieniu "złożone", oraz określił dodatkowy parametr zamówienia treścią "BEZ ZDOBIENIA". W rozwiniętym zamówieniu nr 3, możemy zaobserwować jak wyglądają dane w przypadku złożenia zamówienia ze zdobieniem. Zasadniczą różnicą jest opis rozwinięcia, który prezentuje napis "NADRUK-PAR" (może też występować inny opis np. "NADRUK-SITO"). W górnym zamówieniu mamy już przemieszane produkty: system podzielił je na dwie kategorie: "BEZ ZDOBIENIA" oraz na "NADRUK-SITO".

|    | Numer   | Data zai | Wartość za | Użytkownil   | Aktualny si | Link         | Potwier | Zdobien  |     |
|----|---------|----------|------------|--------------|-------------|--------------|---------|----------|-----|
|    |         |          |            |              |             |              |         | wyl 🔻    |     |
| ٠  | 5341/20 | 2016-11- | 0.7        | admin@ante   | Zamówienie  |              |         | NIE      | 0   |
| •  | 5340/20 | 2016-11  | 16.5       | admin@ante   | Zamówienie  |              |         | NIE      | 0   |
| •  | 5339/20 | 2016-11- | 3.1        | lzi@wp.pl    | Zamówienie  |              |         | NIE      | 0   |
| ۲  | 5338/20 | 2016-11- | 9.4        | lzi@wp.pl    | Zamówienie  |              |         | NIE      | 0   |
| ٠  | 5337/20 | 2016-11- | 12.1       | lzi@wp.pl    | Zamówienie  |              |         | NIE      | 0   |
| ۲  | 5336/20 | 2016-11  | 1.15       | krzysztof.ig | Zamówienie  |              |         | NIE      | 0   |
| ٠  | 5335/20 | 2016-11- | 170.26     | admin@ante   | Zamówienie  |              |         | TAK      | 0   |
|    | M       | agazyn   |            | Cdn id       | Sta         | itus         |         | Log      |     |
| 4  | NADRU   | K-PAR    | brak       |              |             |              | 6       | Pokaż lo | ogi |
|    | BEZ ZD  | OBIENIA  | brak       |              |             |              | 6       |          |     |
| •  | 5334/20 | 2016-10- | 45.5       | admin@ante   | Zamówienie  |              |         | TAK      | 0   |
| Г  | м       | agazyn   |            | Cdn id       | Sta         | ntus         |         | Log      |     |
| \$ | NADRU   | K-PAR    | brak       |              |             |              | e       | Pokaż lo | ogi |
| •  | 5333/20 | 2016-10- | 5.6        | admin@ante   | Zamówienie  |              |         | NIE      | 0   |
|    | м       | agazyn   |            | Cdn id       | Sta         | itus         |         | Log      |     |
| 4  | BEZ ZD  | OBIENIA  | 239419     | )            |             |              | e       | Pokaż lo | ogi |
| •  | 5332/20 | 2016-04- | 0.89       | admin@ante   | Zamówienie  | http://antee |         | NIE      | 0   |
| •  | 5331/20 | 2016-04- | 861.75     | admin@ante   | Zamówienie  |              |         | NIE      | 0   |
| •  | 5330/20 | 2016-04- | 7.55       | admin@ante   | Zamówienie  |              |         | NIE      | 0   |
| •  | 5329/20 | 2016-04- | 0.66       | admin@ante   | Zamówienie  |              |         | NIE      | 0   |
| •  | 5328/20 | 2016-04- | 69.0       | krzysztof.ia | Zamówienie  |              |         | NIE      | 0   |

## Czy wiesz, że:

Po rozwinięciu zamówienia możemy też dowiedzieć się czy nasze zamówienie przyjedzie do nas jako całość czy osobnymi realizacjami. Jeśli po rozwinięciu zamówienia zobaczymy tylko jedna pozycję magazynową, wówczas nasze produkty przysłane zostaną do nas "na raz", jeśli np. zobaczymy więcej niż jedną pozycję określającą magazyn, wówczas nasze zamówienie zostało rozdzielone na kilka magazynów i każdy z nim niezależnie będzie przysyłał do nas produkty.

Jeśli już wiemy jak zgrupowane są nasze zamówienia, przejdźmy do bardziej zaawansowanego widoku podglądu. Po kliknięciu myszką na wiersz z konkretnym zamówieniem system automatycznie otworzy szczegółowy podgląd zamówienia. Widoczny jest z prawej strony naszego okna przeglądarki.

| Zamówienia                    |                 |                    |                      |                     |                       |              |           |     |                                              | Zmień status zamówieni    |
|-------------------------------|-----------------|--------------------|----------------------|---------------------|-----------------------|--------------|-----------|-----|----------------------------------------------|---------------------------|
| Lista zamó                    | wień            |                    |                      |                     |                       |              |           | 0   | Szczegóły zamówienia Nr. 5328/2016           | 🖪 Zamów u dostawcy        |
| Numer                         | Data zamówier N | Nartość zamówienia | Użytkownik           | Aktualny status     | Link                  | Potwierdzono | Zdobienie |     |                                              |                           |
|                               |                 |                    |                      |                     |                       |              | wybierz * |     | Metdoda płaności                             |                           |
| 5332/2016                     | 2016-04-26 12:  | 0.89               | vasylatko@wp.pl      | Zamówienie przekaza | http://anteeo.par.com | n            | NIE       | Q ^ | Przedelata (3% rabatu od caleści zamówionia) | 1                         |
| 5331/2016                     | 2016-04-26 12:  | 861.75             | vasylatko@wp.pl      | Zamówienie złożone  |                       |              | NIE       | Q   | Przedpiata (5% rabatu od calości zamowienia) |                           |
| 5330/2016                     | 2016-04-26 12:  | 7.55               | vasylatko@wp.pl      | Zamówienie złożone  |                       |              | NIE       | Q   | Dane zamawiającego                           | -                         |
| 5329/2016                     | 2016-04-26 12:  | 0.66               | vasylatko@wp.pl      | Zamówienie złożone  |                       |              | NIE       | Q   | 2                                            |                           |
| 5328/2016                     | 2016-04-26 11:  | 69.0               | krzysztof.ignys@par. | Zamówienie złożone  |                       |              | NIE       | Q   | FIRMA                                        | DANE DO WYSYEKI           |
| <ul> <li>5327/2016</li> </ul> | 2016-04-26 11:  | 64.0               | krzysztof.ignys@par. | Zamówienie złożone  |                       |              | NIE       | Q   | Krzysztof Ignyś                              | Company                   |
| 5326/2016                     | 2016-04-26 11:  | 100.0              | krzysztof.ignys@par. | Zamówienie złożone  |                       |              | NIE       | Q   | 80-169 Gdańsk                                | 25-255 adapsk             |
| 5325/2016                     | 2016-04-25 22:  | 660.0              | vasylatko@wp.pl      | Zamówienie złożone  |                       |              | NIE       | Q   | NIP 583-198-56-79                            | 20 200, galanar           |
| 5324/2016                     | 2016-04-25 22:  | 890.0              | vasylatko@wp.pl      | Zamówienie złożone  |                       |              | NIE       | Q   |                                              |                           |
| 5323/2016                     | 2016-03-08 16:  | 142.5              | dflis@lynka.eu       | Zamówienie złożone  |                       |              | TAK       | Q   | Historia zamówienia                          | -                         |
| 5322/2016                     | 2016-03-08 16:  | 570.0              | agnieszka@mad-grou   | Zamówienie złożone  |                       |              | NIE       | Q   | 2016-04-26, 11:57, Zamówienie złożone 🧹      | krzysztof.ignys@par.com.ŗ |
| 5321/2016                     | 2016-03-08 15:  | 360.41             | upominki@arma.pl     | Zamówienie anulowar | http://anteeo.par.com | n            | NIE       | Q   | 5                                            | 3 4                       |
| 5320/2016                     | 2016-03-08 15:  | 190.0              | konrad@agencjapres   | Zamówienie złożone  |                       |              | TAK       | Q   |                                              |                           |
| 5319/2016                     | 2016-03-08 15:  | 4.7                | biuro@gmcpolska.pl   | Zamówienie złożone  |                       |              | NIE       | Q   | Lista produktów Stwórz zamówienie zastepsze  | 5 -                       |
| 5318/2016                     | 2016-03-08 15:  | 4.61               | grande@upominkipro   | Zamówienie złożone  |                       |              | NIE       | ٩   | D72406 09 Diversis Anderta Solid areases     | ~                         |
| <ul> <li>5317/2016</li> </ul> | 2016-03-08 15:  | 29.58              | majkapiotr@petersm   | Zamówienie wysłane  |                       |              | NIE       | Q   | Kr 3406.06 Drugopis Andante Sond, czerwon    | y/czamy                   |
| 5316/2016                     | 2016-03-08 14:  | 497.15             | biuro@placet.poznan  | Zamówienie wysłane  |                       |              | NIE       | Q   |                                              |                           |
| <ul> <li>5315/2016</li> </ul> | 2016-03-08 14:  | 6.79               | info@reklamowe24.p   | Zamówienie wysłane  |                       |              | NIE       | Q   |                                              |                           |
| <ul> <li>5314/2016</li> </ul> | 2016-03-08 14:  | 85.85              | angelika@autentic.pl | Zamówienie wysłane  |                       |              | NIE       | Q . |                                              |                           |
| 4                             |                 |                    |                      | 1                   | 1                     |              |           | •   |                                              |                           |
|                               |                 |                    | Strong               | 1 7 239 82 81       |                       |              |           |     |                                              |                           |

W podglądzie możemy zobaczyć:

- wybraną metodę płatności przez klienta (1),
- wprowadzone dane zamawiającego jak również dane do wysyłki (które mogą być różne) (2),
- historie zmian zamówienia (zmian statusów itp.) (3),
- z jakiego adresu zostało wysłane zamówienie (4),
- oraz listę produktów (5).

Tak jak w przypadku tabeli ze zgrupowanymi zamówieniami tak i widok szczegółowy zamówienia będzie się trochę różnił od siebie w zależności od tego czy zamówienie posiada produkty do ozdobienia, czy też nie.

W przypadku gdy nasz system nie będzie miał dostępu do studia graficznego, wówczas szczegóły zamówienia będą wyglądały następująco:

|                                             |                         | 2 Zmień status zamówienia |
|---------------------------------------------|-------------------------|---------------------------|
| Szczegóły zamówienia Nr. 11422/2016         |                         | A Zamów u dostawcy        |
| Metdoda płaności                            |                         | -                         |
| Przedpłata (bonus +3% wartości)             |                         |                           |
| Dane zamawiającego                          |                         | -                         |
| FIRMA                                       | DANE DO WYSYŁKI         |                           |
| Jan Kowalski                                | Anteeo - Łukasz Izbaner |                           |
| Konwaliowa 15                               | Kwiatowa 25             |                           |
| 80-000, Gdansk<br>NIP 583-198-56-79         | 86-010, Koronowo        |                           |
| NII 303-130-30-73                           |                         |                           |
| Historia zamówienia                         |                         | -                         |
| 2016-07-22, 09:30, Zamówienie złożone       |                         | jankowalski@anteeo.com.pl |
| Lista produktów Stwórz zamówienie zastępcze |                         | -                         |
| R08827 Układanka logiczna, brązowy/ecru     |                         |                           |
| R08823 Układanka logiczna Star, brązowy     |                         |                           |
| R08820 Układanka logiczna Cube, brązowy     |                         |                           |
| R08821 Układanka logiczna Diamond, brązowy  |                         |                           |
| R08842 Bierki, brązowy                      |                         |                           |

W takim przypadku właściciel domeny ma prawo jedynie do zmieniania statusu zamówienia (1), wykonywania zamówienia zastępczego (2) lub zaakceptowania go i wysłania automatycznie do domeny dostawcy tego produktu. Wysłanie zamówienia wykonuje się automatycznie poprzez kliknięcie na zielony przycisk "ZAMÓW U DOSTAWCY".

### Uwaga!

Każde zamówienie musi być osobno zaakceptowane i wysłane do dostawcy. Nie ma możliwości grupowego wysyłania zamówień do ich realizacji.

Zmienianie statusu jest potrzebne nam do określania w trakcie którego etapu jest złożone zamówienie. Każda zmiana statusu jest powiązana z wysyłką maili, powiadamiających klienta końcowego o zmianie. Spośród dostępnych statusów możemy wybrać następujące:

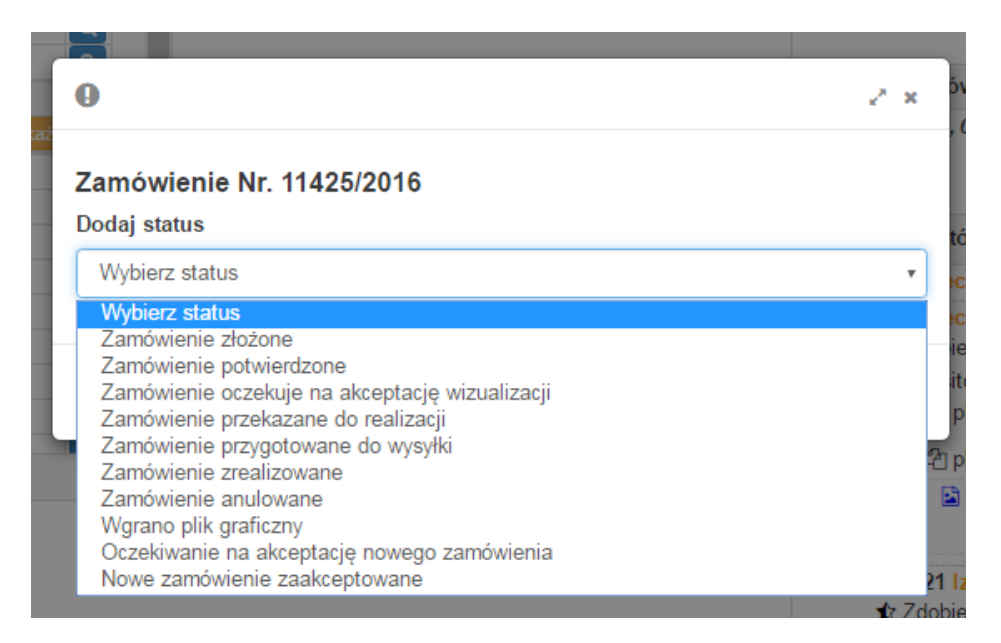

Zamówienie zastępcze daje nam jako administratorowi domeny możliwość ingerencji w zamówienie klienta, np. wtedy, gdy pomylił się i nie dodał pliku graficznego do wykonania zdobienia. Wówczas aby dodać plik należy kliknąć na przycisk "STWÓRZ ZAMÓWIENIE ZASTĘPCZE" widoczny nad listą z gadżetami. Otworzy nam się okno z widocznymi wszystkimi produktami, które zostały wybrane:

| LOŚĆ PRODU | KTÓW W KOSZYKU : 5                   |        |               |                  |
|------------|--------------------------------------|--------|---------------|------------------|
| -          | Nazwa produktu                       | Liczba | Cena<br>(PLN) | Wartość<br>(PLN) |
|            | Układanka logiczna Diamond<br>R08821 | 1      | 11.95         | 11.95            |
| ZDOBIENIE  |                                      |        |               | Razem: 5.74      |
|            | Nazwa produktu                       | Liczba | Cena<br>(PLN) | Wartość<br>(PLN) |
|            | Układanka logiczna Cube<br>R08820    | 1      | 11.95         | 11.95            |
| ZDOBIENIE  |                                      |        |               | Razem: 5.74      |
|            | Nazwa produktu                       | Liczba | Cena<br>(PLN) | Wartość<br>(PLN) |
|            | Układanka logiczna Star<br>R08823    | 1      | 11.95         | 11.95            |
| ZDOBIENIE  |                                      |        |               | Razem: 5.74      |

Przy każdym z produktów możemy zaznaczyć przycisk "ZDOBIENIE" i wówczas pojawią nam się dodatkowe opcje gdzie podobnie jak przy składaniu zamówienia na stornie par.com.pl chcieliśmy "WGRAĆ PROJEKT" na podstawie którego ma zostać wykonane zdobienie.

Po dokonaniu zmian należy przesunąć widoczność okna na sam dół i tam wybrać "ZAKOŃCZ EDYCJĘ I WYŚLIJ KLIENTOWI LINK AKCEPTACYJNY", a następnie "ZAMKNIJ".

| R                    | Nazwa produktu                         | Liczba            | Cena<br>katalogowa<br>(PLN) | Twoja<br>cena<br>(PLN) | Wartość<br>(PLN) | × |
|----------------------|----------------------------------------|-------------------|-----------------------------|------------------------|------------------|---|
| 11th                 | Bierki<br>R08842                       | 1                 | 3.61                        | 1.73                   | 1.73             |   |
| ZDOBIENIE            |                                        |                   |                             |                        | Razem: 1.73      |   |
|                      | Nazwa produktu                         | Liczba            | Cena<br>katalogowa<br>(PLN) | Twoja<br>cena<br>(PLN) | Wartość<br>(PLN) | × |
|                      | Układanka logiczna<br>R08827           | 1                 | 12.95                       | 6.22                   | 6.22             |   |
| ZDOBIENIE            |                                        |                   |                             |                        | Razem: 6.22      |   |
|                      |                                        |                   |                             | KOSZT WY               | SYŁKI: 10.90     |   |
| * PODANE CENY SĄ CEN | IAMI NETTO, NALEŻY DOLICZYĆ PODATEK VA | T W WYSOKOŚCI 23% | WARTO                       | DŚĊ ZAMÓW              | /IENIA: 36.07    |   |
| ZAKOŃCZ EDYCJ        | Ę I WYŚLIJ KLIENTOWI LINK AKCEPTAC     | YNLYS             |                             |                        |                  |   |
|                      |                                        |                   |                             |                        |                  |   |

Teraz pozostaje nam czekać aż klient potwierdzi zmiany, wówczas możemy zmienić status zamówienia.

W przypadku gdy złożone zamówienie jest w domenie która posiada dostęp do studia graficznego, lub klient od razu dodał do zamówienia plik graficzny, wówczas szczegółowy podgląd zamówienia wygląda następująco:

| szczegory zanowienia Ni. 11425/2016                                                                                                    |                                                            |                        |
|----------------------------------------------------------------------------------------------------|------------------------------------------------------------|------------------------|
| Metdoda płaności                                                                                                    |                                                            | -                      |
| Przedpłata (bonus +3% wartości)                                                                                                    |                                                            |                        |
| Dane zamawiającego                                                                                                    |                                                            | -                      |
| FIRMA                                                                                                    | DANE DO WYSYŁKI                                            |                        |
| Jan Kowalski<br>Konwaliowa 15<br>80-000, Gdańsk<br>NIP 583-198-56-79                                                                                                    | Anteeo - Łukasz Izbaner<br>Kwiatowa 25<br>86-010, Koronowo |                        |
| Historia zamówienia                                                                                                    |                                                            | -                      |
| 2016-07-22, 09:48, Zamówienie złożone                                                                                                    | ja                                                         | ankowalski@anteeo.com. |
| Lista produktów Stwórz zamówienie zastępcze                                                                                                    |                                                            | -                      |
| Lista produktów Stwórz zamówienie zastępcze<br>R91846 Plecak na laptopa Bangor, czarny/sz<br>R91841 Plecak na laptopa Farmington, szary<br>☆ Zdobienie<br>B6 sitodruk Edytuj projekt<br>- na plecaku<br>@ pliki                                                                                                    | ary<br>/                                                   | -                      |
| Lista produktów Stwórz zamówienie zastępcze<br>R91846 Plecak na laptopa Bangor, czarny/sz<br>R91841 Plecak na laptopa Farmington, szary<br>★ Zdobienie<br>B6 sitodruk Edytuj projekt<br>- na plecaku<br>1                                                                                                    | ta zaakceptowana<br>pl, 2016-07-22 09:47                   | -<br>2                 |
| Lista produktów Stwórz zamówienie zastępcze<br>R91846 Plecak na laptopa Bangor, czarny/sz<br>R91841 Plecak na laptopa Farmington, szary<br>☆ Zdobienie<br>B6 sitodruk Edytuj projekt Wgraj projekt<br>- na plecaku<br>@ pliki<br>@ wizualizacja_8969,pdf- wersja klient<br>dodane przez: jankowalski@anteeo.com,p<br>R08157.21 Izotermiczny kosz na zakupy Port<br>☆ Zdobienie<br>B6 sitodruk Dodaj projekt Wgraj projekt<br>- na wieczku | ary<br>/<br>ta zaakceptowana<br>pl, 2016-07-22 09:47       | -<br>2                 |
| Lista produktów Stwórz zamówienie zastępcze<br>R91846 Plecak na laptopa Bangor, czarny/sz<br>R91841 Plecak na laptopa Farmington, szary<br>☆ Zdobienie<br>B6 sitodruk Edytuj projekt<br>- na plecaku<br>@ pliki<br>@ wizualizacja_8969.pdf- wersja klient<br>dodane przez: jankowalski@anteeo.com.j<br>R08157.21 Izotermiczny kosz na zakupy Portt<br>☆ Zdobienie<br>B6 sitodruk Dodaj projekt<br>- na wieczku<br>@ pliki                 | ary<br>/<br>ta zaakceptowana<br>pl, 2016-07-22 09:47       | -                      |

Zasadniczą zmianą którą możemy zaobserwować, to sposób prezentowania produktów, które wchodzą w skład tego zamówienia. Na zdjęciu:

- pierwszy produkt z zamówienia, tak jak poprzednio, posiada tylko swój numer oraz nazwę, gdyż nie został oznaczony, że ma do niego zostać wykonane zdobienie;
- drugi produkt (w tym przypadku plecak na laptopa Farmington) wygląda już inaczej. Oznaczony jest gwiazdką, jak również posiada informację o zdobieniu jak i załączony plik. Nazwa pliku (wizualizacja) załączonego do produktu sugeruje nam, że klient sam projektował zdobienie w Studio Graficznym. W związku z tym, my jako administratorzy domeny, albo nasz pracownik (np. grafik) możemy "EDYTOWAĆ PLIK" (1) albo "WGRAĆ NOWY PROJEKT" (2) do danego produktu. Kliknięcie na przycisk "EDYTUJ PROJEKT" otworzy nam Studio Graficzne gdzie będziemy mogli zobaczyć jak klient zaprojektował zdobienie, możemy też je poprawić, natomiast drugi przycisk "WGRAJ PROJEKT" służy do wgrania projektu graficznego który został wykonany w innym narzędziu czy systemie;
- ostatni z widocznych produktów podobnie jak poprzednie, posiada: numer produktu, nazwę, jak również dodatkowo oznaczenie, że zostało do niego zamówione zdobienie oraz informacja o jego typie. Natomiast plik

dołączony do produktu, sugeruje, że został on tylko dodany do produktu, natomiast samo wykonanie projektu czy umiejscowienia na produkcie klient pozostawił nam. W takim przypadku, podobnie jak poprzednio możemy wykonać projekt przez Studio Graficzne dostępne poprzez przycisk "DODAJ PROJEKT", bądź możemy wgrać plik zdobienia stworzonego w innym programie. Po każdorazowej edycji projektu możemy powiadomić klienta o tym, zmianą statusu zamówienia.

#### Czy wiesz, że:

Klient tworząc wizualizację może dodać komentarz do projektu, który jest dostępny w dymku (1):

| sta produktow Stworz zamowienie zastępcze              |      |
|--------------------------------------------------------|------|
| R91846 Plecak na laptopa Bangor, czarny/szary          |      |
| R91841 Plecak na laptopa Farmington, szary             |      |
| 🖈 Zdobienie                                            |      |
| B6 sitodruk Edytuj projekt Wgraj projekt               |      |
| - na plecaku                                           |      |
| 🕰 pliki                                                |      |
| 🗈 wizualizacja_8969.pdf - wersja klienta zaakceptowana | 1758 |
|                                                        |      |

### Pamiętaj!

Jeśli masz więcej niż jedną domenę wówczas aby przeładować sobie widok zamówień złożonych na inną domenę wówczas należy zmienić ustawienie (1):

| Artykuły reklamowe 2 Moj FrontOffice +                                                                                                    | 希 mojadomena.royaldesign.eu 🗸 | PPL → | jankowalski@anteeo.com.pl 👻 |
|----------------------------------------------------------------------------------------------------|-------------------------------|-------|-----------------------------|
| Zamówienia 1                                                                                                    | twojadomena.royaldesign.eu    |       | Zmień status zamówienia     |
| Lista zamówień O                                                                                                    |                               |       |                             |
| Numer         Data zamó         Wartość zamói         Użytkownik         Aktualny statu         Link         Potwierdzi         Zdobienie |                               |       |                             |
|                                                                                                    |                               |       |                             |
|                                                                                                    |                               |       |                             |

Po sprawdzeniu poprawności złożonego zamówienia przez klienta końcowego możemy przejść do przekazania zamówienia do realizacji. Poprzez skonfigurowanie konta dostawcy danej kolekcji możemy skrócić proces do minimum, jednak każde zamówienie musimy sami zatwierdzić i przekazać do dostawcy.

| Artykuły reklamowe 2                                    | Moj FrontOffice 👻                            |                     |                |        |
|---------------------------------------------------------|----------------------------------------------|---------------------|----------------|--------|
| Moje domeny                                             | Lista domen<br>Edycja kategorii              |                     |                |        |
| Nazwa don                                               | Wybór produktów<br>Kolekcje                  | Dodaj nową          | eny            |        |
| twojadomena.royaldesign.eu<br>mojadomena.royaldesign.eu | Mini CMS                                     | RoyalDesign         | Konto u dostaw | cy u   |
| naszadomena.royaldesign.eu                              | Metody płatności<br>Metody odbioru / wysyłki | mena.royaldesign.eu |                | naszac |
|                                                         | Cennik produktów<br>Promocje                 |                     |                |        |
|                                                         | Szablony maili<br>Kolejka maili              |                     |                |        |
|                                                         | Zamówienia                                   |                     |                |        |
|                                                         | Użytkownicy                                  |                     |                |        |

Aby skonfigurować konto które posiadamy u dostawcy towarów, musimy w naszej domenie wejść w nemu: "MÓJ FRONT OFFICE", a następnie kolekcję którą chcemy skonfigurować. W powiedzmy, że to "ROYALDESIGN", a następnie "KONTO U DOSTAWCY".

| Konto u dostawcy  |                                              | 🗸 Zapisz | <b>←</b> Powrót |
|-------------------|----------------------------------------------|----------|-----------------|
| Aktywne:          | 8                                            |          |                 |
| Wybierz domenę:   | www.par.com.pl                               |          | •               |
| Adres domeny:     | http://www.par.com.pl                        |          |                 |
| Login w domenie:  | jankowalski@anteeo.com.pl                    |          |                 |
| Hasło:            |                                              |          |                 |
| Metoda wysyłki:   | Kurier GLS                                   |          | ¥               |
| Metoda płatności: | Przelew terminowy                            |          | •               |
| Adres wysyłki:    | Adres zamawiającego    Twój adres u dostawcy |          |                 |
|                   | PAR Bakula sp.j., Bysewska 30, 80-298 Gdańsk |          | ٣               |

W przeglądarce ukaże się nam formularz w którym będziemy mogli wprowadzić dane naszego konta. Aby poprawnie skonfigurować konto musimy wypełnić każde z widocznych pól:

- aktywność określa nam czy wprowadzone dane mają być włączone i umożliwiać przekazywanie zamówienia do dostawcy;
- nazwa i adres domeny powinna być zgodna ze sobą, a poza tym odzwierciedlać firmę od której chcemy otrzymywać dostawy asortymenty;
- login i hasło tu wprowadzamy dane naszego konta, które mamy aktywowane u dostawcy wybranego w polu wyżej;
- metoda wysyłki, płatność oraz adres wysyłki to ustawienia, które decydować będą w jaki sposób oraz gdzie będą docierać do nas zrealizowane zamówienia, oraz w jaki sposób będziemy uiszczać za nie płatności.

Po sprawdzeniu poprawności złożonego zamówienia i skonfigurowaniu konta dostawcy produktów danej kolekcji, pozostaje nam tylko zamówić produkt u dostawcy. Jest to możliwe poprzez kliknięcie na "ZŁÓŻ ZAMÓWIENIE U DOSTAWCY" który znajduje się zaraz przy guziku "ZMIEŃ STATUS ZAMÓWIENIA".

|           | 🖪 Zamów u dostawcy                     |
|-----------|----------------------------------------|
|           |                                        |
|           | -                                      |
|           |                                        |
|           | -                                      |
| DANE      | DO WYSYŁKI                             |
| Obiór     | własny                                 |
|           |                                        |
|           |                                        |
|           | -                                      |
| łożone    | jankowalski@anteeo.com.p               |
| ożone     | jankowalski@anteeo.com.p               |
| ze        | -                                      |
| o-Sense z | ielonv/szarv                           |
|           | DANE<br>Obiór<br>tożone<br>ożone<br>ze |

## Chcę mieć więcej niż jedną domenę

Mamy już swoją domenę w pełni skonfigurowaną, z pełną bazą produktów, wraz z możliwością zdobień. Co teraz? Mamy w zanadrzu jeszcze kilka niespotykanych opcji. Między innymi taką, że możesz stworzyć sobie więcej niż jedną domenę – to znaczy, że możesz mieć więcej niż jeden sklep internetowy!

Z znanego już dla nas menu, wybieramy opcję "LISTA DOMEN". Poprzez kliknięcie na przycisk w otwartym widoku "DODAJ DOMENĘ" dodajemy nową domenę.

| Artykuły reklamowe Moj Fron | itOffice 🗸 🔤       | twojadomena.royaldesign.eu 🗸 🏴 | PL → 🎍 jankowalski@anteeo.com.pl |
|-----------------------------|--------------------|--------------------------------|----------------------------------|
| Moje domeny                 |                    |                                | + Dodaj dome                     |
| Nazwa domeny 🔶              | Pełna nazwa domeny | Nazwa firmy                    | Data założenia                   |
| twoiadomona rovaldosign ou  | Artykuły reklamowe | Artykuły reklamowe             | 2016-05-19 08:43                 |

Tak jak w przypadku edytowania danych w domenie już istniejącej, mamy przed sobą pełen formularz danych:

| Nowa domena                                            |               |   |                        | 🗸 Zapisz                                    | 🗲 Powrót    |
|--------------------------------------------------------|---------------|---|------------------------|---------------------------------------------|-------------|
| Parametry domeny                                       |               |   | Dane właściciela domer | <b>IY</b> (wymagane do prawidłowego wyrende | rowania się |
| Adres www:                                             |               | 0 | stopki strony)         |                                             |             |
| Pełna nazwa<br>domeny:                                 |               |   | Nazwa ininy.           |                                             |             |
| Nazwa serwisu:                                         |               |   | Ulica:                 |                                             |             |
| Waluta:                                                | EUR           | • | Kod:                   |                                             |             |
| Domyślny język:                                        | PL            | • | Miasto:                |                                             |             |
| Dotępne języki:                                        | Wybierz język | • | Nip:                   |                                             |             |
| Meta title:                                            |               |   | Telefon:               |                                             |             |
| Meta description:                                      |               |   | Fax:                   |                                             |             |
| Meta keywords                                          |               |   | Email:                 |                                             |             |
| Kwota graniczna<br>(powyżej kwoty -<br>wysyłka gratis) |               |   | Opis:                  |                                             |             |

Tak jak poprzednio musimy wprowadzić dane adresowe domeny, dane naszej firmy, parametry wysyłki oraz języków czy walut, wysyłkę powiadomień i konfigurację skrzynki pocztowej, jak również pozycjonowanie domeny w googolu. Podobnie jak w konfigurowaniu pierwszej domeny, możemy stworzyć własne kategorie produktów spośród tych które zapewnia nam RoyalDesign, podpiąć produkty pod stworzone kategorie oraz określić ceny i warunki zakupu.

## UWAGA!

Pamiętaj, że maksymalną ilość domen jaką możesz założyć masz z góry określoną przez administratorów systemu, podobnie jak ilość kolekcji produktów.

# Interfejs API do integracji z innymi programami

## Wstęp

Jako firma zajmująca się sprzedażą produktów, która poświęciła wiele lat na wypromowanie swojego wizerunku firmy możesz stwierdzić, że utworzenie domeny partnerskiej dało by Tobie wiele możliwości i usprawniło by Tobie pracę, ale zastanawiasz się czy to nie spowoduje osłabienia Twojej pozycji na rynku? W końcu nie dość, że cały system nie daje 100 % zmiany wizualnej, jak i zastanawiasz się, czy samo przejście na inny adres strony nie spowoduje utraty sporej części klientów. A może już niedawno zakupiłeś nowy system bądź zaprojektowałeś nowy sklep internetowy i zwyczajnie szkoda Ci poświęconych na to środków jak i Twojego zaangażowania.

Firma PAR zdaje sobie sprawę jakie to jest istotne, zważywszy na dzisiejszy rynek zbytu. Dlatego też daje dodatkowe możliwości. API to część systemu która umożliwia udostępnianie danych innym systemom bądź sklepom internetowym. Jako firma mająca konto w systemie PAR możesz wystąpić z wnioskiem o utworzenie Tobie konta Domeny Partnerskiej, która daje jednocześnie możliwość korzystania z API. Domena Partnerska pozwala Tobie korzystać z całej masy produktów jaką dysponuje PAR oraz wszelkich innych dóbr, jakie posiada (profesjonalne zdjęcia, opisy produktów i opakowań, możliwość definiowania swoich cen za produkty, upustów, ceny zdobień i ich opisów itd.). Dzięki temu rozwiązaniu możesz skonfigurować swoją domenę (patrz rozdział Strona Partnerska), a po integracji API z Twoim istniejącym sklepem internetowym, wszystkie skonfigurowane dane będą przekazywane i umieszczane w Twoim systemie. Zatem jeśli raz już wytypujesz produkty, które chcesz sprzedawać z kolekcji RoyalDesign, to dokładnie te produkty API będzie umieszczać w systemie, dokładnie z tymi cenami, które zostały wprowadzone do systemu, cenami zdobień itp. Jeśli będziesz posiadał dostęp do Studia Graficznego, to również poprzez API możliwe będzie udostępnianie tego Studia w Twoim sklepie. Zatem nie dość, że zachowasz swój adres url, to również nadal będziesz korzystał z narzędzia sklepu internetowego który już miałeś w swoim zanadrzu, ale powiększysz go o możliwości udostępniane przez firmę PAR.

Poprzez API dajemy możliwość przekazania takich informacji jak np.:

- lista produktów, zdjęć, opisów, technik zdobienia;
- zdefiniowane ceny, poziomy ulg;
- ilości stanów magazynowych i planowane dostawy;
- informacje i stawki dotyczących zdobień produktów;
- listę zamówień, składanie zamówień, adresy dostaw;
- tworzenie projektów zdobień w Studiu Graficznym.

Zatem, jeśli Twoje obawy zostały rozwiane, to czas na zapoznanie się z przykładem zastosowania API.

## Przykład aplikacji webowej typu sklep internetowy zintegrowanej w pełni z API

Po zintegrowaniu się z systemem, sami możemy określić w jaki sposób będziemy prezentować dane udostępniane przez API. Produkty zdefiniowane w Domenie Partnerskiej są wysyłane do naszego sklepu internetowego. Zatem jeśli w domenie skonfigurowaliśmy sobie i przenieśliśmy do swoich kategorii kubki izotermiczne, to tylko te produkty zostaną zaprezentowane w naszym sklepie internetowym.

|                                                      | • |
|------------------------------------------------------|---|
|                                                      |   |
| Kubek izotermiczny Tungsten 250 ml, srebrny          |   |
| Kubek izotermiczny Snag 400 ml, niebieski/biały      |   |
| Kubek izotermiczny Snag 400 ml, zielony/biały        |   |
| Kubek izotermiczny Ottawa 450 ml, biały/srebrny      |   |
| Kubek izotermiczny Ottawa 450 ml, grafitowy/srebrny  |   |
| Kubek izotermiczny Ottawa 450 ml, czarny/srebrny     |   |
| Kubek izotermiczny Telescope 430 ml, czarny/srebrny  |   |
| Kubek izotermiczny Tampere 450 ml, czarny/srebrny    |   |
| Kubek izotermiczny Tampere 450 ml, niebieski/srebrny |   |
| Kubek izotermiczny Tornio 450 ml, beżowy             |   |
| Kubek izotermiczny Edmonton 270 ml, brązowy          |   |
| Kubek izotermiczny Edmonton 270 ml, grafitowy        |   |
| Kubek izotermiczny Winnipeg 350 ml, srebrny/czarny   |   |
| Kubek izotermiczny Winnipeg 350 ml, czarny           |   |
| Kubek izotermiczny Inari 450 ml, ciemnozielony       |   |
| Kubek izotermiczny Halifax 450 ml, bordowy           |   |
| Kubek izotermiczny Dawson 450 ml, złoty              |   |
| Kubek izotermiczny Tallin 450 ml, różowy             |   |
| Kubek izotermiczny Tallin 450 ml, jasnozielony       | - |

Dane o produkcie takie jak: opis, zdjęcia, wymiary są również przekazywane i widoczne po kliknięciu na wybrany produkt.

# Zamówienie

| llość sztuk | llość sztuk                           |                      |                  |
|-------------|---------------------------------------|----------------------|------------------|
| Waluta      | PLN                                   |                      | T                |
| Uwagi       |                                       |                      |                  |
|             | Zgoda na warunki                      |                      |                  |
|             | Ze zdobieniem Dodaj lub zmień projekt | Pobierz wizualizacje | Pobierz plik zip |
|             | Zamawiam                              |                      |                  |

Zamówienie produktu może np. wyglądać tak, jak na załączonym zdjęciu. Dane dotyczące obsługiwanej waluty, ceny produktu to również dane zaciągane z ustawień Domeny Partnerskiej. Sposób zaprezentowania danych opisowych lub zdjęcia to kwestie, które można samemu zaprojektować. System oraz API nie ma w tej kwestii żadnych obostrzeń. Możesz sobie zaprojektować sposób prezentowania jak tylko chcesz.

Możliwości zamówienia produktu ze zdobieniem jest obsługiwane poprzez zaznaczenie opcji "ze zdobieniem" a zaprojektowanie oraz wgranie pliku graficznego możliwe jest poprzez kliknięcie na przycisk "dodaj lub zmień projekt". Oczywiście w Twoim sklepie internetowym możesz chcieć zaprojektować ten formularz zupełnie inaczej. Wszystko zależy tylko od Twoich preferencji i osób które będą to wykonywać. System w żaden sposób nie określa w jakiej kolejności mają być prezentowane dane w zamówieniu.

Dodatkowo w przycisku "dodaj i zmień projekt" umieszczono funkcję otwarcia Studia Graficznego które dzięki temu rozszerza Twoje możliwości.

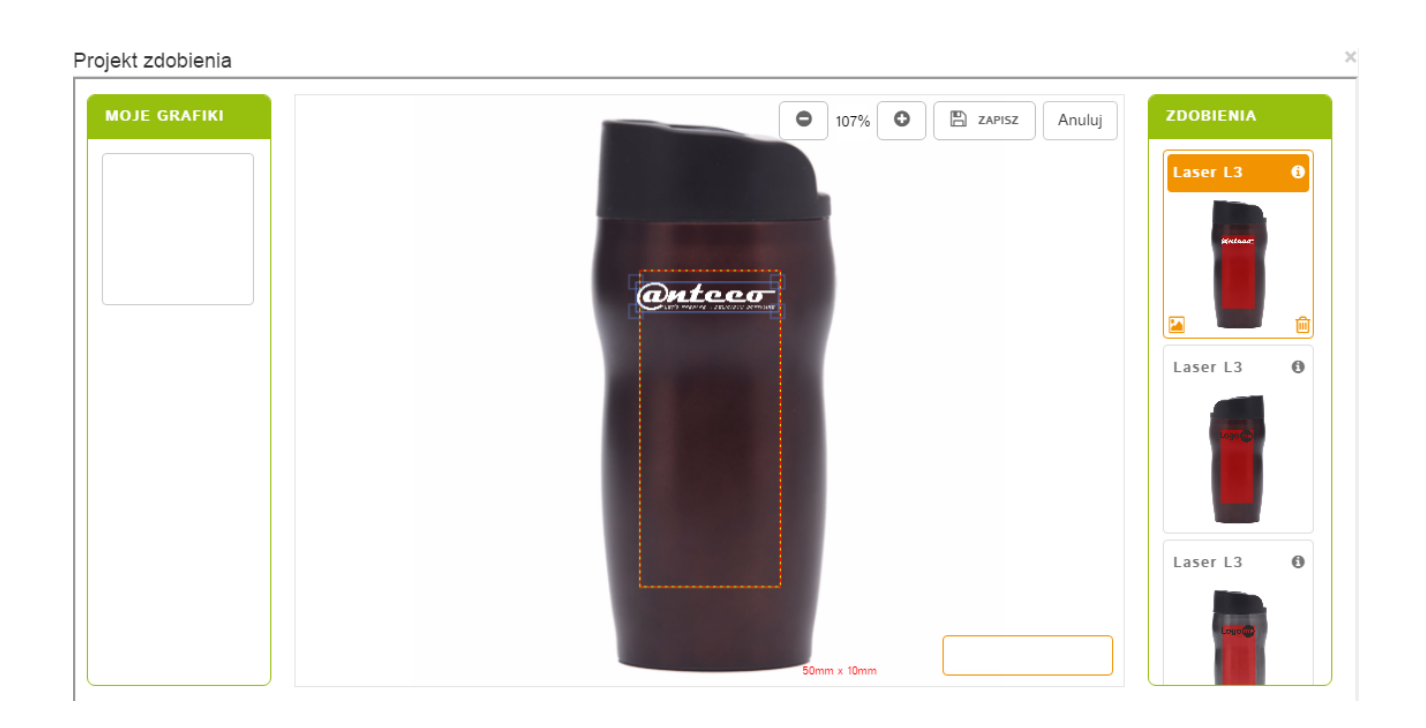

Każde zamówienie produktu zaciągniętego z Domeny Partnerskiej złożone i przekazane zostaje do tejże Domeny. Tam możesz albo zaakceptować zamówienie, albo poczekać na złożenie większej ich ilości.

#### Uwaga!

System sam nie przekazuje zamówień z Domeny Partnerskiej do Paru! Koniecznie, w przypadku gdy chcesz, aby dane złożone zamówienia poszły do realizacji, musisz zalogować się do Domeny Partnerskiej i tam samodzielnie przekazać zamówienia do realizacji.

Aby zlecić przygotowanie zamówienia u dostawcy należy w domenie partnerskiej kliknąć na przycisk "ZAMÓW U DOSTAWCY" (patrz rozdział: Chcę obsługiwać zamówienia od klientów końcowych składane w mojej domenie).

## Włączanie API w domenie oraz autoryzowanie użytkownika

Wszystkie akcje API posiadają trójstopniowy system aktywacji. Dzięki temu możliwe jest określenie w każdej domenie indywidualnych zasad korzystania z danych przez interfejs programistyczny. Można przykładowo:

- uruchomić API, ale tylko w zakresie udostępniania informacji o produktach dostępnych w danej domenie;
- nadać uprawnienia tylko niektórym użytkownikom do korzystania z tej możliwości.

W pierwszej kolejności administrator domeny musi w ogóle włączyć interfejs programistyczny dla swojej domeny. Aby to zrobić należy wejść do panelu administracyjnego domeny partnerskiej, następnie w edycję domeny, która ma posiadać dane ustawienia, a następnie zaznaczyć odpowiednie opcje.

Aby nadać dostęp do API należy zaznaczyć ustawienie "DOSTĘP DO API", jednak jeśli chcemy dodatkowo rozszerzyć możliwości naszego sklepu internetowego o podłączenie do niego Studia Graficznego niezbędne jest zaznaczenie również tej opcji:

Rodzaj domeny: ○ Tylko katalog
⊙ Katalog i sklep
○ Katalog, sklep i studio
☑ Dostęp do API Informacje o API
☑ zewnętrzne studio Informacje o Studio

W drugiej kolejności sprawdzany jest użytkownik, który próbuje wywołać metodę API. Jeśli nie poda poprawnego loginu i hasła, użytkownika który istnieje w systemie i ma aktywne konto, to API zwróci błąd protokołu HTTP AUTH (403).

W trzeciej kolejności sprawdzane są uprawnienia zalogowanego użytkownika. Na tym etapie użytkownik może uzyskać odmowę skorzystania z API, gdy nie jest uprawniony do tego typu metod. Przykładowo: pobranie listy produktów dostępnych w domenie powiedzie się, ale już złożenie zamówienia spotka się z odmową. Dla innego użytkownika możemy zdefiniować zupełnie odmienny wachlarz uprawnień – od możliwości pobierania informacji o cenach i dostępności produktów, aż do zakładania rezerwacji, zamówień czy korzystania z zewnętrznego Studia Graficznego.

Należy pamiętać, że w dwóch różnych domenach mogą istnieć użytkownicy o tym samym loginie (czyli identycznym adresie e-mail) ale ich ustawienia są oddzielnymi parametrami. Zatem każdorazowo, gdy API nie działa tak jak należy, to warto upewnić się:

- 1. Czy w zapytaniu podajemy ustawienia właściwej domeny?
- 2. Czy w zapytaniu do tej domeny używamy loginu i hasła użytkownika który istnieje w tej właśnie domenie?
- 3. Czy u stawieniach tej konkretnej domeny ten konkretny użytkownik ma nadane uprawnienia do korzystania z API?

Podsumowując:

Aby można było skorzystać z interfejsu programistycznego domeny, wymagane jest:

- > włączenia API po stronie domeny warunek konieczny, domyślnie API nie jest włączone;
- > posiadania aktywnego konta w danej domenie, której API chcemy wykorzystywać;
- użytkownik, którym będziemy się posługiwać do autoryzacji wywołań API, musi mieć włączoną możliwość korzystania z tych narzędzi.

## Oprogramowanie potrzebne do konstruowania zapytań

Aby skonstruować zapytanie do API należy skorzystać z dowolnego klienta protokołu HTTP (może to być przeglądarka WWW, klient HTTP lub inny specjalnie napisany w tym celu program, np. moduł sklepu internetowego korzystający z danych udostępnianych przez API).

Wszystkie wywołania i metody API systemu FrontOffice 3 są zgodne ze standardem RESTfull. W tym dokumencie opisany zostanie sposób tworzenia zapytań w rozszerzeniu "DHC – REST/HTTP API Client" przeglądarki Chromium (Google Chrome)

#### https://chrome.google.com/webstore/detail/dhc-resthttp-api-client/
Najprostszym sprawdzeniem możliwości korzystania z API jest wpisanie do przeglądarki internetowej jednego z zapytań służących do pobierania danych, np. akcji /products

## https://{adres.domeny}²/products

po którym nastąpi prośba o autoryzację akcji i jeśli podamy dane użytkownika, który w tej domenie ma uprawnienia do korzystania z API w tym zakresie, to zobaczymy plik w formacie JSON lub XML zawierający dane produktów z domeny. Rozwojowym formatem zapytań do API będzie format standard RESTfull i format JSON. Jednakże w celu zapewnienia wstecznej kompatybilności z formatem XML używanym w systemie FrontOffice 2, dla niektórych metod zwracana jest domyślnie wartość w formacie XML. Możliwe jest podanie na końcu zapytania rozszerzenia ".xml" lub ".json", dzięki któremu w odpowiedzi zamiast domyślnej postaci wyniku otrzymamy plik w formacie odpowiadającym rozszerzeniu w adresie zapytania.

#### Podsumowując:

Najprościej sprawdzić API wywołując jedną z jego metod w przeglądarce. Do zaawansowanych testów interfejsu programistycznego należy zaopatrzyć się w odpowiednie oprogramowanie, jak DHC Client lub HTTP Requester, ewentualnie napisać własny program zgodny z niżej przedstawioną dokumentacją.

## Autoryzacja i sposób konstruowania zapytania

Zapytanie konstruujemy w części interfejsu zatytułowanej "REQUEST". W polu wyboru protokołu pozostawiamy wybraną opcję "HTTP", w polu edycyjnym po prawej stronie wpisujemy adres URL z zapytaniem. Niezmienną część zapytania do API będzie stanowił adres serwera i ścieżka do API:

### https://{adres.domeny}.pl/api

https://{adres.domeny}/api/orders

Następnie należy dopisać nazwę metody API, z której chcemy skorzystać, np.:

| # D     | HC                   | REQUESTS              | SCENARIO | 5                                                                                          | Settings  | Pricing | Help 👻      | Sign in  |
|---------|----------------------|-----------------------|----------|--------------------------------------------------------------------------------------------|-----------|---------|-------------|----------|
| Fron    | tOffice3 - API       | - Przykładowe zapy    | ytanie   |                                                                                            |           | 🛓 Sav   | re 🖺 2 Code | ar Reset |
| / Front | Office3 / webservice |                       |          |                                                                                            |           |         |             |          |
| REQ     | UEST                 |                       |          |                                                                                            |           |         |             |          |
| A H     | TTPS • 🧷 www         | par.com.pl/api/orders |          |                                                                                            | ? [0] GET | •       | 🚽 Send      | -        |
| HEA     | DERS                 |                       | form +   | BODY                                                                                       |           |         |             |          |
| •       | Authorization        | Basic bHppQHdwLnB     | ×ø       | XHR does not allow payloads for GET request.<br>or change a method definition in settings. |           |         |             |          |
| 0       | 12 & set an authoriz | ration                | ÷        |                                                                                            |           |         |             |          |
|         |                      |                       |          |                                                                                            |           |         |             |          |
| Rvs     | 1. Przykłac          | lowe zanvtanie        | \$       |                                                                                            |           |         |             |          |

2 W miejsce ciągu znaków {adres.domeny} należy podstawić właściwy adres domeny. Jeśli zapytanie ma być skierowane do domeny par.com.pl, to pełny adres zapytania będzie miał postać: https://par.com.pl/products

Takie zapytanie zazwyczaj zwróci nam kolekcję obiektów odpowiadających wywołanej metodzie (w tym przypadku – kolekcję zamówień). Jeśli chcemy odwołać się do konkretnego obiektu, np. zamówienia o identyfikatorze 2, to adres URL trzeba uszczegółowić zgodnie z dostępnymi dla danej metody API parametrami (opisanymi w następnych rozdziałach), np.:

## https://{adres.domeny}/api/orders/2

Każde zapytanie musi być autoryzowane przez login i hasło użytkownika zarejestrowanego w bazie użytkowników. Aby zapewnić autoryzację zapytania, należy w części interfejsu zatytułowanej "HEADERS" dodać nagłówek "Authorization" podając nasz login i hasło (po naciśnięciu "set an authorization" należy wybrać typ autoryzacji "Basic").

# Produkty

## Pobieranie listy produktów

API Products umożliwia pobranie informacji na temat produktów znajdujących się w katalogu. Pośród informacji dostępne są, m.in., dane dotyczących cen, technik zdobienia, rodzajów opakowań, a także link do zdjęcia produktu. Aby uzyskać listę produktów z katalogu należy w interfejsie REST wpisać URL:

https://{adres.domeny}/api/products

|                              | REQUESTS                    | SCENARIO       | 5                                                                                                    |                             | Settings     | Pricing       | Help 🔻          | Sign in  |
|------------------------------|-----------------------------|----------------|----------------------------------------------------------------------------------------------------|-----------------------------|--------------|---------------|-----------------|----------|
| FrontOffice3 - AF            | Pl products - lista pr      | oduktów w      | formacie xml                                                                                         |                             |              | 🛓 Save        | 2 Code          | 🝠 Reset  |
| / FrontOffice3 / webservio   | e                           |                |                                                                                                    |                             |              |               |                 |          |
| REQUEST                      |                             |                |                                                                                                    |                             |              |               |                 |          |
| HTTPS 🔹 🗐 w                  | ww.par.com.pl/api/products  |                |                                                                                                    |                             | ? [0] GET    | •             | 🖪 Send          | -        |
| HEADERS                      |                             | form           | BODY                                                                                                 |                             |              |               |                 |          |
| Authorization                |                             |                | XHR does not allow payloads for GET request.                                                         |                             |              |               |                 |          |
| Autionzation                 | . Dasic bripporidwent       |                | or change a method definition in settings.                                                           |                             |              |               |                 |          |
| Accept                       | : application/json          | ×              |                                                                                                    |                             |              |               |                 |          |
| O ↓ <sup>2</sup> set an auth | orization                   | 8              |                                                                                                    |                             |              |               |                 |          |
| 200 OK                       |                             |                |                                                                                                    |                             |              | Cache Detecte | d - Elapsed Tim | e: 1m 2s |
| HEADERS                      |                             | pretty 👻       | BODY                                                                                                 |                             |              |               | pret            | tty 👻    |
| Cache-Control:               | max-age=0, private, must-   | revalidate     | ▼ <products></products>                                                                              |                             |              |               |                 |          |
| Content-Type:                | application/xml; charset=ut | f-8            | <pre><pre>product&gt;</pre></pre>                                                                    |                             |              |               |                 |          |
| Date:                        | 2017 Feb 8 14:58:36 +1s     | 70041 05       | <id> 5 </id>                                                                                         |                             |              |               |                 |          |
| E lag:                       | 79ffU/4cc89d1191e2f8cc      | / 3910065      | <nazwa>Pióro kulkowe Milord, srebrny </nazwa>                                                        |                             |              |               |                 |          |
| Set-Cookie:                  | _inventory_session=511 B    | , session, Htt | <opis>Eleganckie błyszczące metalowe pióro kulkowe w ko<br/><opis_dodatkowy></opis_dodatkowy></opis> | olorze srebrnym. Wkład w ko | olorze niebi | eskim. Czar   | ne wykońc       | zenia.   |
| Status:                      | 304 Not Modified            |                | <inne> R00331.30 </inne>                                                                             |                             |              |               |                 |          |
| X-Frame-Options:             | ALLOWALL                    |                | <pre><cecny_specyriczne>niebieski wkiad </cecny_specyriczne> </pre>                                  |                             |              |               |                 |          |
| X-Powered-By:                | Phusion Passenger 5.0.30    |                | <pre><kategoria id="56">Pióra wieczne i kulkowe</kategoria></pre>                                    | oria>                       |              |               |                 |          |
| X-Request-Id:                | 2cc04f71-877b-494c-9166     | -8af24f7b      |                                                                                                    |                             |              |               |                 |          |
| X-Runtime:                   | 62.306073                   |                | <cena_pln>19.9</cena_pln>                                                                            |                             |              |               |                 |          |
| COMPLETE REQUEST             | HEADERS                     |                | <cena_eur>4.85</cena_eur>                                                                            | ⊖ Top                       | 🖬 Open 📲     | 2Request      | ]Сору 🛓         | Download |
| Rvs. 2 <sup>.</sup> Lista pr | oduktów w form:             | acie XMI       | (110)C_005Camy/0 (/1105C_005Camy/                                                                    |                             |              |               |                 |          |

Zapytanie takie zwróci listę produktów w formacie XML, dlatego przed wysłaniem zapytania należy do nagłówków ("HEADERS") dodać nagłówek o nazwie "Accept" i wartości "application/xml". Należy też upewnić się, że wybrano poprawny rodzaj zapytania: "GET" (pole wyboru obok przycisku "Send") . Jeśli wszystkie te warunki są spełnione, po naciśnięciu przycisku "Send" otrzymamy listę produktów w formacie XML (pole "BODY" w strefie "RESPONSE" interfejsu). Informacja "200 OK" oznacza, że obsługa zapytania przebiegła bez problemów.

Możliwe jest również uzyskanie listy produktów w formacie JSON. W tym celu należy użyć adresu URL w postaci:

#### https://{adres.domeny}/api/products.json

a nagłówek "Accept: application/xml" zastąpić nagłówkiem "Accept: application/json".

## Czy wiesz, że:

W zależności od tego ile w katalogu danej domeny mamy produktów, czas pobierania listy produktów może wynosić od kilkuset milisekund do kilku minut! Dla pełnego katalogu RoyalDesign czas ten oscyluje w okolicy 1 minuty (w zależności od łącza jakim dysponuje klient oraz ruchu na serwerze jaki aktualnie generują odwiedzający).

Dla domen posiadających więcej niż jedną kolekcję czas ten może być jeszcze dłuższy, dlatego zaleca się wykonywać pełną aktualizację informacji o produktach stosunkowo rzadko, natomiast częściej odpytywać API o pojedynczy produkt lub korzystać z metod pozwalających wyciągać listę produktów zawierającą okrojony zestaw danych, ograniczony do tych informacji które stosunkowo często się zmieniają lub mają istotny wpływ na proces sprzedaży (cena, dostępność, daty dostaw itp.).

Aby zamiast pełnej listy oferowanych produktów odpytać API o jeden konkretny produkt należy użyć adresu URL w postaci:

#### https://{adres.domeny}/api/products/{id}

co – w przypadku gdy produkt o takim ID jest udostępniany przez domenę – da w odpowiedzi pełny pełny opis produktu:

| <product></product>                                                                           |
|-----------------------------------------------------------------------------------------------|
| <id>5</id>                                                                                    |
| <identyfikator_produktu>5</identyfikator_produktu>                                            |
| <kod>R03313</kod>                                                                             |
| <nazwa>Pióro kulkowe Milord, srebrny </nazwa>                                                 |
| <opis>Eleganckie błyszczące metalowe pióro kulkowe w kolorze srebrnym. Wkład w kolorze</opis> |
| niebieskim. Czarne wykończenia.                                                               |
| <opis_dodatkowy></opis_dodatkowy>                                                             |
| <opis_cecha></opis_cecha>                                                                     |
| <inne>R00331.30</inne>                                                                        |
| <cechy_specyficzne>niebieski wkład</cechy_specyficzne>                                        |
| <kategorie></kategorie>                                                                       |
| <kategoria id="56">Pióra wieczne i kulkowe</kategoria>                                        |
|                                                                                               |
| <cena_katalogowa>19.9</cena_katalogowa>                                                       |
| <cena_po_rabacie>9.55</cena_po_rabacie>                                                       |
| <cena_promocyjna_dla_produktu></cena_promocyjna_dla_produktu>                                 |
| <stan_magazynowy>192</stan_magazynowy>                                                        |
| <ilosc_dostawy>0</ilosc_dostawy>                                                              |
| <data_dostawy></data_dostawy>                                                                 |
| <rezerwacje>0</rezerwacje>                                                                    |
| <rezerwacja_do>2015-10-31 00:00:00 +0100</rezerwacja_do>                                      |
| <jednostka_miary>szt.</jednostka_miary>                                                       |
| <wymiary>135.0x12.0x12.0</wymiary>                                                            |
| <material_wykonania>metal</material_wykonania>                                                |
| <material_dodatkowy></material_dodatkowy>                                                     |
| <identyfikator_tabeli_koloru>2</identyfikator_tabeli_koloru>                                  |
| <identyfikator_koloru>5</identyfikator_koloru>                                                |
| <identyfikator_koloru_kod>01</identyfikator_koloru_kod>                                       |
| <kolor_podstawowy>srebrny</kolor_podstawowy>                                                  |
| <kolor_dodatkowy></kolor_dodatkowy>                                                           |
| <dostepne_kolory></dostepne_kolory>                                                           |
| <color id="5" nazwa="srebrny" quality_id="R03313" rgb="#C0C0C0"></color>                      |
|                                                                                               |
| <towar_nowosc>false</towar_nowosc>                                                            |

```
<wyprzedaz>false</wyprzedaz>
 <eco>false</eco>
  <promocja>false</promocja>
  <baterie></baterie>
  <techniki_zdobienia>
   <technika>
     <id>45</id>
      <technika zdobienia>laser L1</technika zdobienia>
      <miejsce zdobienia>na skuwce pod klipsem</miejsce zdobienia>
      <termin realizacji>6</termin realizacji>
      <ilosc kolorow>1</ilosc kolorow>
      <wymiary zdobienia>40x6</wymiary zdobienia>
      <maksymalny rozmiar logo>40x6</maksymalny rozmiar logo>
    </technika>
    <technika>
      <id>4140</id>
      <technika_zdobienia>laser L1</technika_zdobienia>
      <miejsce zdobienia>na skuwce nad klipsem</miejsce zdobienia>
      <termin realizacji>6</termin realizacji>
      <ilosc kolorow>1</ilosc kolorow>
      <wymiary zdobienia>40x6</wymiary zdobienia>
      <maksymalny_rozmiar_logo>40x6</maksymalny_rozmiar_logo>
    </technika>
  </techniki zdobienia>
  <zdjecia>
    <zdjecie full>/shared/zdjecia katalog/full/R03313.jpg</zdjecie full>
    <zdjecie thumb>/shared/zdjecia katalog/przegladowka/R03313.png</zdjecie thumb>
    <zdjecie>/shared/zdjecia katalog/pelne/R03313.png</zdjecie>
  </zdjecia>
  <opakowania>
    <rodzaj opakowania>woreczek</rodzaj opakowania>
    <material opakowania>folia</material opakowania>
   <kolor opakowania>transparentny</kolor opakowania>
    <opakowanie jednostkowe>
     <waga brutto/>
     <waga netto/>
     <dlugosc/>
      <szerokosc/>
     <wvsokosc/>
    </opakowanie_jednostkowe>
    <karton wewnetrzny>
     <waga brutto>0.56</waga brutto>
     <waga netto>0.54</waga netto>
     <ilosc>12</ilosc>
     <dlugosc>160.0</dlugosc>
      <szerokosc>220.0</szerokosc>
      <wysokosc>20.0</wysokosc>
    </karton_wewnetrzny>
    <karton duzy>
      <waga brutto>16.9</waga brutto>
      <waga netto>16.2</waga netto>
     <ilosc>360</ilosc>
     <dlugosc>340.0</dlugosc>
     <szerokosc>240.0</szerokosc>
<wysokosc>460.0</wysokosc>
                                                        _____
```

```
</karton_duzy>
</opakowania>
</product>
```

## Pobieranie aktualnych cen i stanów magazynowych

W aktualizacji cen i stanów magazynowych klienta pomocne okażą się API Stocks. API Stocks umożliwia uzyskanie listy produktów z informacją na temat: stanu magazynowego, planowanej dostawy (0 – brak planowanych dostaw), daty planowanej dostawy (zamknięty tag oznacza, że data jest nieznana), aktualnej ceny katalogowej, ceny po rabacie klienckim (tego klienta, którego loginu użyto do skorzystania z API, zatem jest to cena zakupu dla danego klienta), ceny promocyjnej (jeśli ten produkt występuje w promocji i jest ona korzystniejsza niż rabat kliencki); dla poszczególnych pozycji. Żeby uzyskać taką listę w formacie XML należy wpisać w interfejsie URL:

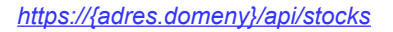

| ŧ ŴĦĊ                                  | REQUESTS                       | SCENARIO       |                                                                                                    | Settings     | Pricing    | Help            |             |
|----------------------------------------|--------------------------------|----------------|----------------------------------------------------------------------------------------------------|--------------|------------|-----------------|-------------|
| FrontOffice3 - /                       | API stocks - aktualne o        | ceny i star    | y magazynowe                                                                                                    |              | 🛓 Sar      | ve 🖺 2 Co       | de 🍠 Reset  |
| / FrontOffice3 / webse                 | rvice                          |                |                                                                                                    |              |            |                 |             |
| REQUEST                                |                                |                |                                                                                                    |              |            |                 |             |
| HTTPS 🔻 🗐                              | www.par.com.pl/api/stocks      |                |                                                                                                    | ? [0] GET    | •          | 🚽 Sei           | nd 🔻        |
| HEADERS                                |                                | form +         | BODY                                                                                                    |              |            |                 |             |
| Authorization                          | Basic bHppQHdwLnB              | 3 × Ø          | XHR does not allow payloads for GET request.<br>or change a method definition in settings.                                             |              |            |                 |             |
| Accept                                 | : application/xml              | ×              |                                                                                                    |              |            |                 |             |
| O ↓ <sup>A</sup> <sub>z</sub> set an a | uthorization                   | Ê              |                                                                                                    |              |            |                 |             |
| BESBONSE                               |                                |                |                                                                                                    |              |            |                 |             |
| REOF ONDE                              |                                |                |                                                                                                    |              | Cache De   | rected - Empsed | Time: 2.405 |
| 200 OK                                 |                                |                |                                                                                                    |              |            |                 |             |
| HEADERS                                |                                | pretty +       | BODY                                                                                                    |              |            |                 | pretty 👻    |
| Cache-Control:                         | max-age=0, private, must-re    | evalidate      | <pre><pre>cprodukty&gt;</pre></pre>                                                                                                    |              |            |                 |             |
| Date:                                  | 2017 Feb 8 14:54:40 +2s        | -0             | ▼ <produkt><br/><id>5 </id></produkt>                                                                                                  |              |            |                 |             |
| ETag:                                  | "eea64f2591c1812400a92         | 0455668        | <kod>R03313 </kod>                                                                                                    |              |            |                 |             |
| Server:                                | nginx/1.10.1 + Phusion Pas     | ssenger 5      | <stan_magazynowy> 192 </stan_magazynowy>                                                                                               |              |            |                 |             |
| Set-Cookie:                            | _inventory_session=511 B,<br>/ | , session, Htt | <ilosc_dostawy> 0 </ilosc_dostawy><br><data_dostawy></data_dostawy>                                                                    |              |            |                 |             |
| Status:                                | 304 Not Modified               |                | <pre><cena_katalogowa> 19.9 </cena_katalogowa> </pre>                                                                                  |              |            |                 |             |
| X-Frame-Options:                       | ALLOWALL                       |                |                                                                                                    |              |            |                 |             |
| X-Powered-By:                          | Phusion Passenger 5.0.30       |                | <pre><pre>conduct&gt;</pre></pre>                                                                                                    |              |            |                 |             |
| X-Request-Id:                          | ba7ad0ed-a39f-4eba-bf29-       | -363c504       | <id>8 </id>                                                                                                    |              |            |                 |             |
| X-Runtime:                             | 2.124204                       |                | <kod> R03323 </kod>                                                                                                    |              |            |                 |             |
| COMPLETE REQUE                         | ST HEADERS                     |                | <pre><stan_magazynowy>91 (/stan_magazynowy&gt; <ilosc_dostawy>0 </ilosc_dostawy> <data_dostawy></data_dostawy></stan_magazynowy></pre> | lapse 🖪 Open | 🚯 2Request | 쉽 Copy          | 🛓 Download  |
|                                        |                                |                | (cana katalogowa) 1/ 9 (/cana katalogowa)                                                                                              |              |            |                 |             |
| vs. 3: Stan n                          | naqazvnu – lista w             | ≀ formaci      | e XML                                                                                                    |              |            |                 |             |

wybierając nagłówek "Accept: application/xml" i rodzaj zapytania "GET".

Przykładowy fragment odpowiedzi na takie zapytanie wygląda następująco:

```
<produkty>
<produkt>
<id>5</id>
<kod>R03313</kod>
<stan_magazynowy>38</stan_magazynowy>
<ilosc_dostawy>0</ilosc_dostawy>
<data_dostawy/>
<cena_katalogowa>19.9</cena_katalogowa>
<cena_po_rabacie>9.55</cena_po_rabacie>
</produkt>
[...]
</produkty>
```

Żeby uzyskać listę w formacie JSON, należy zmienić nagłówek na "Accept: application/json", a w polu edycji URL-a wpisać:

https://{adres.domeny}/api/stocks.json

## Pobieranie struktury katalogu

Z kolei API Categories umożliwia uzyskanie informacji na temat poszczególnych kategorii produktów wykorzystywanych w katalogu. Należy pamiętać, że każda domena może mieć inną strukturę kategorii oraz inny zbiór produktów przypisanych do niej – nie zawsze jest on zgodny z podziałem znanym z katalogu RoyalDesign. Warto zwrócić uwagę, co w danej domenie zwraca strona katalogu, żeby wiedzieć czego spodziewać się w liście kategorii.

Żeby uzyskać listę takich kategorii w formacie XML, należy w interfejsie wpisać URL:

https://{adres.domeny}/api/categories

dodając dla zapytania nagłówek: "Accept: application/xml" i wybierając rodzaj zapytania "GET".

\_\_\_\_\_

```
<categories menuoff="1">
 <category id="19" name="Latarki, Narzędzia" parent="1">
   <node id="40" name="Latarki" parent="19"/>
   <node id="41" name="Zestawy narzędzi, Scyzoryki" parent="19"/>
   <node id="43" name="Miarki, Ołówki stolarskie" parent="19"/>
   <node id="44" name="Akcesoria samochodowe" parent="19"/>
 </category>
  <category id="15" name="Czapki, Parasole" parent="1">
    <node id="27" name="Czapki" parent="15"/>
   <node id="28" name="Parasole" parent="15"/>
 </category>
[...]
</categories>
```

Aby wyświetlić taką listę w formacie JSON, należy wpisać:

https://{adres.domeny}/api/categories.json

oraz zmienić nagłówek "Accept: application/xml" na "Accept: application/json".

| • BY RESTLET                                                                                                    | REQUESTS SCENA                 | RIOS                                                                                               | Sei     | ttings P | ricing H            | elp 🔻           |
|----------------------------------------------------------------------------------------------------|--------------------------------|----------------------------------------------------------------------------------------------------|---------|----------|---------------------|-----------------|
| ontOffice3 - A                                                                                                    | PI categories - lista kategori | produktów                                                                                          |         |          | 🛓 Save  🗎           | 2 Code 🏾 🍠 F    |
| ontOffice3 / webserv                                                                                               | ice                            |                                                                                                    |         |          |                     |                 |
| EQUEST                                                                                                    |                                |                                                                                                    |         |          |                     |                 |
| HTTPS T #                                                                                                    | www.par.com.pl/api/categories  |                                                                                                    | ? [0] G | θET      | • 4                 | Send            |
| <ul> <li>IEADERS</li> <li>Authorization</li> <li>Accept</li> <li>↓<sup>A</sup><sub>Z</sub> q set an aut</li> </ul> | form -                         | BODY<br>XHR does not allow payloads for GET request.<br>or change a method definition in settings. |         |          |                     |                 |
|                                                                                                    |                                |                                                                                                    |         |          |                     |                 |
| ESPONSE<br>200 OK                                                                                                  |                                |                                                                                                    |         | c        | ache Detected - Els | psed Time: 598m |

Podsumowując:

Integracja z systemem FrontOffice 3 powinna polegać na:

- pobraniu listy produktów dostępnych w danej domenie (stosunkowo rzadko wykonywana akcje zależenie od częstotliwości zmian w katalogu produktów);
- opcjonalnym pobraniu listy kategorii katalogu;
- sprawdzaniu cen i dostępności produktów tu istnieje dowolność: albo jednym zapytaniem dla całej listy, albo dla wybranych produktów.

W kolejnych rozdziałach przedstawione zostaną zaawansowane operacje na API systemu.

## Rezerwacje

System FrontOffice 3 umożliwia tworzenie obiektów Rezerwacja, które łączą określoną ilość towaru dostępną w magazynie z użytkownikiem (o ile ma on uprawnienia do tworzenia rezerwacji). Dzięki temu użytkownicy mogą na krótki okres (72 godziny, np. do czasu potwierdzenia zamówienia od klienta końcowego lub do chwili zaksięgowania przelewu na koncie bankowym) zarezerwować sobie pewną ilość towaru bez konieczności składania zamówienia. Po upływie tego okresu rezerwacja staje się nieaktywna i towar wraca na stan magazynowy.

## Pobieranie listy rezerwacji

Listę wszystkich rezerwacji, w formacie XML, można uzyskać za pomocą zapytania:

https://{adres.domeny}/api/reservations

Zapytaniu powinien towarzyszyć nagłówek "Accept: application/xml" i wybrany rodzaj zapytania: "GET". Ustawienie nagłówka na "Accept: application/json" i wybranie URL-a:

## https://{adres.domeny}/api/reservations.json

umożliwia uzyskanie listy rezerwacji w formacie JSON.

Listę można ograniczyć podając w URL-u parametry "is\_active" i "valid", np.:

https://{adres.domeny}/api/reservations?is\_active=true&valid=2016-02-12 13:33:00

W odpowiedzi uzyskamy listę wszystkich rezerwacji, które 12 lutego 2016r. o godz. 13:33:00 będą miały (lub miały) status aktywnych, biorąc pod uwagę 72-godzinny okres ważności rezerwacji. Na zapytanie:

https://{adres.domeny}/api/reservations?is\_active=false

otrzymamy listę wszystkich obecnie nieaktywnych rejestracji.

Dopuszczalne wartości parametru "is\_active" to "true" i "false". Parametr ten określa status rezerwacji, według którego chcemy ograniczyć listę. Parametr "valid" określa datę i czas, dla których chcemy pozyskać informacje o przewidywanym statusie rezerwacji (zgodnie z 72-godzinnym okresem ważności). Datę należy podać w formacie: "%Y-%m-%d %H:%M: %S", np. "2016-02-16 12:00:00"; możliwe jest opuszczenie niektórych pozycji z formatu, np. "2016-02-16" będzie interpretowane jako "2016-02-16 00:00:00", a "12:00:00" będzie interpretowane jako godzina dla dzisiejszej daty. Podawany czas jest przez aplikację interpretowany jako lokalny.

| ≡ D                                                                         | HC                                                                                             | REQUESTS                                                                                                    | SCENARIC                                                                     | s                                                                                                  | Setti    | ngs Pricir   | ıg Hel          | p 🔻        | Sign in        |
|-----------------------------------------------------------------------------|------------------------------------------------------------------------------------------------|----------------------------------------------------------------------------------------------------|------------------------------------------------------------------------------|----------------------------------------------------------------------------------------------------|----------|--------------|-----------------|------------|----------------|
| Fron                                                                        | tOffice3 - API                                                                                 | l reservations - lista                                                                                                    | a rezerwa                                                                    | ji w formacie xml                                                                                  |          | *            | Save 🖺 2 (      | Code ,     | <i>∎</i> Reset |
| / Front                                                                     | Office3 / webservice                                                                           |                                                                                                    |                                                                              |                                                                                                    |          |              |                 |            |                |
| REQ                                                                         | UEST                                                                                           |                                                                                                    |                                                                              |                                                                                                    |          |              |                 |            |                |
| <b>₽</b> H                                                                  | ITTPS • 🗐 ww                                                                                   | w.par.com.pl/api/reservatio                                                                                                    | ons?is_active=                                                               | ue                                                                                                 | ? [1] GE | ET ·         | • 🖪             | Send       |                |
| HEA<br>V<br>V                                                               | ADERS<br>Authorization<br>Accept<br>$\downarrow_{z}^{A}$ $\sim$ set an autho                   | Basic bHppQHdwLnt<br>application/xml                                                                                                    | fom -<br>B × 𝔄<br>×                                                          | BODY<br>XHR does not allow payloads for GET request.<br>or change a method definition in settings. |          |              |                 |            |                |
| RESI                                                                        | PONSE<br>00 OK                                                                                 |                                                                                                    |                                                                              |                                                                                                    |          | Cache I      | ≫tected - Elaps | ed Time: 5 | i58ms          |
| HEA<br>Cacl<br>Com<br>Date<br>ETag<br>Serv<br>Set-<br>State<br>X-Fr<br>X-Pc | ADERS<br>he-Control:<br>tent-Type:<br>g:<br>g:<br>cookie:<br>us:<br>ame-Options:<br>owered-By: | max-age=0, private, must-<br>application/xml; charset=ul<br>2017 Feb 8 15:02:34 -y.a;<br>"2c202a0152cd5c166903<br>nginx/1.10.1 + Phusion Pa<br>inventory_session=511 E<br>/<br>304 Not Modified<br>ALLOWALL<br>Phusion Passenger 5.0.30 | pretty ~<br>revalidate<br>tf-8<br>187f8e626<br>assenger 5<br>8, session, Htt | <pre>BODY       </pre>                                                                             |          |              |                 | pretty     | *              |
| X-R<br>X-R                                                                  | equest-Id:<br>untime:                                                                          | c428364d-33fd-4bdf-8035<br>0.204410                                                                                                    | -99dcfc5e                                                                    | Ines nums                                                                                          |          |              | k               | ength: 439 | Bytes          |
| ) o                                                                         | OMPLETE REQUEST H                                                                              | ieaders                                                                                                    |                                                                              | O Top O Bottom 🗖 Collapse                                                                          | 🖪 Oper   | n 🖪 2Request | 연] Сору         | 🛓 D        | ownload        |
| Rys.                                                                        | 5: Lista rez                                                                                   | erwacji w torma                                                                                                    | acie XML                                                                     |                                                                                                    |          |              |                 |            |                |

#### **Podsumowując:**

Możliwość sprawdzania stanu rezerwacji danego klienta została stworzona w celu kontrolowania pewności dostaw i ostrzegania o upływających rezerwacjach. Umożliwia tworzenie narzędzi przypominających i ponaglających klienta w

sytuacji gdy upływa termin rezerwacji na popularny produkt i istnieje ryzyko wyprzedania całego stanu magazynowego, co uniemożliwiłoby złożenie zamówienia.

## Tworzenie rezerwacji

API Reservations umożliwia także zarezerwowanie produktu na 72h. Zarezerwowana ilość będzie tymczasowo zdjęta z prezentowanych stanów magazynowych i widoczna jako rezerwacja o danym numerze na stronie WWW w zakładce **Moje konto**. Identycznie jak w przypadku utworzenia rezerwacji z poziomu koszyka na stronie WWW.

Żeby stworzyć obiekt Rezerwacji, w polu URL-a należy wpisać:

## https://{adres.domeny}/api/reservations.

a rodzaj zapytania ustawić na "POST". Dla takiego zapytania oprócz zadbania o autoryzację należy także ustawić nagłówki: "Accept: application/xml" i "Content-Type: application/json". Ten drugi nagłówek należy podać, ponieważ treść umożliwiającą stworzenie rezerwacji należy sformułować w formacie JSON. Treść rezerwacji należy wpisać w polu edycji "BODY" dla zapytania typu "POST".

| ront                                                     | Office3 - API                                                                                                    | reservations - złoże                                                                                    | enie rezer        | wacji                                                                                                    |                       | 🛃 Save      | e 🖹 2 Code                               | 🍠 Reset                                  |
|----------------------------------------------------------|----------------------------------------------------------------------------------------------------|----------------------------------------------------------------------------------------------------|-------------------|----------------------------------------------------------------------------------------------------|-----------------------|-------------|------------------------------------------|------------------------------------------|
| FrontO                                                   | ffice3 / webservice                                                                                                    |                                                                                                    |                   |                                                                                                    |                       |             |                                          |                                          |
| REQU                                                     | EST                                                                                                    |                                                                                                    |                   |                                                                                                    |                       |             |                                          |                                          |
| н                                                        | TPS • // www                                                                                                    | w.par.com.pl/api/reservations                                                                           | ;                 |                                                                                                    | ? [0] POST            | •           | 🖪 Send                                   | -                                        |
| HEAD                                                     | DERS                                                                                                    |                                                                                                    | form 👻            | BODY                                                                                                    |                       |             | t                                        | ext 👻                                    |
| •                                                        | Authorization                                                                                                    | : Basic bHppQHdwLnB                                                                                     | × 🖋               | 1 {                                                                                                    |                       |             |                                          |                                          |
| 0                                                        | Accept                                                                                                    | : application/xml                                                                                       | ×                 | <pre>3 "quality_id":"5", 4 "answit"."3"</pre>                                                                                                    |                       |             |                                          |                                          |
| 0                                                        | Content-Type                                                                                                    | : application/json                                                                                      | ×                 | 5 }                                                                                                    |                       |             |                                          |                                          |
|                                                          |                                                                                                    |                                                                                                    |                   |                                                                                                    |                       |             |                                          |                                          |
|                                                          |                                                                                                    |                                                                                                    |                   | Text 1 JSON 1 XML 1 HTML 🕑 Enable body's evaluation                                                                                                    |                       |             | 🖹 length: 5                              | 9 Bytes                                  |
| ESP                                                      | ONSE                                                                                                    |                                                                                                    |                   | Text I JSON I XML I HTML     Enable body's evaluation                                                                                                    |                       | Cache Detec | i length: :                              | 9 Bytes<br>e: 1.71s                      |
| ESP(                                                     | onse<br>Ø ok                                                                                                    |                                                                                                    |                   | Text i JSON i XML i HTML 🐼 Enable body's evaluation                                                                                                    |                       | Cache Detec | 🖻 length: 1                              | 9 Bytes<br>e: 1.71s                      |
| ESP<br>20                                                | ONSE<br>Ø OK<br>DERS                                                                                                    |                                                                                                    | pretty -          | Text   JSON   XML   HTML   Enable body's evaluation                                                                                                    |                       | Cache Detec | i length: t<br>tted - Elapsed Tir        | 9 Bytes<br>e: 1.71s                      |
| RESP(<br>20)<br>HEAD<br>Cache<br>Conne<br>Date:<br>ETag: | ONSE<br>O OK<br>DERS<br>-Control: m<br>action: ka<br>action: ka | nax-age=0, private, must-rev<br>ceep-alive<br>application/xml, charset=utf-2<br>2017 Feb 8 15:06:08 -23 | pretty - validate | BODY<br>(?xml version="1.0" encoding="UTF-8" ?><br>(?xml version="1.0" encoding="UTF-8" ?><br>(d type="integer"> 972  (d type="integer"> 5<br>(quality-id type="integer"> 5<br>(amount type="integer"> 5<br>(amount type="integer"> 5<br>(a | m ■ Collapse 🖸 Open 🕷 | Cashe Detec | 은 length: t<br>tted - Elapsed Tir<br>pre | 9 Bytes<br>e: 1.71s<br>tty -<br>Download |

### Poniżej przykład dla składania rezerwacji:

```
{
    "reservation": {
        "quality_id":"5",
        "amount":"2"
    }
}
W odpowiedzi zwrócona zostanie informacja o stworzonej rezerwacji albo informacja o błędzie.
```

### Podsumowując:

Możliwość tworzenia rezerwacji z poziomu aplikacji zewnętrznych to potężne narzędzie marketingowe – umożliwia nie tylko zapewnienie realizacji zmówienia, niezależnie od przepływu danych w systemie zewnętrznym, ale również tworzeni np. aplikacji mobilnych, które z poziomu telefonu komórkowego pozwolą na rezerwację towaru np. przedstawicielowi handlowemu, bezpośrednio po wyjściu ze spotkania.

#### Czy wiesz że:

Administrator domeny ma dostęp do statystyk korzystania z API i nadużywanie niektórych akcji – np. masowe rezerwowanie towaru nie kończące się realnymi zamówieniami – może spotkać się z restrykcją w postaci odebrania danemu użytkownikowi praw do korzystania z tej akcji API.

## Adresy

System FrontOffice 3pozwala również kontrolować listę adresów przypisaną danemu użytkownikowi. Rozróżniamy dwie kolekcje adresów:

- adresy wysyłkowe
- adresy fakturowania

Jeśli podczas składania zamówienia podaną zostaną identyfikatory adresów istniejących już w systemie, to nie trzeba precyzować wszystkich parametrów adresu i nie będą tworzone nowe rekordy opisujące adresy. Natomiast jeśli za każdym razem podawane będą zamiast identyfikatora pełne dane adresowe, to wraz z nowym zamówieniem tworzone będą dodatkowe rekordy adresów dla danego użytkownika.

## Czy wiesz, że:

Podawanie za każdym razem – niezależnie czy na stronie WWW czy korzystając z interfejsu API – pełnych danych adresowych, będzie powodowało, że listy adresów będą bardzo długie i mogą zawierać zduplikowane wielokrotnie te same wpisy. Dlatego warto korzystać z listy już zdefiniowanych adresów oraz usuwać zbędne pozycje z poziomu konta użytkownika na stronie WWW.

## Pobieranie listy adresów wysyłki i adresu faktury.

W odpowiedzi na zapytanie:

### https://{adres.domeny}/api/addresses

przy ustawieniu rodzaju zapytania "GET" i nagłówku "Accept: application/xml", zwrócona zostanie lista adresów wysyłki dla danego użytkownika, np.:

```
<nazwa firmy cd nazwisko></nazwa firmy cd nazwisko>
    <ulica>ul. Pomianowskiego 23/17</ulica>
   <kod pocztowy>89-010</kod pocztowy>
   <miasto>Szczecin</miasto>
   <kraj>PL</kraj>
   <telefon/>
   <czy domyslny>false</czy domyslny>
  </address>
  <address id="58">
   <nazwa firmy imie>PAR Bakuła sp.j.</nazwa firmy imie>
   <nazwa firmy cd nazwisko></nazwa firmy cd nazwisko>
   <ulica>Bysewska 30</ulica>
   <kod pocztowy>80-298</kod pocztowy>
   <miasto>Gdańsk</miasto>
   <kraj>Po</kraj>
   <telefon/>
   <czy_domyslny>false</czy_domyslny>
  </address>
</addresses>
```

Identyfikator adresu może być podany w metodzie /api/orders/ aby uniknąć podawania identycznego adresu po raz kolejny przy składaniu następnego zamówienia, które powinno być wysłane na ten sam adres.

Zmieniając nagłówek "Accept" na "Accept: application/json" i wpisując w polu URL-a:

https://{adres.domeny}/api/addresses.json

otrzymamy tę samą listę w formacie JSON.

W analogiczny sposób można uzyskać informację o adresie do fakturowania, wykorzystując zapytania:

https://{adres.domeny}/api/addresses/invoice\_address

https://{adres.domeny}/api/addresses/invoice\_address.json

# Zamówienia

## Tworzenie zamówienia i pobieranie listy

API Orders umożliwia tworzenie zamówień, a także pobieranie listy zamówień.

Aby pobrać listę zamówień w formacie XML dla danego użytkownika, należy wpisać w interfejsie REST następujący adres URL:

## https://{adres.domeny}/api/orders.

nie zapominając o dodaniu nagłówka "Accept: application/xml" i prawidłowym ustawieniu rodzaju zapytania: "GET". Dodając nagłówek "Accept: application/json" i wpisując w polu URL-a:

## https://{adres.domeny}/api/orders.json

uzyskamy taką samą listę w formacie JSON. Lista zawiera szczegółowe dane na temat zamówień danego użytkownika, w tym informacje na temat wartości zamówienia, zdobień i realizacji. Oprócz listy uzyskamy też linki do przydatnych dokumentów, np. do faktury dla zamówienia oraz do faktury i listu przewozowego realizacji. Dla zamówionych produktów ze zdefiniowanymi zdobieniami dołączana jest lista zapisanych projektów która zawiera linki umożliwiające pobranie:

- wizualizacji w formacie PNG, wizualizacji w formacie PDF, danych użytych do generowania wizualizacji zapisanych w archiwum ZIP, gdy zdobienie zostało zdefiniowane przy użyciu studio
- wizualizacji w formacie takim, jaki został użyty przez użytkownika lub grafika, gdy zdobienie zostało zdefiniowane w inny sposób.

Linki do tych danych obsługiwane są przez API, dlatego przy dostępie wymagane jest dodanie nagłówka autoryzacyjnego. Linki są ważne przez 30 minut od wygenerowania.

|                                                                                                    |                                                                                                    | REQUESTS                                                                                                    | SCENARIOS                                                                     | S                                                                                                    | Semi     |            | g Help           | ov sig                    |
|----------------------------------------------------------------------------------------------------|----------------------------------------------------------------------------------------------------|----------------------------------------------------------------------------------------------------|-------------------------------------------------------------------------------|----------------------------------------------------------------------------------------------------|----------|------------|------------------|---------------------------|
| FrontC                                                                                                    | Office3 - Al                                                                                                    | PL orders - lista zamó                                                                                                    | wień w foi                                                                    | rmacie ISON                                                                                                    |          | <b>≵</b> S | Save 🖪 2 C       | ode 🍠 Res                 |
| FrontOff                                                                                                    | fice3 / webservi                                                                                                    |                                                                                                    |                                                                               |                                                                                                    |          |            |                  |                           |
| Tioncon                                                                                                    | Need 7 Webberry                                                                                                    |                                                                                                    |                                                                               |                                                                                                    |          |            |                  |                           |
| REQUE                                                                                                    | EST                                                                                                    |                                                                                                    |                                                                               |                                                                                                    |          |            |                  |                           |
| HT                                                                                                    | TPS 🔹 🗐 🗸                                                                                                    | www.par.com.pl/api/orders.json                                                                                                    | 1                                                                             |                                                                                                    | ? [0] GE | т •        | <b>4</b> S       | end 🔻                     |
| HEAD                                                                                                    | ERS                                                                                                    |                                                                                                    | form +                                                                        | BODY                                                                                                    |          |            |                  |                           |
| •                                                                                                    | Authorization                                                                                                    | : Basic bHppQHdwLnB                                                                                                    | × 🖋                                                                           | XHR does not allow payloads for GET request.                                                                                                    |          |            |                  |                           |
| •                                                                                                    | Accept                                                                                                    | : application/json                                                                                                    | ×                                                                             | or change a method delinition in settings.                                                                                                    |          |            |                  |                           |
| 0 14                                                                                                    | A set an aut                                                                                                    | thorization                                                                                                    | 8                                                                             |                                                                                                    |          |            |                  |                           |
| ESPO                                                                                                    | onse<br>0 ok                                                                                                    |                                                                                                    |                                                                               |                                                                                                    |          | Cache D    | etected - Elapse | d Time: 616ms             |
| RESPO                                                                                                    | onse<br>9 ok                                                                                                    |                                                                                                    |                                                                               |                                                                                                    |          | Cache D    | etected - Elapse | d Time: 616ms             |
| 200<br>HEAD                                                                                                    | DNSE<br>Ø OK<br>DERS                                                                                                    |                                                                                                    | pretty +                                                                      | BODY                                                                                                    |          | Cache D    | etected - Elapse | oretty ⊸                  |
| 200<br>HEADI<br>Cache-                                                                                                    | DNSE<br>O OK<br>DERS<br>-Control:<br>nt_Type:                                                                                                    | max.age=0, private, must-re                                                                                                    | pretty →<br>avalidate                                                         | BODY                                                                                                    |          | Cache D    | etected - Elapse | oretty v                  |
| RESPO<br>200<br>HEADI<br>Cache-<br>Conten<br>Date:                                                                                    | ONSE<br>OK<br>DERS<br>-Control:<br>nt-Type:                                                                                                    | max-age=0, private, must-re<br>application/json; charset=utf<br>2017 Feb 415:17.29 - 25                                                                                                    | pretty ≁<br>∋validate<br>f-8                                                  | BODY<br>* {<br>orders: * [                                                                                                    |          | Cache D    | etected - Elapse | ed Time: 818ms            |
| RESPO<br>200<br>HEADI<br>Cache-<br>Conten<br>Date:<br>ETac:                                                                           | DNSE<br>DOK<br>VERS<br>-Control:<br>nt-Type:                                                                                                    | max-age=0, private, must-re<br>application/json; charset=utf<br>2017 Feb 8 15:17:29 -sa<br>"aa41c3215882829567e2ci                                                                                                    | pretty ↓<br>∋validate<br>I-8<br>8ceee4f                                       | BODY<br>* {<br>orders: * [<br>* {                                                                                                    |          | Cache D    | etected - Elapse | of Time: 610ms            |
| RESPO<br>200<br>HEADI<br>Cache-<br>Conten<br>Date:<br>ETag:<br>Server:                                                                | DNSE<br>0 OK<br>VERS<br>-Control:<br>nt-Type:                                                                                                    | max-age=0, private, must-re<br>application/json; charset=utf<br>2017 Feb 8 15:17:29 +2s<br>"ae41c3215882929567e2c1<br>nginx/1.10.1 + Phusion Pas-                                                                                                    | pretty ↓<br>∋validate<br>f-8<br>8ceee4f<br>senger 5                           | BODY<br>* {<br>orders: * [<br>* {<br>order: * {                                                                                                    |          | Cache D    | etected - Elapse | d Time: 818ms             |
| RESPO<br>200<br>HEADI<br>Cache-<br>Conten<br>Date:<br>ETag:<br>Server:                                                                | DNSE<br>0 OK<br>VERS<br>Control:<br>nt-Type:                                                                                                    | max-age=0, private, must-re<br>application/json; charset=utf<br>2017 Feb 8 15:17:29 +2s<br>"aa41c3215882029567e2c'<br>nginx/1.10.1 + Phusion Pass<br>_inventory_session=511 B,                                                                                                    | pretty +<br>avalidate<br>f-8<br>8cceee4f<br>senger 5<br>session, Htt          | BODY<br>* {<br>orders: * [<br>* {<br>order: * {<br>id: "57",                                                                                                    |          | Cache D    | etected - Elapse | d Time: 818ms<br>pretty ≠ |
| RESPO<br>200<br>HEADI<br>Cache-<br>Conten<br>Date:<br>ETag:<br>Server:<br>Set-Co                                                      | DNSE<br>OOK<br>DERS<br>-Control:<br>nt-Type:<br>-<br>-<br>-<br>-<br>-<br>-<br>-<br>-<br>-<br>-<br>-<br>-<br>-                                                                                                    | max-age=0, private, must-re<br>application/json; charset=utf<br>2017 Feb 45:17:29 -22<br>"ae41c3215882929567e2ct<br>nginx/1.10.1 + Phusion Pas-<br>_inventory_session=511 B,<br>/                                                                                                    | pretty +<br>avalidate<br>I-8<br>8coee4f<br>senger 5<br>session, Htt           | BODY<br>* {<br>order: * {<br>id: "57",<br>order_status_id: "20",                                                                                                    |          | Cache D    | etected - Elapse | nd Time: 010ms            |
| RESPO<br>200<br>HEADI<br>Cache-<br>Conten<br>Date:<br>ETag:<br>Server:<br>Set-Co<br>Status:                                           | DNSE<br>2 OK<br>VERS<br>-Control:<br>nt-Type:<br>                                                                                                    | max-age=0, private, must-re<br>application/json; charset=utt<br>2017 Feb 8 15:17:29 +zs<br>"aa41c3215882929567e2c:<br>nginx/1.10.1 + Phusion Pas:<br>_inventory_session=511 B,<br>/<br>304 Not Modified                                                                                  | pretty ↓<br>avalidate<br>f-8<br>8ceee4f<br>senger 5<br>session, Htt           | <pre>BODY  * {     orders: * [</pre>                                                                                                    |          | Cache D    | etected - Elapse | rd Time: 816ms            |
| RESPO<br>200<br>HEAD<br>Cache-<br>Conten<br>Date:<br>ETag:<br>Server:<br>Set-Co<br>Status:<br>X-Fran                                  | DNSE<br>DOK<br>Control:<br>                                                                                                    | max-age=0, private, must-re<br>application/json; charset=utf<br>2017 Feb 8 15:17:29 +2s<br>"aa41c3215882929567e2c2<br>nginx/1.10.1 + Phusion Pass<br>_inventory_session=511 B,<br>/<br>304 Not Modified<br>ALLOWALL                                                                      | pretty +<br>svalidate<br>f-8<br>                                              | <pre>BODY</pre>                                                                                                    |          | Cache D    | etected - Elapse | rd Time: 816ms            |
| RESPO<br>200<br>HEADI<br>Cache-<br>Conten<br>Date:<br>ETag:<br>Server:<br>Set-Co<br>Status:<br>X-Fran<br>X-Pow                        | a ok<br>PERS<br>Control:<br>                                                                                                    | max-age=0, private, must-re<br>application/json; charset=utf<br>2017 Feb 8 15:17:29 +2s<br>"ae41c3215882929267e2c<br>nginx/1.10.1 + Phusion Pass-<br>_inventory_session=511 B,<br>/<br>304 Not Modified<br>ALLOWALL<br>Phusion Passenger 50.30                                           | pretty +<br>avalidate<br>f-8<br><b>8ccee4f</b><br>senger 5<br>session, Htt    | <pre>BODY</pre>                                                                                                    |          | Cache D    | etected - Elapse | od Time: 818ms            |
| RESPO<br>200<br>HEAD<br>Cache-<br>Conten<br>Date:<br>ETag:<br>Server:<br>Set-Co<br>Status:<br>X-Fram<br>X-Power<br>X-Power<br>X-Power | DINSE<br>DONSE<br>DONS<br>Control:<br>-Control:<br>-Co | max-age=0, private, must-re<br>application/json; charset=utf<br>2017 Feb 815:17:29 +2s<br>"ae41c3215882929567e2c1<br>nginx/1.10.1 + Phusion Pass<br>_inventory_session=511 B,<br>/<br>304 Not Modified<br>ALLOWALL<br>Phusion Passenger 5.0.30<br>d7319ec1-3ec0-496f-905c-4<br>0.247806  | pretty -<br>avalidate<br>E8<br>8ceee4f<br>senger 5<br>session, Htt<br>4e18cb3 | <pre>BODY * {     order: * {         id: "57",         order_status_id: "20",         cart_id: "85",         invoice_address_id: "4",         numer_zamóvienia: "612/2015",         data_utvorzenia: "205-09-09",</pre>                                                  |          | Castra D   | elected - Elapse | of Time: 816ms            |
| RESPO<br>200<br>HEADI<br>Cache-<br>Conten<br>Date:<br>ETag:<br>Server:<br>Set-Co<br>Status:<br>X-Fran<br>X-Pow<br>X-Requ<br>X-Requ    | DNSE<br>OK<br>ERS<br>-Control:<br>theType:<br>-<br>-<br>-<br>-<br>-<br>-<br>-<br>-<br>-<br>-<br>-<br>-<br>-                                                                                                    | max-age=0, private, must-re<br>application/json; charset=utl<br>2017 Feb 8 15:17:29 +2s<br>"aa41c3215882929567e2ci<br>nginx/1 10.1 + Phusion Pass<br>_inventory_session=511 B,<br>/<br>304 Not Modified<br>ALLOWALL<br>Phusion Passenger 5.0.30<br>d7319ec1-3ec0-496f-905c-t<br>0.347889 | pretty +<br>avalidate<br>E8<br>8ceee4f<br>senger 5<br>session, Htt<br>4e18cb3 | <pre>BODY  * {     orders:* [         id: "57",         order_status_id: "20",         cart_id: "85",         invoice_address_id: "4",         numer_zamówienia: "612/2015",         data_utkorzenia: "2015-09-09",         status: "Zamówienie złożone",     } } </pre> |          | Castra D   | elected - Elapse | pretty +                  |

Możliwe jest uzyskanie informacji o pojedynczym zamówieniu. Wpisując URL:

```
https://{adres.domeny}/api/orders/3
```

uzyskamy informację w formacie XML o zamówieniu z id równym 3. Dzięki URL-owi:

https://{adres.domeny}/api/orders/3.json

otrzymamy taką samą listę w formacie JSON (należy pamiętać o odpowiednim ustawieniu nagłówka "Accept" dla każdego z tych URL-i.

Wpisanie w polu URL-a:

### https://{adres.domeny}/api/orders

i ustawienie rodzaju zapytania na "POST" umożliwi złożenie zamówienia za pomocą API Orders. Dla takiego zapytania (oprócz zadbania o autoryzację) należy także ustawić nagłówki: "Accept: application/xml" i "Content-Type: application/json". Zamówienie składane jest w formacie JSON. Treść zamówienia należy wpisać w polu edycji "BODY". Poniżej zamieszczono przykład takiego zamówienia:

```
"order": {
  "address id": 3447,
  "order note": "Proszę o wysyłkę najpóźniej 20.02.2017",
  "accept conditions":"true",
  "currency":"PLN",
  "shipping method id":"2",
  "payment method id":"2",
  "order items": [
     {
        "id":"1109",
        "amount":"2"
     },
     {
        "id":"11",
        "amount":"5"
     }
  ]
}
```

Powyżej widoczna jest podstawowa struktura zamówienia, składanego przez API Orders. W polu "address\_id" podajemy id adresu użytkownika (adres do wysyłki – adresy już zapisane w trakcie poprzednich zakupów można pobrać przy pomocy metody /api/addresses opisanej wcześniej), w polu "order\_note" komentarz do zamówienia (parametr opcjonalny), pole "accept\_conditions" musi być ustawione na "true", oznacza to, że użytkownik zapoznał się z treścią i zaakceptował "Zasady i warunki współpracy z PAR BAKUŁA SP.J.". Pole "shipping\_method\_id" oznacza sposób realizacji dostawy, gdzie:

- 1 oznacza odbiór osobisty,
- 2 przesyłka kurierska;

natomiast pole "payment\_method\_id" oznacza sposób realizacji płatności, gdzie:

- 1 Przedpłata z bonusem 3% wartości zamówienia (tylko dla użytkowników z kredytem kupieckim)
- 2 Przelew terminowy (tylko dla użytkowników z kredytem kupieckim)
- 3 Przedpłata (tylko dla użytkowników bez kredytu kupieckiego).

Podanie nieprawidłowego identyfikatora sposobu realizacji dostawy lub sposobu realizacji płatności powoduje odrzucenie zamówienia. W zależności od tego jak w domenie skonfigurowane są opcje płatności i dostaw, lista wyżej wymienionych identyfikatorów może się zmieniać (należy sprawdzić identyfikatory w panelu administracyjnym domeny).

W tablicy "order\_items" podajemy kolejne produkty, na które chcemy złożyć zamówienie, wyszczególniając id danego produktu ("id") oraz ilość zamówionego towaru (pole "amount"). Opcjonalnie można też podać identyfikator projektu zdobienia przypisanego do produktu (pole "project\_id"). Informację o "id" produktu można znaleźć na przykład na liście produktów zwracanej przez API Products. Natomiast "address\_id" można uzyskać wykorzystując opisane wcześniej API Addresses. Obowiązkowo należy podać pole "currency" ("PLN" lub "EUR").

Pole "address\_id" można przy składaniu zamówienia pominąć, jeśli chcemy podać adres wysyłki wprost - poniżej przykład takiego zamówienia:

```
"order": {
  "address_attributes": {
     "name1":"Anteeo - Łukasz Izbaner",
     "name2": "Magazyn materiałowy",
     "street": "Aleje wolności 3",
     "city":"Koronowo",
     "postal code":"86-010",
     "country":"PL",
     "phone":"606122607",
     "is default":"0"
  },
  "order note": "Proszę o wysyłkę najpóźniej 20.02.2016",
  "accept conditions":"true",
  "currency": "PLN",
  "shipping method id":"2",
  "payment method id":"2",
  "order items": [
     {
        "id":"1109",
        "amount":"2"
     ł.
        "id":"11",
        "amount":"5"
     }
  1
1
```

Jeśli złożenie zamówienia powiedzie się, jako odpowiedź otrzymamy informacje o złożonym zamówieniu. Informacje te podane zostaną w formacie XML. Jeśli jednak w polu URL-a wpiszemy:

https://{adres.domeny}/api/orders.json

a zamiast nagłówka "Accept: application/xml" podamy: "Accept: application/json", w odpowiedzi otrzymamy informacje o złożonym zamówieniu podane w formacie JSON.

Można również pobrać wszystkie pliki związane ze zdobieniami w danym zamówieniu. Archiwum zip zawierające te pliki odsyłane jest po wywołaniu żądania GET na URL:

https://{adres.domeny}/api/orders/get\_projects\_for\_order/ID

gdzie ID jest identyfikatorem zamówienia. W przypadku gdy nie ma plików powiązanych ze zdobieniami archiwum zip nie jest zwracane.

| <b>≡</b> (į́               | ) <u>HC</u>                                                                       | REQUESTS                                                                                                    | SCENARIO                             |                                                                                                    | Settings    | Pricing         | Help 👻              | Sign in    |
|----------------------------|-----------------------------------------------------------------------------------|----------------------------------------------------------------------------------------------------|--------------------------------------|----------------------------------------------------------------------------------------------------|-------------|-----------------|---------------------|------------|
| Fro                        | ntOffice3 - API                                                                   | orders - złożenie za                                                                                                    | amówieni                             | a                                                                                                    |             | 🛓 Save          | 🖹 2 Code 💈          | 🝠 Reset    |
| / From                     | ntOffice3 / webservice                                                            |                                                                                                    |                                      |                                                                                                    |             |                 |                     |            |
| RE                         | QUEST                                                                             |                                                                                                    |                                      |                                                                                                    |             |                 |                     |            |
|                            | HTTPS • :// www                                                                   | w.par.com.pl/api/orders                                                                                                    |                                      |                                                                                                    | ? [0] POST  | -               | 🖪 Send              | -          |
| н                          | EADERS                                                                            |                                                                                                    | form -                               | BODY                                                                                                    |             |                 | text                | -          |
|                            | Authorization                                                                     | : Basic bHppQHdwLnB                                                                                                    | × 🖋                                  | 1 {<br>                                                                                                    |             |                 |                     | *          |
| V                          | Accept                                                                            | : application/xml                                                                                                    | ×                                    | <pre>3 "address_id": 54,<br/>"andre note": "Theorem a unsuble noteficial 20.00.2017"</pre>                                                                                                    |             |                 |                     |            |
| V                          | Content-Type                                                                      | : application/json                                                                                                    | ×                                    | <pre>accept_conditions":"true",     "accept_conditions":"true",     "accept_conditions":"true"</pre> |             |                 |                     |            |
|                            | -                                                                                 |                                                                                                    |                                      | 8 "payment_method_id":"2",<br>9 "order_items": [<br>10 {<br>11 'id":"5",<br>12 'amount":"2"<br>13 },<br>14 {<br>15 "id":"8".<br>Text + JSON + XML + HTML 	☑ Enable bodys evaluation                                                                                                    |             |                 | 间 length: 311 E     | ▼<br>Bytes |
| RE                         | SPONSE<br>200 OK                                                                  |                                                                                                    |                                      |                                                                                                    |             | Cache Delecte   | d - Elapsed Time:   | 3.76s      |
| HE<br>Ca<br>Co<br>Da<br>ET | EADERS<br>inche-Control: r<br>innection: F<br>intent-Type: a<br>itte: 2<br>iag: r | max-age=0, private, must-re<br>keep-alive<br>application/xml; charset=utf-1<br>2017 Feb 8 15:35:57 +2s<br>"02e3!5eecc01f20a0e5fef61 | pretty ↓<br>validate<br>8<br>Iad16a0 | BODY<br>xml version="1.0" encoding="UTF-8" ?<br><td>se 🖸 Open 👔</td> <td>ලී 2Request අවු</td> <td>pretty<br/>Copy 🛓 Di</td> <td>ownload</td>                                                                                                    | se 🖸 Open 👔 | ලී 2Request අවු | pretty<br>Copy 🛓 Di | ownload    |
| Rys.                       | 8: Składani                                                                       | noinv/1 10 1 + Phusion Pass<br>ie zamówienia                                                                                        | <sub>sender 5</sub><br>zwrotna       | informacja w formacie XML                                                                                                    |             |                 |                     |            |

# Studio

API studio umożliwia generowanie adresów umożliwiających wyświetlenie studio w iframe.

Aby pobrać adres zewnętrznego studio dla danego użytkownika, należy wpisać w interfejsie REST następujący adres URL:

## https://{adres.domeny}/api/studio/get\_url

dodając do niego następujące parametry:

- product\_id identyfikator produktu (w sensie bazy danych identyfikator obiektu Quality), parametr wymagany
- user\_hash uuid użytkownika, jeżeli jest podany dla różnych produktów użytkownikowi w studio wyświetlane będą te same "moje grafiki", parametr opcjonalny
- project\_id identyfikator projektu, który ma zostać ponownie edytowany (id projektu z tabeli external\_projects w bazie), parametr opcjonalny
- full\_width true jeżeli studio ma zajmować w iframe pełną dostępną szerokość, parametr opcjonalny

Zwracany jest obiekt w żądanym formacie zawierający w polu url adres iframe ze studio dla podanego produktu. Iframe po kliknięciu przez użytkownika przycisku "zapisz projekt" wysyła do okna nadrzędnego wiadomość (przy użyciu mechanizmu <u>postmessage</u>) zawierającą identyfikator utworzonego (lub zmienionego projektu). Identyfikator można dołączyć jako opcjonalny parametr przy tworzeniu zamówienia za pośrednictwem API. Wysyłana wiadomość jest następującej postaci:

{uuid: "89835cb2-0388-4bf1-b744-cd3eaa9070cf"}

Api umożliwia również pobranie plików z wizualizacjami zdefiniowanymi w zapisanym w zewnętrznym studio projekcie. Po wysłaniu żądania na poniższy adres zwracane jest archiwum zip. ID w adresie należy zastąpić identyfikatorem projektu.

## https://{adres.domeny}/api/studio/get\_projects\_visualisations/ID

Aby pobrać wszystkie pliku powiązane z wizualizacjami należy wysłać żądanie na poniższy adres. Po wysłaniu żądania zwracane jest archiwum zip. ID w adresie należy zastąpić identyfikatorem projektu.

https://{adres.domeny}/api/studio/get\_all\_project\_files/ID

# Techniki zdobienia

API technics pobiera listę produktów ze zdobieniem.

Aby pobrać listę produktów w formacie json dla danego użytkownika, należy wpisać w interfejsie REST następujący adres URL:

https://{adres.domeny}/api/technics.json

```
"id":1
"nazwa":"grawer"
"kategoria":"L1"
"kod_przygotowania":"P L"
"termin_realizacji":6
"przygotowalnia_cena":"15.0"
"przygotowalnia_cena_eur":"3.57"
"cennik":
  "liczba sztuk":1
  "cena pln":"15.0"
  "cena_eur":"3.57"
  "ryczalt":1
  "kod zdobienia":"L1 1-9"
},
  "liczba_sztuk":10
  "cena pln":"0.5"
  "cena_eur":"0.12"
  "ryczalt":0
  "kod zdobienia":"L1 10-49"
```

Aby pobrać listę produktów w formacie XML dla danego użytkownika, należy wpisać w interfejsie REST następujący adres URL:

https://{adres.domeny}/api/technics

oraz wybrać typ nagłówka application/xml

```
<technics>
<technics>
<id>1</id>
<nazwa>grawer</nazwa>
<kategoria>L1</kategoria>
<kod_przygotowania>P L</kod_przygotowania>
<termin_realizacji>6</termin_realizacji>
<przygotowalnia_cena>15.0</przygotowalnia_cena>
<przygotowalnia_cena_eur>3.57</przygotowalnia_cena_eur>
<cennik>
<item>
```

| <pre><liczba_sztuk>1</liczba_sztuk></pre> | : |
|-------------------------------------------|---|
| <pre><cena_pln>15.0</cena_pln></pre>      |   |
| <cena_eur>3.57</cena_eur>                 |   |
| <ryczalt>1</ryczalt>                      |   |
| <kod_zdobienia>L1 1-9</kod_zdobienia>     |   |
|                                           |   |
| <item></item>                             |   |
| <liczba_sztuk>10</liczba_sztuk>           |   |
| <cena_pln>0.5</cena_pln>                  |   |
| <cena_eur>0.12</cena_eur>                 |   |
| <ryczalt>0</ryczalt>                      |   |
| <kod_zdobienia>L1 10-49</kod_zdobienia>   |   |
|                                           |   |
|                                           |   |
|                                           |   |
|                                           |   |

# Wersje językowe

Przy pobieraniu listy produktów i kategorii można określić wersję językową, w jakiej zwracane będą dane. Aby uzyskać wersje w języku polskim należy wykorzystać URL-e:

www.par.com.pl/pl/api/products

www.par.com.pl/pl/api/categories

Aby uzyskać wersje w języku angielskim należy wpisać w pole URL-a:

www.par.com.pl/en/api/products

www.par.com.pl/en/api/categories

Można również żądać adresu do wyświetlania studio w konkretnej wersji językowej. Dla wersji polskiej należy użyć następującego adresu:

www.par.com.pl/pl/api/studio/get\_url

dla wersji angielskiej:

## www.par.com.pl/en/api/studio/get\_url

W url api można pytać o dane w wersjach językowych en, pl, ru i sl. W przypadku, gdy dla domeny nie ma tłumaczeń w danym języku, zwracane są dane w języku domyślnym domeny. Przy próbie pobrania danych w języku spoza powyższej listy (np. de) zostanie zwrócony komunikat o błędzie.